# 承包企业操作手册 ٧1.3

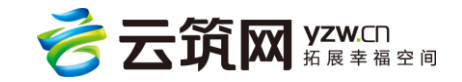

| 第1    | 适      前言                                                                                                    | 1        |
|-------|----------------------------------------------------------------------------------------------------|----------|
| 第2    |                                                                                                    | 2        |
| 2.1   | <u>有合业管理系统</u>                                                                                                    | 2        |
| 2.2   | 5日现场管理系统                                                                                                    | 2        |
| 笛3    | □ 承包企业管理系统                                                                                                    | 2        |
| 3.1   | ↓ ふこれを見ていた。 そのことを見ていた。 そのこと をのこと をのこと をのこと をのこと をのこと をのこと をのこと を | . 3      |
| 3.2   | 、3.立次、                                                                                                    | <u>د</u> |
| 3.2   | (可以自注:                                                                                                    |          |
| 2 2 2 | 百火<br>工人店                                                                                                    |          |
| 2.2.2 | 上入F                                                                                                    | /        |
| 3.2.3 | 少建半位件                                                                                                    | 0<br>10  |
| 3.2.4 | 火日官庄                                                                                                    | 10       |
| 3.2.5 | /爪                                                                                                    | 14       |
| 3.2.0 | <u> </u>                                                                                                    | 12       |
| 3.2.1 | 赤白甲                                                                                                    | 10       |
| 3.2.8 | 万 <b>忻</b> 统计                                                                                                    | 20       |
| 3.2.9 |                                                                                                    | 26       |
| 3.2.1 | ) 企业信息                                                                                                    | 29       |
| 3.2.1 |                                                                                                    | 30       |
| 3.3   | 。<br>目                                                                                                    | 31       |
| 3.3.1 | 百众                                                                                                    | 31       |
| 3.3.2 | 施工队伍                                                                                                    | 32       |
| 3.3.3 | 工时统计                                                                                                    | 39       |
| 3.3.4 | 工资管理                                                                                                    | 42       |
| 3.3.5 | 项目培训                                                                                                    | 44       |
| 3.3.6 | 项目预警                                                                                                    | 45       |
| 3.3.7 | 奖励记录                                                                                                    | 45       |
| 3.3.8 | 不良记录                                                                                                    | 46       |
| 3.3.9 | 流动党员管理                                                                                                    | 46       |
| 3.3.1 | ) 黑名单                                                                                                    | 51       |
| 3.3.1 | . 分析统计                                                                                                    | 52       |
| 3.3.1 | 实名领导机构                                                                                                    | 55       |
| 3.3.1 | 系统管理                                                                                                    | 56       |
| 3.4   | 入中心                                                                                                    | 60       |
| 3.4.1 | 账号管理                                                                                                    | 60       |
| 3.4.2 | 密码管理                                                                                                    | 61       |
| 3.5   | 鄂山市心                                                                                                    | 61       |
| 第4    | 章  项目现场管理系统                                                                                                    | 62       |
| 4.1   | - 《日》:                                                                                                    | 62       |
| 4.2   | 5日校验                                                                                                    | 63       |
| 4.3   | 而少招                                                                                                    | 64       |
| 4.3   | (四/)                                                                                                    | 64       |
| 1 2 2 | 日火····································                                                                                                    | 65       |
| 1 2 2 | 2192月                                                                                                    | 65       |
| 4.5.5 | 上入官は                                                                                                    | 70       |
| 4.3.4 | 」 示 ノ ら                                                                                                    | 70       |
| 4.5.5 | "5到奴猫                                                                                                    | 11       |
| 4.3.6 | <u> </u>                                                                                                    | 12       |
| 4.3.  | 奴′佰·于央                                                                                                    | 13       |
| 4.3.8 | 赤白甲                                                                                                    | /4       |
| 4.3.9 | 筑江                                                                                                    | 75       |
| 4.3.1 | 「                                                                                                    | 75       |

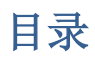

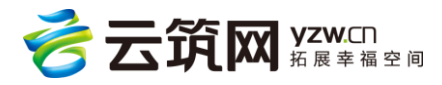

# 第1章 前言

建筑工人实名制管理平台是中国建筑成员企业——中建电子商务有限责任公司响应国 家"互联网+"战略以及全面治理拖欠农民工工资问题的意见,依托物联网,整合多方资 源,构筑劳务大数据中心,促进劳务管理变革,创新发展建筑劳务产业;并以大型建筑企 业为依托,优化劳务供应链体系,规范劳务公司管理,建立相对稳定的用工和用人关系, 提升整个劳务产业化程度。

中建电商旨在通过构建健全完善的劳务管理信息平台,实现建筑工人职业化、劳务管 理标准化、承包管理数字化、资源服务社会化和政府监管法制化,积极全面贯彻党的十八 大和十八届二中、三中、四中、五中全会精神,按照"四个全面"战略布局和党中央、国 务院决策部署,牢固树立并切实贯彻创新、协调、绿色、开放、共享的发展理念,紧紧围 绕保护农民工劳动所得,坚持标本兼治、综合治理,着力规范工资支付行为、优化市场环 境、强化监管责任,健全预防和解决拖欠农民工工资问题的长效机制,切实保障农民工劳 动报酬权益,维护社会公平正义,促进社会和谐稳定。

我们开发了两个系统供承包企业使用,第一个是为承包企业提供现场劳务管理和数据 分析的承包企业管理系统;第二个是方便承包企业驻现场人员管理工地的项目现场管理系统。

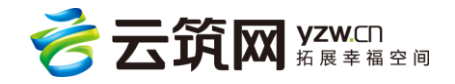

1

# 第2章 系统概述

# 2.1 承包企业管理系统

承包企业管理系统为承包企业提供现场劳务管理和数据分析的管理系统,主要包括两 种管理模式:公司级管理和项目级管理,其中公司级的管理模式包括:工人库、参建单 位、项目管理、黑名单、分析统计、系统管理、流动党员管理、班组招聘、企业信息和政 策资讯;项目的管理模式包括:施工队伍、工时统计、工资管理、项目培训、项目预警、 奖励记录、不良记录、流动党员管理、黑名单、分析统计、实名领导机构和系统管理;承 包企业可借助本系统充分实现系统管理项目信息、作业企业、劳务分包以及人员培训等目 标。

## 2.2 项目现场管理系统

项目现场管理系统(简称现场端)为承包企业驻现场人员管理工地工人,其中,项目 现场管理系统主要包括:进出查询、工人管理、门禁分区、工资考勤、班组管理、奖惩记 录、培训记录、数据字典、黑名单、统计和系统配置。项目现场管理系统主要通过建立工 人实名制"一卡通"实现建筑工人全职业周期管理;以标准化的基础数据,实现信息联动 和共享、实现全过程数字化管理。

# 第3章 承包企业管理系统

承包企业管理系统分为公司级管理模式和项目级管理模式,项目指的是在公司下,涉 及到的所有项目。两者具有不同的管理方向和功能模块,他们在网页上最显著的标志就是

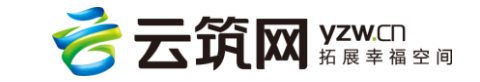

2

最上方的导航栏,显示"所有项目"就是公司级管理模式,显示具体的项目名称就是项目 级管理模式。系统最上方的导航栏,第一个下拉菜单代表公司,第二个下拉菜单代表项 目。登录自己账号时默认选择【所有项目】,如果要进行项目级管理模式,则在第二个下拉 菜单选中对应的项目。

| 💿 承包企业管理系统 | 中建-大成建筑 🔻     | 所有项目 🔻 🔱 系统管理员(中建-大成 | <b>或建筑有限责任公司)</b> 退出 帮助中心 |
|------------|---------------|----------------------|---------------------------|
| 首页 工人库     | 参建单位库 项目管理 ;  | 选择地区 ▼ 比为公司级管理 全部    | ▼ Q S                     |
| 当前位置: 首页   |               | 成都华府小区               | 在建 >                      |
|            | 现场人数 今日出革     | 汇报大会测试项目             | 在建                        |
| 🛎 🛛 🖣 🖊    |               | PRD的测试项目(仅用于测试,请忽略)  | 在建                        |
|            |               | 四川复城国际项目             | 在建                        |
| 项目及人数统计    |               | 运营测试1                | 在建                        |
| 单位         | 累计项目数 在线项目数 新 |                      | ( 1 2 3 4 )               |
|            |               |                      |                           |
|            |               |                      |                           |
| 工资统计       |               |                      |                           |
| 单位         | 应发工资          | 实发工资 拖欠工资项目数         | 累计拖欠工资总额                  |
|            |               |                      |                           |

# 3.1 系统登录

在浏览器中输入网址 (http://lw.yzw.cn),使用账号和密码进行登录,进入系统。

注:1.局级承包企业管理系统账号,由电商公司提供,初始密码为:lw@123;

2.局下级单位账号由上级系统管理员发布和创建,登录系统,在【系统管理】-【用户 管理】进行查看;

3.若该单位下无默认账号,则通过【新增】为下级单位创建,新增账号默认密码为: lw@123;

4.云筑集采账号可配置"总包方"权限,即承包企业管理系统中管理人员角色,用于 登录和操作系统。

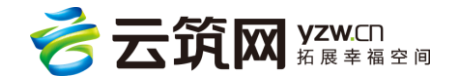

| そ云筑网 🎬 🖓 🖓 🕹       |                             |                  | 首页 功能导航           | ◀參 系统消息 | 个人设置 | 🚺 平台 易請森                                 | 退出 |
|--------------------|-----------------------------|------------------|-------------------|---------|------|------------------------------------------|----|
|                    |                             |                  |                   |         |      |                                          |    |
| 🚔 首页 / 授权中心 / 用户管理 | 编辑田白                        |                  |                   | ×       |      |                                          |    |
| 查询条件               | * 所属组织:                     | 中国建筑第八工程局有限公司    | •                 |         |      |                                          |    |
|                    | * 账号 :                      | lisiwei001       |                   | j 📕     |      | •                                        |    |
|                    | 密码:                         |                  |                   |         |      |                                          |    |
|                    | 備以坐妈:<br>* 姓名:              | 李思纬              |                   |         |      |                                          |    |
|                    | 性别:                         | ●男 ○女            |                   |         |      |                                          |    |
| 「直向结果」             | * 职位:<br>* 手机号:             |                  |                   |         |      |                                          |    |
|                    | * 邮箱:                       |                  |                   |         |      |                                          |    |
| □ 1 送包方 2429 中華    | QQ:                         |                  |                   |         |      | ★★ 100 100 100 100 100 100 100 100 100 1 |    |
|                    | 和广 <del>文</del> 堂 :<br>状态 : |                  |                   | 至第      | 页。   |                                          |    |
|                    | 创建人:                        | 系统管理员(中国建) 创建时间: | 2017-03-20 13:57: |         |      |                                          |    |
|                    | 编辑人:                        | 编辑时间:            |                   |         |      |                                          |    |
|                    |                             | 保存关闭             |                   |         |      |                                          |    |

# 3.2 公司级管理

承包企业管理系统管理层级分为两层,即公司级与项目级,两者功能不同,公司级偏重于数据分析,项目级侧重于项目现场管控,登录成功后进入的是公司级管理系统的首页。点击【所有项目】下拉菜单,选择具体的项目则进入项目级。详情见下图:

| <b>@</b> 7 | 自企业管理      | <b>星</b> 系统 |               | 中国建筑股份 🤝        | 所有项             | 面目 🤝                     |             |              | ۲    | 系统管理员(中                  | 国建筑股份有限公      | 司) 🛛 退出 🗍 蒂助中            |
|------------|------------|-------------|---------------|-----------------|-----------------|--------------------------|-------------|--------------|------|--------------------------|---------------|--------------------------|
| 首          | <u></u> т  | 人库          | 参建单位库         | ₮ 项目管理 ѝ        | 流动党员管理          | 班组招聘                     | 黑名单         | 分析           | 統计   | 系统管理                     | 企业信息          | 政策资讯                     |
| 当前位置       | : 首页 > 中国建 | 筑股份有限       | 松司            |                 |                 |                          |             |              |      |                          |               |                          |
| £          |            |             | 现场人数<br>73222 | 今日出勤人数<br>83164 | 今日刷卡率<br>21.80% | ④ 最近更新时<br>2017-08-31 09 | 问<br>:04:34 | 在线项目<br>2345 | Ē    | <sup>在场人数</sup><br>38.2万 | 近七日上线项目<br>43 | <sup>在册工人</sup><br>69.5万 |
| 项          | 目及人数统计     |             |               |                 |                 |                          |             |              |      |                          |               | 项目明细                     |
|            | 总承包项目      | 专业承         | 包项目           |                 |                 |                          |             |              |      |                          |               |                          |
|            | 单位         | ş           | 累计项目数 🖌       | 在线项目数/有效项目数     | 改 近七日上线         | 项目数 项目                   | 累计人次 在      | E场人数 现       | 动人数  | 今日出勤人数                   | 今日刷卡率         | 近七日刷卡率                   |
| 中          | 国建筑股份有限公   | )司          | 2345          | 2345/1067       | 43              | 46                       | 7054 38     | 31555 7      | 3222 | 83164                    | 21.80%        | 27.93%                   |
| 中国         | ]建筑第三工程局   | 有限…         | 549           | 549/205         | 6               | 97                       | 217 7       | 9085 1       | 1990 | 13992                    | 17.69%        | 21.97%                   |
| 中国         | 建筑第八工程局    | 有限          | 468           | 468/211         | 4               | 11                       | 3870 9      | 0418 1       | 6569 | 19167                    | 21.20%        | 27.94%                   |

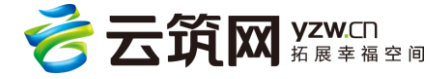

| 4 | 🔊 承包企业      | 管理系统     | 中国建筑    | 避份有 ▼   |   | 所有项目 🤻  |         |        | 💄 系統管 | 理员(中国建筑股份 | 有限公司)  | 退出  | 帮助中心 |
|---|-------------|----------|---------|---------|---|---------|---------|--------|-------|-----------|--------|-----|------|
|   | 首页          | 工人库      | 参建单位库   | 项目管理 і  | i | 选择地区 🔻  | 项目名称    | /简称    |       | 全部 🔻      | Q      | ¢\$ |      |
| 当 | 前位置: 首页 > 「 | 中国建筑股份有限 | 公司      |         | ſ | 演示项目    |         |        |       |           | 在建     | >   |      |
|   | 0           |          | 现场人数    | 今日出堇    |   | 华润成都万象城 | 二期      |        |       |           | 在建     | >   | C C  |
|   |             |          | 2503    | 6063    |   | 宿州市政务服务 | 中心综合大楼( | (市民广场) |       |           | 在建     | >   | 46   |
|   |             | ,        |         | _       |   | 测试项目    |         |        |       |           | 在建     | >   |      |
|   | 项目及人数约      | 充计       |         |         |   | jz测试项目  |         |        |       |           | 在建     | >   |      |
|   | 单位          |          | 累计项目数 🖌 | 在线项目数 新 | ľ |         |         |        |       | ( 1 2 3   | 4 5 18 | >   |      |
|   | 中国建筑股份有     | 「限公司     | 90      | 90      |   |         |         |        |       |           |        |     | ^    |
|   | 中国建筑第三丁     | 程局有限公司   | 46      | 46      | 0 | 1336    | i4 1    | 10696  | 966   | 2474      | 0.     | 34% |      |
|   | 中国建筑第四日     | 程局有限公司   | 13      | 13      | 0 | 342     | 5       | 3229   | 305   | 1072      | 0.     | 40% |      |
|   | 中国建筑第七工     | 程局有限公司   | 10      | 10      | 0 | 950     |         | 929    | 443   | 608       | 0.     | 67% |      |
|   | 中国建筑第八工     | 程局有限公司   | 9       | 9       | 1 | 816     | 1       | 5405   | 789   | 1909      | 0.     | 42% |      |
|   | 中国建筑第二工     | 程局有限公司   | 3       | 3       | 0 | 0       |         | 0      | 0     | 0         | 0.     | 00% |      |

#### 3.2.1 首页

全国:点击后可选择不同地区范围,查看相应的地区数据。

现场人数:只的是当前有打卡入记录,但是还没有打卡出记录的工人总人数。

今日出勤:指的今日有入或者出的记录的工人总人数,正常情况下,今日只要有出入记

录,我们就认为今日工人出勤上班了。

在线项目:指在平台内创建未移除,正在运行的项目。

有效项目:指的是在场人数大于等于 50, 且有刷卡率的项目。

**在场人数**:指当前在系统内已进场还未退场的工人总人数。此处是统计公司下所有在建项 目中所有在场总人数。

新上线项目:指本月内在平台内新增的项目。

**在册工人:**是指对工人花名册的统计,工人以身份证号码为唯一标识,统计时不重复计算。

**拖欠工资项目数:**指有建筑工人的分包企业进场后,工资隔月未发的项目。如1月份企业 进场工作后,3月份仍没发放工资,则会显示一笔拖欠信息。

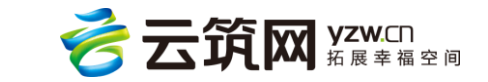

5

## 分包排行:按照合作项目数对分包企业进行排序,截取前十个展现在首页。

| 0   |                |         |                          |                 |                 |                                 |        |              |                |               |                         |
|-----|----------------|---------|--------------------------|-----------------|-----------------|---------------------------------|--------|--------------|----------------|---------------|-------------------------|
| യ   | 承包企业管理         | 系统      | 中国建筑股份 🔻                 | 所有项目            | <b>•</b>        |                                 |        |              |                | 系统管理员(中国建筑股份有 | <b>服公司)</b>   退出   帮助中心 |
|     | 首页             | 工人库     | 参建单位库                    | 项目管理            | 流动党员管理          | 班组招聘                            | 黑名单    | 分析统计         | 系统管理           | 企业信息          | 政策资讯                    |
| 当前位 | 置:首页 > 中国建     | 與股份有限公司 |                          |                 |                 |                                 |        |              |                |               |                         |
|     | <b>오</b><br>소보 |         | <sup>现场人数</sup><br>49227 | 今日出勤人数<br>57345 | 今日刷卡率<br>21.44% | ④ 最近更新时间<br>2017-07-31 10:00:51 |        | 在线项目<br>1996 | 在场人数<br>267508 | 近七日上线项目<br>91 | 在册工人<br>556544          |
| I   | 项目及人数统计        |         |                          |                 |                 |                                 |        |              |                |               | 项目明细                    |
|     | 总承包项目          | 专业承包项目  |                          |                 |                 |                                 |        |              |                |               |                         |
|     | 单位             | 累计      | 项目数 🖌                    | 在线项目数           | 近七日上线项目数        | 项目累计人次                          | 在场人费   | 现            | 场人数            | 今日出勤人数        | 近七日刷卡率                  |
|     | 中国建筑股份有限       | 公司      | 1996                     | 1996            | 91              | 319020                          | 267508 | 4            | 9227           | 57345         | 28.49%                  |
| Ę   | 中国建筑第八工程局待     | 与限公司    | 453                      | 453             | 4               | 94191                           | 78021  | 1            | 4647           | 17475         | 29.80%                  |
| ę   | 中国建筑第三工程局有     | 与限公司    | 398                      | 398             | 45              | 46603                           | 37315  | 4            | 719            | 5711          | 19.53%                  |
| ę   | 中国建筑第二工程局      | 与限公司    | 360                      | 360             | 10              | 94424                           | 78471  | 1            | 6661           | 19258         | 31.61%                  |
| F   | 中国建筑第七工程局待     | 与限公司    | 248                      | 248             | 3               | 35679                           | 31178  | 5            | 665            | 6415          | 26.74%                  |
| ę   | 中国建筑第五工程局有     | 与限公司    | 119                      | 119             | 10              | 3861                            | 3803   |              | 360            | 427           | 20.39%                  |
| ¢   | 中国建筑第六工程局有     | 与限公司    | 113                      | 113             | 5               | 8614                            | 7636   | ā            | 1086           | 2137          | 38.54%                  |
| q   | 中国建筑第四工程局      | 有限公司    | 94                       | 94              | 3               | 18396                           | 16029  | 1            | 111            | 1243          | 13.25%                  |
|     | 中建筑港集团有限       | 公司      | 43                       | 43              | 2               | 1110                            | 998    |              | 0              | 0             | 0.00%                   |
|     | 中国建筑装饰集团有      | 限公司     | 39                       | 39              | 1               | 194                             | 193    |              | 0              | 52            | 19.95%                  |

| 工资统计(2017年                                 | 年05月)      |          |          |         |            |         | 项目明细       |
|--------------------------------------------|------------|----------|----------|---------|------------|---------|------------|
| 总承包项目                                      | 专业承包项目     |          |          |         |            |         |            |
| 单位<br>************************************ | a incar nu | 当期应发(万元) | 当期实发(万元) | 当期拖欠项目数 | 当期拖欠金额(万元) | 累计拖欠项目数 | 累计拖欠金额(万元) |
| 中国建筑股份有限公                                  | 司城市        | 0.00     | 0.00     | 0       | 0.00       | 0       | 0.00       |
| 中国建筑西北设计研                                  | 究院有        | 0.00     | 0.00     | 0       | 0.00       | 0       | 0.00       |
| 中国建筑股份有限公                                  | 司海外        | 0.00     | 0.00     | 0       | 0.00       | 0       | 0.00       |
| 中建新疆建工 (集团                                 | ) 有限       | 0.00     | 0.00     | 0       | 0.00       | 0       | 0.00       |
| 中建电子工程有限                                   | 限公司        | 0.00     | 0.00     | 0       | 0.00       | 0       | 0.00       |
| 中国建筑装饰集团有                                  | 有限公司       | 0.00     | 0.00     | 6       | 0.00       | 6       | 0.00       |
| 中建安装工程有限                                   | 限公司        | 0.00     | 0.00     | 12      | 0.00       | 12      | 0.00       |
| 中建筑港集团有限                                   | 限公司        | 0.00     | 0.00     | 1       | 0.00       | 1       | 0.00       |
| 中建·大成建筑有限表                                 | 责任公司       | 0.00     | 0.00     | 0       | 0.00       | 0       | 0.00       |
| 小国は総合の公内国人                                 |            | 0.00     | 0.00     | 0       | 0.00       | 0       | 0.00       |

| 党建统计             |           |         |        |        |         | 项目明细    |
|------------------|-----------|---------|--------|--------|---------|---------|
| 单位               | 登记农民工党组织数 | 无党组织项目数 | 已认证党员数 | 待认证党员数 | 上月党建活动数 | 累计党建活动数 |
| 中国建筑股份有限公司       | 118       | 1878    | 99     | 664    | 2       | 26      |
| 中国建筑股份有限公司东北     | 0         | 0       | 0      | 0      | 0       | 0       |
| 中建交通建设集团有限公司     | 1         | 35      | 0      | 1      | 0       | 0       |
| 中国建筑股份有限公司城市     | 0         | 0       | 0      | 0      | 0       | 0       |
| 中国建筑西北设计研究院有     | 0         | 0       | 0      | 0      | 0       | 0       |
| 中国建筑股份有限公司海外     | 0         | 0       | 0      | 0      | 0       | 0       |
| 中建新疆建工 ( 集团 ) 有限 | 1         | 7       | 0      | 0      | 0       | 0       |
| 中建电子工程有限公司       | 0         | 0       | 0      | 0      | 0       | 0       |
| 中国建筑装饰集团有限公司     | 0         | 39      | 0      | 0      | 0       | 0       |
| 中建安装工程有限公司       | 0         | 34      | 0      | 4      | 0       | 0       |

| 分包排行          |       |      |       |      |          |        |        |
|---------------|-------|------|-------|------|----------|--------|--------|
| 企业名称          | 合作项目数 | 累计人次 | 在场班组数 | 在场人数 | 累计工资(万元) | 企业在册人数 | 近七日刷卡率 |
| 中国建筑第八工程局有限公司 | 69    | 2749 | 296   | 2536 | 0.00     | 2882   | 34.33% |
| 福州星阳建筑劳务有限公司  | 42    | 3079 | 87    | 2800 | 5.51     | 2975   | 1.67%  |
| 中建三局工程总承包公司   | 34    | 1652 | 110   | 1424 | 0.00     | 1643   | 26.37% |
| 中建安装工程有限公司    | 30    | 1933 | 78    | 1224 | 0.00     | 1437   | 36.93% |
| 中建七局第四建筑公司项目  | 29    | 1293 | 120   | 1236 | 0.00     | 1293   | 36.35% |
| 中国建筑第二工程局有限公司 | 28    | 1525 | 107   | 1215 | 0.00     | 2634   | 22.24% |
| 中建二局第三建筑工程有限  | 27    | 1043 | 49    | 934  | 0.00     | 1004   | 31.71% |
| 江苏中建达丰机械工程有限  | 25    | 308  | 29    | 254  | 0.00     | 301    | 47.50% |
| 中建二局第三建筑工程有限  | 22    | 955  | 67    | 816  | 0.00     | 1194   | 35.15% |
| 中建八局第三建设有限公司  | 21    | 1479 | 58    | 927  | 0.00     | 1467   | 32.63% |

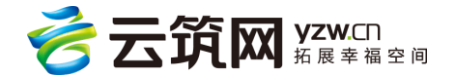

#### 3.2.2 工人库

3.2.2.1 查询

可根据查询条件对工人进行查询操作,工人的信息来自于工人。如要导出工人花名册数据请在项目现场管理系统,点击工人管理,选择相应的参建单位或者所有的参建单位,

进行导出,详情见下图:

|         | l企业管理系统          | 中国建筑股份有 🔻                     | 所有项目 🤻        | 📀 系统管理       | 员(中国建筑股份有限公司) 🛛 退出 🗍 帮助中心 |
|---------|------------------|-------------------------------|---------------|--------------|---------------------------|
| 首页      | 工人库参建单           | 位库 项目管理 流动药                   | 党员管理 班组招聘     | 黑名单 分析统计     | 十 系统管理 政策资讯               |
| 当前位置: 首 | 鎮页 > 工人库         |                               |               |              |                           |
| 工种      | : 不限 砌筑工 钢筋工 斜   | 柴子工 混凝土工 模板工 机械               | 設备安装工 通风工 起重工 | 安装钳工 电气设备安装工 | 管工 マ展开                    |
| 学历      | : 不限 小学 初中 高中    | 中专大专本科硕士博                     | ŧ±            |              |                           |
| 年 齢     | : 不限 18岁以下 18-29 | 30-39 <b>40-49 50-55 55</b> 以 | F             |              |                           |
| 性别      | : 不限 男 女         |                               |               |              |                           |
| 区域      | : 选择地区 *         | <b>ū</b>                      |               |              |                           |
| 姓名      | :                | 身份证号:                         |               |              | 查询                        |
| - 6     |                  | 男 小学 民族:汉                     | 籍贯:四川省,成都市    | 身份证          | 号:51290219641110          |
|         | 入册工龄:1年          | 是否加入工会:否                      | 手机号码:         | 地址:          | 四川省华蓥市高兴镇葛马桥村3组17号        |

3.2.2.2 查看工人信息

点击工人姓名,即可查看工人信息,包括工人基本信息、联系方式、职业履历、资格证书、项目培训、不良记录和奖励经历,详情如下图:

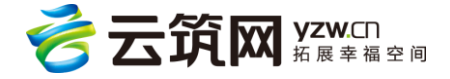

| 💿 承包企业管理                                                                                                    | 里系统   | 中国建筑股份有. |         | 所有项目 🤻  |        | 💄 系統管理 | 员(中国建筑股份有限 | 2公司) 🛛 退出 🗍 帮助中心 |  |  |
|----------------------------------------------------------------------------------------------------|-------|----------|---------|---------|--------|--------|------------|------------------|--|--|
| 首页                                                                                                    | 工人库参望 | 单位库 项目   | 目管理 流动党 | 员管理 班组排 | 四聘 黑名峰 | 单 分析统计 | 十 系统管理     | 里 政策资讯           |  |  |
| 当前位置: 首页 > 工人库 > 工人详细                                                                                                    |       |          |         |         |        |        |            |                  |  |  |
| 涂     木工     男     52     小学     民族:汉     籍贯:四川省,成都市     入册工幹:1       出生日期:1964-11-16     证件类型:身份证     证件编号:512902196411       政治面貌:群众     是否入工会:否     入会日期:       手机号码:     緊急联络人:     S急联络人民活:       有无重大病史:无     特长: |       |          |         |         |        |        |            |                  |  |  |
| 职业履历                                                                                                    | 资格证书  | 项目培训     | 不良记     | 录 奖励    | 经历     |        |            |                  |  |  |
| 入场时间                                                                                                    | 退场时间  | 所属项目     | 所属劳务企业  | 所属班组    | 工种     | 工资发放   | 工时         | 劳动合同附件           |  |  |
| 2017年03月03日                                                                                                    |       | 南昌绿地悦公馆  | 湖北发蓥建筑劳 | 木工      | 木工     | 查看     | 查看         | 未设置              |  |  |
|                                                                                                    |       |          |         |         |        |        |            |                  |  |  |

#### 3.2.3 参建单位库

#### 3.2.3.1 查询

输入条件可以对本公司下所有参建单位进行查询。详情见下图:

| 💿 承包企业管理系统                                                                           | 中国建筑股份有      | ▼ 所有项目                                        | -         | ② 系统管                                     | 管理员(中国建筑股份有限公司)                  | 退出   帮助中心 |
|--------------------------------------------------------------------------------------|--------------|-----------------------------------------------|-----------|-------------------------------------------|----------------------------------|-----------|
| 首页    工人库                                                                            | 参建单位库 项目管    | 管理 流动党员管理                                     | 班组招聘      | 黑名单 分析                                    | 统计  系统管理                         | 政策资讯      |
| 当前位置: 首页 > 参建单位库                                                                     |              |                                               |           |                                           |                                  |           |
| 类型: 不限 专业分包                                                                          | 设备分包 材料分包 后輩 | 勤服务 特殊设备 劳务分                                  | 泡 监理 建设单位 | 总承包单位 勘察                                  | 设计单位 租赁 其它                       |           |
| 注册区域: 选择地区                                                                           | ▼ 1          |                                               |           |                                           |                                  |           |
| 名 称:                                                                                 | 企业代码:        | 组织机构代码或社会统一                                   | 信用代码      |                                           |                                  | 查询        |
|                                                                                      |              |                                               |           |                                           |                                  | 新増移除      |
| <ul> <li>企业名称:运达爬架</li> <li>社会统一信用代码:66660</li> <li>营业执照号:</li> <li>在册人数:</li> </ul> | 56           | 法人代表:<br>类型:专业分包<br>联系电话:<br>法人代表:<br>类型:专业分包 |           | 注册所在地<br>注册资本:<br>成立日期:<br>注册所在地<br>注册所在地 | 8:广东省深圳市<br>万元<br>8:广东省深圳市<br>万元 |           |
| 营业执照号:                                                                               | -            | 联系电话:                                         |           | 成立日期:                                     | 7770                             |           |

#### 3.2.3.1.1 参建单位详情查询

选中想要查询的企业名称,可查询企业相关的企业资料、项目经历、获奖记录、账号信

息。账号信息处是参建单位登录的账号和密码,详情见下图:

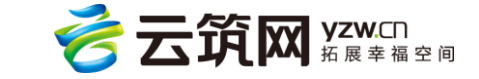

| 深圳市美兆能源         | 环境科技有限公司        |       | 编辑   |
|-----------------|-----------------|-------|------|
| 企业名称            | 深圳市美兆能源环境科技有限公司 | 类型    | 专业分包 |
| 单位性质            | 企业              |       |      |
| 社会统一信用代码        | 22222222222222  | 营业执照号 |      |
| 组织机构代码          |                 | 邮编    |      |
| 营业地址            |                 |       |      |
| 法人代表            |                 | 证件号码  |      |
| 注册资本            | 万元              | 成立日期  |      |
| 注册所在地           | 广东省深圳市          | 办公电话  |      |
| 传真号码            |                 | 联系人   |      |
| 座机电话            |                 | 手机号码  |      |
| 邮箱地址            |                 | 企业网址  |      |
| 备注              |                 |       | 展开   |
| 项目经历            | 不良记录 获奖记录 账号信息  |       |      |
| 账号: 系统创建时的默认密码为 | 9:) 重置密码        |       |      |

3.2.3.2 新建参建单位

首先输入相应的企业信息进行查询,一定要先点击【查询】再点击【确定】,查看有无结

果,如无结果可点【新建】参建单位进行新增操作。

进入新建参见单位页面后,输入相关的企业信息,带\*键的为必填项。详情见下图:

| 当前位置: 首页 > 参建单 | 迫位库 > 新建参建单位 |           |                       |     |
|----------------|--------------|-----------|-----------------------|-----|
| *企业名称:         |              | *类型:      | 请选择                   | ~   |
| 单位性质:          | 请选择          | 社会统一信用代码: | 121212121212121212121 |     |
| 营业执照号:         |              | 组织机构代码:   |                       |     |
| 法人代表:          |              |           |                       |     |
| 营业地址:          |              |           | 南印                    |     |
| 证件号码:          | 请选择 ~        | 注册资本(万元): |                       |     |
| 成立日期:          |              | *注册所在地:   | 请选择                   | ▼ 🗎 |
| 办公电话:          |              | 传真号码:     |                       |     |
| 联系人:           |              | 座机电话:     |                       |     |
| 手机号码:          |              | 邮箱地址:     |                       |     |
| 企业网址:          |              |           |                       |     |
| 备注:            |              |           |                       |     |
|                |              |           |                       |     |
|                |              |           |                       |     |
|                |              |           |                       |     |

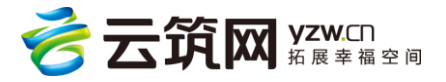

#### 3.2.4 项目管理

该页面可进行项目查询、新增与删除;

页面上闸机图样后面的数字代表该项目工地上实际的闸机数量;

专业承包项目:总承包企业将专业承包企业加入项目后,系统会自动创建一个项目,专业

承包登录后可在此查看"专业承包项目",并拥有总承包的所有管理功能。

导入集采项目:可将本下级的集采项目直接导入劳务平台,项目详情内可关联集采项目,

关联后可直接导入该项目上架合同内的参建单位。(\*注:)

详情见下图:

| 💿 承包企业管理系统 中                                                 | ■国建筑股份…  ▼       所有项目  ▼                                      | (1) 系统管理员(中                                            | 中国建筑股份有限公司) 🕴 退出   帮助中心                                        |
|--------------------------------------------------------------|---------------------------------------------------------------|--------------------------------------------------------|----------------------------------------------------------------|
| 首页    工人库  参建单(                                              | 位库 项目管理 流动党员管理 班组招                                            | 聘 黑名单 分析统计                                             | 系统管理 政策资讯                                                      |
| 当前位置:首页 > 项目管理                                               |                                                               |                                                        |                                                                |
| 区域:选择地区 🔻 i                                                  | 名 称: 请输入名称 开工日期:                                              | 请选择开始日期 🖮 🗧 请选择结束日期                                    |                                                                |
| 状态:不暇在建设工                                                    |                                                               |                                                        | 查询                                                             |
| 总承包项目 专业承包项目                                                 |                                                               |                                                        | 删除 新增 导入集采项目                                                   |
| □ 项目编号:102144 № 0<br>项目所在地区:北京市市辖区朝阳区<br>建设单位名称:北京市朝阳区卫生和计划生 | 项目名称:门诊医技病房综合接等4项<br>承包合问额(万元):67000.00<br>并工日期:2016年09月01日   | (北京市垂杨柳医院改项目类别:其他<br>施工单位:中国建筑第<br>竣工日期:2019年07月       | 二工程局有限公司北京分公司<br>303日                                          |
| □ 项目编号:102133 № 0<br>项目所在地区:安徽省亳州市蒙城县<br>建设单位名称:蒙城县新农村建设综合开发 | 项目各称:蒙城县检康小区建设工程<br>承包合同额(万元):<br>并工日期:                       | 项目类别:房屋建筑工1<br>施工单位:50207_中建<br>竣工日期:                  | 程<br>2八周三公司安徽分公司                                               |
| □ 项目编号:102126 № 2<br>项目所在地区:浙江省宁波市江东区<br>建设单位名称:宁波兴茂地产开发有限公司 | 项目名称:宁丰2-1#地块项目施工总承<br>承包合同额(万元):21119.49<br>开工日期:2016年03月30日 | 包工程(标段一) 项目类别:房屋建筑工1<br>施工单位:21008_上海<br>竣工日期:2018年03月 | 程<br>1分公司浙江经理部<br>301日                                         |
| □ 项目编号:102124 💆 0                                            | 项目名称:天津生态城万通正奇住宅项                                             | 目二期施工总承包 项目类别:房屋建筑工作                                   | <ul><li>     旅江古 WINDOWS     转到"设置"以激活 Windows。     </li></ul> |

#### 3.2.4.1 项目查询

| 🙆 承包企      | 业管理系统   | 中国    | 国建筑股份… 🤻 | 所有項     | 面目 🤻 |         | ٢        | 系统管理员(中国 | 建筑股份有限公司) | │ 退出 │ 帮助中心 |
|------------|---------|-------|----------|---------|------|---------|----------|----------|-----------|-------------|
| 首页         | 工人库     | 参建单位库 | 项目管理     | 流动党员管理  | 班组招聘 | 黑名单     | 分析统计     | 系统管理     | 企业信息      | 政策资讯        |
| 当前位置: 首页 > | 项目管理    |       |          |         |      |         |          |          |           |             |
| 区 域:       | 选择地区    | ▼ 🛍   | 名称: 请    | 输入名称    | 开工日期 | : 请选择开始 | 日期 🖮 🕒 请 | 选择结束日期 🖮 |           |             |
| 项目编号:      | 请输入项目编号 |       | 状态:不够    | 2 在建 竣工 |      |         |          |          |           | 查询          |

通过相应的条件或者输入相应的信息直接进行搜索。详情见下图:

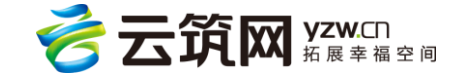

3.2.4.2 项目详情

点击项目编号,进入项目详情页面,可查看项目详情、项目编号和秘钥、参建单位列表、

工人信息。可以完成添加与移除参建单位和批量进场等操作。详情见下图:

| 6  | 承包企业管       | 管理系统     | 中国        | 建筑股份… 🤻 | 所有平          | 面目 🥆 |      |        | ٢          | 系统管理员(中国  | 建筑股份有限公司 | 司)  退 |
|----|-------------|----------|-----------|---------|--------------|------|------|--------|------------|-----------|----------|-------|
|    | 首页          | 工人库      | 参建单位库     | 项目管理    | 流动党员管理       | 班组排  | 27聘  | 黑名单    | 分析统计       | 系统管理      | 企业信息     | 政     |
| 当前 | 前位置: 首页 > 项 | 目管理 > 项目 | 目详情       |         |              |      |      |        |            |           |          |       |
|    | 济南万达城       | 城项目      |           |         |              |      |      |        | 编          | 編项目 进     | 、项目(美)   | 联项目编  |
|    | 项目编号        | 105      |           |         |              |      | 闸机数量 | 1      | 4          |           |          |       |
|    | 重点项目        | 否        |           |         |              |      | 开放式项 | 页目     | 否          |           |          |       |
|    | 项目名称        | 济南       | 万达城项目     |         |              |      | 项目简称 | \$     | 济南万达城项目    |           |          |       |
|    | 建设单位名称      | 济南       | 万达城建设有限公司 |         |              |      | 项目类别 | 1      | 房屋建筑工程     |           |          |       |
|    | 项目所在地区      | 山东       | 省济南市历城区   |         |              |      | 施工单位 | 立(总承包) | 中国建筑第二工    | 程局有限公司上海的 | 公司       |       |
|    | 承包单位        | 中国       | 建筑第二工程局有限 | 公司      |              |      | 建筑面积 | 貝(平方米) | 267,889.00 |           |          |       |
|    | 承包合同额(万元    | ;) 81,3  | 59.67     |         |              |      | 开工日期 | 月      | 2017-07-01 |           |          |       |
|    | 计划竣工日期      |          |           |         |              |      |      |        |            |           |          |       |
|    | 项目简介        |          |           |         |              |      |      |        |            |           |          |       |
|    | 项目编号:105    |          |           | ×       | 如据验证密钥:83253 |      |      |        | 版本号:       | 1.0       |          |       |

在该页面下,还可以查看【参建单位】、【工人信息】、【项目权限】,详情见下图:

参建单位:可以对参建单位进行进退场、项目经理信息以及项目简称信息等操作。

**项目权限**:非管理人员角色的账号可单独为其配置某个项目的权限,使其只能操作该项目。

**第三方项目**:完成第三方系统的对接和数据传输。目前支持的第三方系统有:南宁市建 委、苏州市住房和城乡建设局和昆明市人社局。

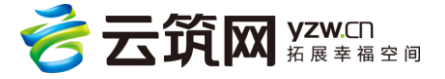

| 邢台万达广场                             | 印程                                         |                   |                         | 编辑项目                | 进入项目 关联项目编号:无  |
|------------------------------------|--------------------------------------------|-------------------|-------------------------|---------------------|----------------|
| 项目编号                               | 104205                                     | 项目简称              | 闸机数量                    | 10                  |                |
| 重点项目                               | 否                                          |                   | 开放式项目                   | Ä                   |                |
| 项目名称                               | 邢台万达广场工程                                   |                   | 项目简称                    | 邢台万达广场项目            |                |
| 建设单位名称                             | 邢台万达广场建设发展有限公司                             |                   | 项目类别                    | 房屋建筑工程              |                |
| 项目所在地区                             | 河北省邢台市桥东区                                  |                   | 施工单位(总承包)               | 20023_中建八局青岛分公司石家庄经 | 理部             |
| 承包单位                               | 中国建筑第八工程局有限公司                              |                   | 建筑面积(平方米)               |                     |                |
| 承包合同額(万元)                          |                                            |                   | 开工日期                    |                     |                |
| 计划竣工日期                             | 查                                          | 看参建单位、工人信息、       | 项目权限和第三方项目              |                     |                |
| 项目简介                               |                                            |                   |                         |                     | 展开             |
| 项目编号:104205                        |                                            | 数据验证密钥:4f51bdb85b | 5674e8f8487745a558265d6 | 版本号:1.0             | 设置项目经理         |
| 参建单位           添加参建单位           移時 | 工人信息     项目权限       参理单位     批量入场     批量退场 | 第三方项目             |                         |                     |                |
| 企业名称                               | 组织机构代码 营业执照号                               | 法定代表人 班组          | 激 在场人数                  | 进场日期 退场日期 所属》       | 承包商 承包类型 项目经理  |
| 中国建筑第八工                            | 28局                                        | 黄克斯 1             | 26                      | 2002                | 3_中建八局 总承包 设置  |
| □ 河北岳城建筑劳                          | 务分 699212700 91130102699                   | 2127 韩献明 1        | 5                       | 2002                | 3_中建八局 劳务分包 设置 |

#### 3.2.4.3 编辑项目

在项目详情页面,点击【编辑项目】,进入编辑页面,对项目信息进行修改。

3.2.4.4 添加参建单位

通过搜索框直接查询参建库里边的参建单位,或者按照名称寻找,选中参建单位后,选中 进退场时间,点击确认添加;

如没有找到参建单位,可在该页面点击【新增参建单位】;

**专业承包**:指拥有专业承包资质企业,在此添加专业承包企业后,系统会为专业承包企业 自动创建一个子项目,专业承包企业只能使用承包企业管理系统对该项目进行管理。 **非施工单位**:选项有设备分包、材料分包、 后勤服务等。"非施工单位类型"的企业,无 法使用作业企业管理系统维护该项目中的班组或工人数据。只能由总包方维护。详情见 下图:

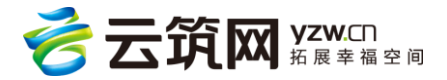

| 参建单位选择                           | × |
|----------------------------------|---|
| 类型:●劳务分包?? ○专业承包?? ○非施工单位 请选择 ▼? |   |
| 名称: 请输入名称 新增参建单位 查询              |   |
| 名称                               |   |
| 中建电子商务有限责任公司                     |   |
| 成都泰阳建筑工程有限公司                     |   |
| 湖北中能浩天建筑工程有限公司                   |   |
| 湖北中能浩天建筑工程有限公司                   |   |
| 武汉顺和建筑工程有限公司                     |   |
| 湖北鼎臣防水隔热工程有限公司                   |   |
| 武汉天艺成建筑新技术有限公司                   |   |

#### 3.2.4.5 批量移除参建单位

选中要移除的参建单位后,点击【移除参建单位】进行移除操作。详情见下图:

| ABC            |              |              |                 |               |          | 编辑项目                | 进入项目 |  |
|----------------|--------------|--------------|-----------------|---------------|----------|---------------------|------|--|
| 项目编号           | 100086       |              | 闸机数             | 量             | 0        |                     |      |  |
| 重点项目           | 否            |              | 项目名词            | 际             | ABC      |                     |      |  |
| 建设单位名称         | ABC          |              | 项目类             | 別             | 桥梁       |                     |      |  |
| 项目所在地区         | 山西省运城市       |              | 总承包             | 单位            | 中建-大成建筑有 | 限责任公司               |      |  |
| 建筑面积(平方米)      |              |              | 总包合             | 同额(万元)        | 1,112.00 |                     |      |  |
| 开工日期           |              |              | 计划竣             | 工日期           |          |                     |      |  |
| 项目简介           |              |              |                 |               |          |                     | 展开   |  |
| 项目编号:100086    | 工人信息 项目权限    | 数据验证密钥:713c2 | 21f776e34ee480b | f06ce74b9f6cc | 版本号:1.0  |                     |      |  |
| 添加参建单位移        | 除参建单位 批量入场 注 | 批量退场         |                 |               |          |                     |      |  |
| 企业名称<br>了 ABCD | 除 组织机构代码     | 营业执照号        | 注册所在地<br>山西省运城市 | 法人代表          | 注册资本     | 进场日期<br>2017年02月14日 | 退场日期 |  |

3.2.4.6 批量入场、退场

首先选择入场和退场的参建单位,点击【批量入场】或者【批量退场】,选择入场或者退场

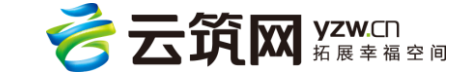

的时间,进行入退场操作。详情见下图:

|       |                      |              |           |       |                 |             |           | 1,000,000.00 |             |         |  |
|-------|----------------------|--------------|-----------|-------|-----------------|-------------|-----------|--------------|-------------|---------|--|
|       |                      |              |           |       |                 |             |           |              |             |         |  |
|       |                      | Fiona        | RISH MA   |       |                 |             |           |              |             | MUTT    |  |
| 10.04 |                      |              |           | 参建单位  | 2进场             |             |           | ×            |             |         |  |
|       | 19:100530            |              |           | 进场日期  | :               |             |           | ~            |             |         |  |
| 1     | 建单位                  | 工人集          | 8.        |       |                 | 9 IZ11      |           | _            |             |         |  |
|       |                      |              | 税量入地      |       |                 | -           |           | _            |             |         |  |
|       | 22                   | 名称           | 195704    | 97585 | 249469          | 注册所在地       | 法人代表      | 过醋溴本         | 进场日期        | 3256238 |  |
| M     | Fiona_9995           | HELMER REALT | 0089899   |       | 68900000000099  | 河北省安全岛市     |           |              |             |         |  |
| ×     | Fiona_Mitte          | 15/4         |           |       | 245558495959590 | 网络金额称布      |           |              | 2016年07月04日 |         |  |
| M     | wendy劳务分             | H8           | 98765432  |       | 98765342194733  | 四川省成都市      | wendy     | 8000万元       |             |         |  |
|       | liping101145         | 包企业,         |           |       | 867364745775    | 四川省県日本      |           |              | 2016年07月21日 |         |  |
|       | Mitty <del>例务分</del> | 6            |           |       | 977587345884    | 四川省總田市      |           |              | 2016年07月21日 |         |  |
|       | Mittyige分            | 8            | 373737037 |       | 9474857873434   | 四川省广元市      | Mitty     | 8799.46万元    |             |         |  |
|       | TACANT               |              | 202000000 | 220   | 222222222222    | Jumph Brief | <b>24</b> | 10072-       |             |         |  |

#### 3.2.5 流动党员管理

3.2.8.1 学习提高

党建人员角色的账号可在此发布党规党章、重要讲话、中央精神等学习资料。其他用户只能查看已发布的内容。已经认证的党员可在云筑劳务 APP 内查看,或者登陆承包管理系统查看学习。新增内容的具体方式是点击流动党员管理下的学习提高,再点击文章管理。详情见下图:

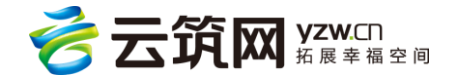

| d, | 🕥 承包企业      | 管理系统    | 中建-大  | 式建筑 🔻 | 所有项目     |                         | (       | 系统管理员(中) | 国建筑股份有限公   | 司)   退出   帮助中心 |
|----|-------------|---------|-------|-------|----------|-------------------------|---------|----------|------------|----------------|
|    | 首页          | 工人库     | 参建单位库 | 项目管理  | 流动党员管理   | 班组招聘                    | 黑名单     | 分析统计     | 系统管理       | 政策资讯           |
| 当  | 前位置: 首页 > 学 | 习提高     |       |       |          |                         |         |          |            |                |
|    | 党章党规        | 重要      | 井活 中  | 央精神   |          |                         |         |          |            | 文章管理           |
|    |             |         | 标题    |       |          |                         | 题       |          | 发布时间       |                |
|    | 关于新形势下党内    | 政治生活的若干 | 注住则   |       | 中国共产党第十八 | 属中央委员会第六次               | 欠全体会议通过 |          | 2016-11-18 | 查看详细           |
|    | 中国共产党党内监    | 習条例     |       |       | 中国共产党第十八 | 中国共产党第十八届中央委员会第六次全体会议通过 |         |          |            | 查看详细           |
|    | 中国共产党章程     |         |       |       | 中国共产党第十八 | 次全国代表大会部                | 分修改     |          | 2016-11-18 | 查看详细           |
|    | 中国共产党纪律处    | 分条例     |       |       | 中国共产党纪律处 | 分条例                     |         |          | 2016-11-28 | 查看详细           |
|    | 中国共产党廉洁自    | 1律准则    |       |       | 中国共产党廉洁自 | 律准则                     |         |          | 2016-11-28 | 查看详细           |
|    | 每页显示 10     | ∨ 共5条记录 |       |       |          |                         |         |          | 上一页        | 1 下一页          |

#### 3.2.8.2 党建统计

可查看某段时间内党建活动的统计结果。详情见下图:

| Ô  | ) 承包企业     | 管理系统 | 中建-大成 | 建筑 🔻     | 所有项目   | •     | (     | 3 系统管理员(中) | 国建筑股份有限公司) | 退出   帮助中心 |
|----|------------|------|-------|----------|--------|-------|-------|------------|------------|-----------|
|    | 首页         | 工人库  | 参建单位库 | 项目管理     | 流动党员管理 | 班组招聘  | 黑名单   | 分析统计       | 系统管理       | 政策资讯      |
| 当前 | 位置: 首页 > 党 | 健統计  |       |          |        |       |       |            |            |           |
| 苭  | 计区间:       | 本季度  | ~     |          |        |       |       |            |            | 查询        |
| 在  | 场党员人数:0    |      |       | 期间内新认证党员 | 3人数:0  |       |       |            |            |           |
| 鄚  | 间内党建活动总    | 次数:0 |       | 期间内党建活动参 | 劾几人次:0 |       |       |            |            |           |
|    | 项目         | 1名称  | 在场    | 党员数      | 期间内新   | 人证党员数 | 期间内党团 | 能活动总次数     | 期间党建活动     | 参加人次      |
| -  |            |      |       |          |        |       |       |            |            |           |
|    |            |      |       |          |        |       |       |            |            |           |
|    |            |      |       |          |        |       |       |            |            |           |
|    |            |      |       |          |        |       |       |            |            |           |
|    |            |      |       |          |        |       |       |            |            |           |

#### 3.2.6 班组招聘

企业可在此发布招聘信息,系统会将招聘信息推送到工人 APP 中,工人通过 APP 报名后,

企业还可在此对工人报名信息和招聘信息进行操作。

新增班组招聘:可保存为草稿或者直接发布;

草稿状态的招聘:可编辑,保存为草稿或直接发布;可删除;

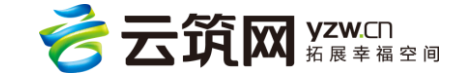

已发布的招聘: 不可编辑,详情可查看应聘者信息及对其做相应的处理,可撤下招 聘;

已撤下的招聘:可编辑,保存为草稿或者直接发布,可删除。

| 🔞 承包企业        | 业管理系统         | 中建-大师          | 成建筑 🔻 | 所有项目   | 1 -  |      | 💄 系统管理员 | 中国建筑股份有限公 | <b>2司)</b>   退出   帮助中心 |
|---------------|---------------|----------------|-------|--------|------|------|---------|-----------|------------------------|
| 首页            | 工人库           | 参建单位库          | 项目管理  | 流动党员管理 | 班组招聘 | 黑名单  | 分析统计    | 系统管理      | 政策资讯                   |
| 当前位置: 首页 >    | 班组招聘          |                |       |        |      |      |         |           |                        |
| 状 态:<br>工作地点: | 不限 草稿<br>选择地区 | 发布 撒下<br>▼ 💼 工 | 种: 1  | 青选择工种  |      | Û    |         |           | 直询                     |
|               |               |                |       |        |      |      |         |           | 添加                     |
| 班组工种          | 人数            | 工作地点           | 状态    | 发布日期   | 结算方式 | 预估金额 | 联系人     | 报名班组 E    | 处理 操作                  |
|               |               |                |       | 暫      | 无数据  |      |         |           |                        |
| 每页显示 10       | ~             |                |       |        |      |      |         |           | 上一页 下一页                |
|               |               |                |       |        |      |      |         |           |                        |

#### 3.2.7 黑名单

3.2.7.1 工人黑名单

工人黑名单来源于整个系统的数据,不在局限于单个公司,如三局也可查看八局录入的黑 名单记录,在此页面可对工人进行黑名单查询,输入相关的查询条件进行查询。详情见下 图:

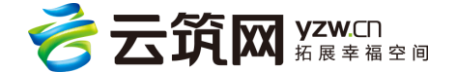

| 💮 承包企业管理系统                                | 中国建筑股份 🔻                                          | 所有项目 🤻                      |        | (                    | 👤 系统管理员(中)                                      | 国建筑股份有限公司)                   | │ 退出 │ 帮助中心 |
|-------------------------------------------|---------------------------------------------------|-----------------------------|--------|----------------------|-------------------------------------------------|------------------------------|-------------|
| 首页 工人库 参                                  | 建单位库项目管理                                          | 流动党员管理                      | 班组招聘   | 黑名单                  | 分析统计                                            | 系统管理                         | 政策资讯        |
| 当前位置: 首页 > 工人黑名单                          |                                                   |                             |        |                      |                                                 |                              |             |
| 录入日期: 请选择开始日期 画 -                         | 请选择结束日期 🖮                                         |                             |        |                      |                                                 |                              |             |
| 状 态: 不限 草稿 有效 过期                          | 事件类型: 不限 违法                                       | 乱纪 聚众闹事                     |        |                      |                                                 |                              |             |
| 姓名: 请输入姓名                                 | 身份证号: 请输入身份                                       | 分证号                         | 籍 贯:选择 | 地区                   | •                                               |                              | 查询          |
|                                           |                                                   |                             |        |                      | 提交审核                                            | 申请添加 申请删降                    | 余 草稿删除      |
| 姓名:2<br>身份证号:<br>生效日期:2017-05-19<br>过期日期: | 所 <b>屢</b> 项臣<br>所在劳<br>事件 <del>类別</del><br>状态: * | 目:<br>客企业:<br>到: 聚众闹事<br>有效 | 3      | 黑名<br>备注<br>时效<br>审核 | 5单原因:项目地库抢<br>E:附件为班组名单及<br>2性:永久<br>欧状态:添加审核通过 | 3.工临时木工班组成员<br>3.支付确认单<br>1. | , 施工三天      |

## 3.2.7.2 黑名单的新增与审核

黑名单增加审核机制,黑名单编辑完后需要提交申请等待审核,审核通过的黑名单才对外

显示。

| 🙆 承包企业       | 管理系统         | 中国建筑股      | 份 🔻  | 所有项目 🤻       |        |          | 💽 系统管理员() | 中国建筑股份有限公司  | )   退出   帮助中心                    |
|--------------|--------------|------------|------|--------------|--------|----------|-----------|-------------|----------------------------------|
| 首页           | 工人库          | 参建单位库      | 项目管理 | 流动党员管理       | 班组招聘   | 黑名单      | 分析统计      | 系统管理        | 政策资讯                             |
| 当前位置: 首页 > ] | 【人黑名单 > 新增黑  | <b>熈名単</b> |      |              |        |          |           |             |                                  |
| *姓名:         | 点击选择工人姓      | 名          |      |              | *所属项目: | 点击选择所属项目 |           |             |                                  |
| *所在劳务企业:     | 点击选择所属劳      | 务企业        |      |              | *所在班组: | 所在班组     |           |             |                                  |
| *事件类别:       | 违法乱纪         |            |      | ~            | *时效性:  | 12个月     |           |             | ~                                |
| *黑名单原因:      | 黑名单原因        |            |      |              |        |          |           |             |                                  |
|              |              |            |      |              |        |          |           |             |                                  |
|              |              |            |      |              |        |          |           |             |                                  |
| 备注:          | 备注           |            |      |              |        |          |           |             |                                  |
|              |              |            |      |              |        |          |           |             |                                  |
|              |              |            |      |              |        |          |           |             |                                  |
| 附件:          | Q 34+12-2014 |            |      | $\mathbf{h}$ |        |          |           |             | _                                |
|              | 0 201#1X1+   |            |      |              |        |          |           |             |                                  |
|              |              | _          |      | _            |        |          |           | 激活\<br>转到"设 | <b>Windows</b><br>置"以激活 Windows。 |
|              |              |            | 保存草稿 | 提交           | 申请     | 取消       |           |             |                                  |

保存为草稿的黑名单信息可提交审核。

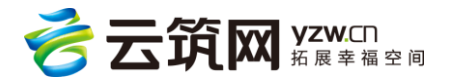

| 当前位置: 首页 > 工人黑名单         |                      |           |                |     |
|--------------------------|----------------------|-----------|----------------|-----|
| <b>录入日期:</b> 请选择开始日期 🗰 - | 请选择结束日期 曲            |           |                |     |
| 状态: 不限 草稿 有效 过期          | 事件类型: 不限 违法乱纪 聚众闹事   |           |                |     |
| 姓名: 请输入姓名                | <b>身份证号:</b> 请输入身份证号 | 籍 贯: 选择地区 |                | iii |
|                          |                      |           | 提交审核申请添加申请删除草料 | 副除  |
|                          | 所属项目:为               |           |                |     |

黑名单的审核仅本上级管理员才能审核,自己提交的黑名单无法自己审核。

| 首页           | 工人库      | 参建单位库 | 项目管理     | 流动党员管理 | 班组招聘   | 黑名单                | 分析统计        | 系统管理      | 政策资讯 |
|--------------|----------|-------|----------|--------|--------|--------------------|-------------|-----------|------|
| 当前位置: 首页 > ] | 人黑名单审核   |       |          |        |        | 工人黑名单              |             |           |      |
| 审核状态: 不降     | 添加待审核 删除 | 待审核   |          |        |        | 工人黑名单审核<br>参建单位黑名单 |             |           |      |
| 姓名: 请        | 输入姓名     | 身份证   | 号: 请输入身体 | 分证号    |        |                    |             |           | 查询   |
| 姓名:李         |          |       | 所属项目:    |        | 国1-9、1 | 黑名单原因:临时           | 寸木工班组 , 恶性讹 | 诈36万 , 影响 |      |

3.2.7.3 黑名单详情

点击具体的名字,进入工人黑名单详情页面,可查看工人黑名单详细信息,并且可以对工

人黑名单进行编辑和移除操作。详情见下图:

| 4 | 承包企业管       | 理系统         | 中国建筑            | 股份有 🔻   | 所有项目       |             |      | •       | 系统管理员(中) | 国建筑股份有限公司) | 退出   帮助中4 |  |
|---|-------------|-------------|-----------------|---------|------------|-------------|------|---------|----------|------------|-----------|--|
|   | 首页          | 工人库         | 参建单位库           | 项目管理    | 流动党员管理     | 班组招聘        | 黑名   | 单       | 分析统计     | 系统管理       | 政策资讯      |  |
| 当 | 前位置:首页 > 工人 | 黑名单 > 工人    | 黑名单详情           |         |            |             |      |         |          |            |           |  |
|   | 甶           |             |                 |         |            |             |      |         |          | 编辑         | 移除此项      |  |
|   | *姓名:        | 任           |                 |         |            | *身份证:       |      | 5135231 | 9820613  |            |           |  |
|   | *所在劳务企业:    | 南宁市         | 市长兴建筑工程劳务有      | 限责任公司   |            | *所在班组:      |      | 塔吊指挥    | 斑组       |            |           |  |
|   | *事件类别:      | 违法部         | il纪             | *时效性:   |            | 12个月        |      |         |          |            |           |  |
|   | 加入黑名单日期:    | 2016        | -12-22 13:51:19 |         |            | 到期日期:       |      | 2017-12 | -22      |            |           |  |
|   | 操作员:        | cscec       | admin           |         |            | 状态:         |      | 有效      |          |            |           |  |
|   | *黑名单原因:     | HANNE STATE | <b>衍薪、诬告素赔</b>  |         |            |             |      |         |          |            |           |  |
|   | 备注:         | 诬律          | 动包单位未与其签订       | 用工劳动合同, | 恶意素赔,据之前用人 | 、单位反应 , 有同样 | 违纪行为 |         |          |            |           |  |

3.2.7.4 参建单位黑名单

参建单位黑名单,可以对参建单位进行黑名单查询操作。详情见下图:

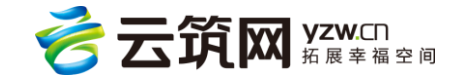

| 🔞 承包企业     | 业管理系统   | 中国建筑    | 股份有 🔻   | 所有项目   |      | (   | 系统管理员(中国 | 国建筑股份有限公司 | )   退出   帮助中心 |
|------------|---------|---------|---------|--------|------|-----|----------|-----------|---------------|
| 首页         | 工人库     | 参建单位库   | 项目管理    | 流动党员管理 | 班组招聘 | 黑名单 | 分析统计     | 系统管理      | 政策资讯          |
| 当前位置: 首页 > | 参建单位黑名单 |         |         |        |      |     |          |           |               |
| 状 态:       | 不限无效有   | 政       |         |        |      |     |          |           |               |
| 事件类别:      | 不限信用能力  | 诚信表现 违法 | 行为 重大事故 |        |      |     |          |           |               |
| 所在地区:      | 选择地区    | ▼ 1     |         |        |      |     |          |           |               |
| 参建单位名称:    |         |         |         |        |      |     |          |           | 查询            |
|            |         |         |         |        |      |     |          |           | 新增删除          |
|            |         |         |         | 暂无     | 数据   |     |          |           |               |
| 每页显示 10    | ~       |         |         |        |      |     |          |           | 上一页 下一页       |

#### 3.2.7.5 参建单位黑名单新增

在参建单位黑名单页面,点击【新增】按钮,进入新增参建单位黑名单页面,对标有\*的选项进行选择和填写,点击保存。详情见下图:

| 🔞 承包企业       | 管理系统      | 中国建筑      | 股份有 🔻 | 所有项目   |        | (    | 系统管理员(中) | 国建筑股份有限公司 | )   退出   帮助中心 |
|--------------|-----------|-----------|-------|--------|--------|------|----------|-----------|---------------|
| 首页           | 工人库       | 参建单位库     | 项目管理  | 流动党员管理 | 班组招聘   | 黑名单  | 分析统计     | 系统管理      | 政策资讯          |
| 当前位置: 首页 > 有 | 参建单位黑名单 > | 新增参建单位黑名单 |       |        |        |      |          |           |               |
| *参建单位:       | 点击选择      |           |       |        | * 所属项目 | 点击选择 |          |           |               |
| *事件类别:       | 信用能力      |           |       | ~      | *重大级别: | 默认级别 |          |           | ~             |
| *时效性:        | 12个月      |           |       | ~      |        |      |          |           |               |
| *事件详细缘由:     |           |           |       |        |        |      |          |           |               |
| 处理结果:        |           |           |       |        |        |      |          |           |               |
| 附件:          | ◎ 选择文     | 4         |       |        |        |      |          |           |               |

#### 3.2.7.6 参建单位黑名单详情

在参建单位黑名单页面点击参建单位名称,可查看具体的黑名单信息。

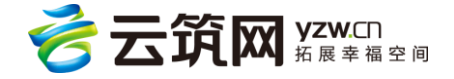

#### 3.2.8 分析统计

#### 3.2.8.1 用工分析

选择组织机构和统计维度可对工人情况从工种、籍贯、年龄、性别、学历、工龄进行分

#### 析。详情见下图:

| <ul> <li>首页</li> <li>工</li> <li>当前位置:首页 &gt; 用工統</li> <li>组织机构: 中型</li> <li>統计増度: 「</li> <li>気</li> <li>売</li> <li>う</li> <li>市</li> <li>う</li> <li>市</li> <li>う</li> <li>中</li> <li></li> <li><th>工人库<br/>端計<br/>中建-大成連筑相<br/>個策工<br/>の<br/>の<br/>の<br/>の<br/>の<br/>の<br/>の<br/>の<br/>の<br/>、<br/>、<br/>の<br/>の<br/>の<br/>、<br/>、<br/>の<br/>の<br/>、<br/>、<br/>の<br/>の<br/>、<br/>、<br/>の<br/>の<br/>、<br/>、<br/>の<br/>の<br/>、<br/>、<br/>の<br/>の<br/>、<br/>、<br/>の<br/>、<br/>の<br/>の<br/>、<br/>の<br/>、<br/>、<br/>、<br/>、<br/>、<br/>、<br/>、<br/>、<br/>、<br/>、<br/>、<br/>、<br/>、</th><th>参建单位库<br/>(清閑悪仕公司 ~<br/>年齢 性別<br/>1<br/>1.49%<br/>空装工<br/>2<br/>2.99%</th><th><ul> <li>项目管理</li> <li>・</li> <li>・<!--</th--><th>王 流动党長</th><th>登理 班4</th><th>BIT IIIIIIIIIIIIIIIIIIIIIIIIIIIIIIIIIII</th><th>第二日本</th><th>分析统计 送版、矿运和<br/>地工机械司机<br/>3 4.48% 8 11.94%</th><th>系统管理</th><th>政策资讯</th></li></ul></th></li></ul> | 工人库<br>端計<br>中建-大成連筑相<br>個策工<br>の<br>の<br>の<br>の<br>の<br>の<br>の<br>の<br>の<br>、<br>、<br>の<br>の<br>の<br>、<br>、<br>の<br>の<br>、<br>、<br>の<br>の<br>、<br>、<br>の<br>の<br>、<br>、<br>の<br>の<br>、<br>、<br>の<br>の<br>、<br>、<br>の<br>、<br>の<br>の<br>、<br>の<br>、<br>、<br>、<br>、<br>、<br>、<br>、<br>、<br>、<br>、<br>、<br>、<br>、                                                                                                    | 参建单位库<br>(清閑悪仕公司 ~<br>年齢 性別<br>1<br>1.49%<br>空装工<br>2<br>2.99%                                   | <ul> <li>项目管理</li> <li>・</li> <li>・<!--</th--><th>王 流动党長</th><th>登理 班4</th><th>BIT IIIIIIIIIIIIIIIIIIIIIIIIIIIIIIIIIII</th><th>第二日本</th><th>分析统计 送版、矿运和<br/>地工机械司机<br/>3 4.48% 8 11.94%</th><th>系统管理</th><th>政策资讯</th></li></ul> | 王 流动党長                                  | 登理 班4                                                                        | BIT IIIIIIIIIIIIIIIIIIIIIIIIIIIIIIIIIII                                                               | 第二日本                                                          | 分析统计 送版、矿运和<br>地工机械司机<br>3 4.48% 8 11.94%                                                                                                    | 系统管理                                                                                                    | 政策资讯                                                                                                    |
|----------------------------------------------------------------------------------------------------|----------------------------------------------------------------------------------------------------|--------------------------------------------------------------------------------------------------|----------------------------------------------------------------------------------------------------|-----------------------------------------|------------------------------------------------------------------------------|----------------------------------------------------------------------------------------------------|---------------------------------------------------------------|----------------------------------------------------------------------------------------------------|----------------------------------------------------------------------------------------------------|----------------------------------------------------------------------------------------------------|
| 当前位置:首页 > 用工统:<br>组织机构: 中望<br>统计律度:<br>示动力 1<br>百分比 1.49<br>予动力 2<br>百分比 2.99<br>可分比 2.99<br>1<br>百分比 1.49<br>1<br>百分比 1.49                                                                                                    | 院計                                                                                                    | (有限表任公司 ~<br>年齢 性別<br>第時十工<br>1<br>1.49%<br>室内成者設施<br>安装工<br>2.299%                              | 学历     工命       机械设备安装<br>工     2       2.99%     建筑门窗莓墙<br>安装工       7     10.45%                                                                                                    | 世日<br>1<br>1.49%<br>単語制作工<br>4<br>5.97% | 安电安装工         2         2.99%         防水工         9         13.43%           | II           1.49%           ★II           8           11.94%                                         | 可策工       1       1.49%       6       11.94%                  | おして、<br>おして、<br>おして、<br>おして、<br>のして、<br>の<br>の<br>の<br>の<br>の<br>の<br>の<br>の<br>の<br>の<br>の<br>の<br>の                                                                                                    | 世祖課作工<br>2<br>2.99%<br>建工<br>2.99%<br>2.99%                                                                                                    | 査询<br>起車信号工<br>1<br>1.49%<br>管理人気<br>1<br>1.49%                                                         |
| 组织机构:       中建         统计维度:       工         统计维度:       工         劳动力       1         百分比       1.49         劳动力       2         百分比       2.99         劳动力       1         百分比       1.49         专动力       1         百分比       1.49                                                                                                    | <ul> <li>中建・大成建筑4</li> <li>中建・大成建筑4</li> <li>構筑</li> <li>構筑</li> <li>構筑</li> <li>構筑</li> <li>構筑</li> <li>構筑</li> <li>構成</li> <li>構成&lt;</li></ul> | 済限患任公司 ~ 年齢 性別 記録土工 1 1.49% 室内成者設施 安装工 2 2.99% 1                                                 | 歩 歩 工 ま 4 1 1 2 2 2 9 9 % 2 9 9 % 2 1 1 1 1 4 5 1 1 1 4 5 1 1 1 5 1 5 1 5 1                                                                                                    | 管工 1 1.49% 4 5.97%                      | 安电安装工           2           2.99%           防水工           9           13.43% | ●       ●         1       1.49%         1.49%       ●         1.1.94%       ●         1.1.94%       ● | 可泵工           1           1.49%           6           1.1.94% | おしていた<br>おしていた<br>わしていた<br>おしていた<br>わしていた<br>わしていた わしていた<br>わしていた<br>わしていた<br>わしていた<br>わしていた<br>わしていた<br>わしていた<br>わしていた<br>わしていた<br>わしていた<br>わしていた<br>わしていた<br>わしていた わしていた わしていた わしていた わしていた わしていた わしていた わし | 班机操作工           2           2.99%           建工           2           2.99%                                                                                                    | 重询<br>起車信号工<br>1<br>1.49%<br>増理人気<br>1<br>1.49%                                                         |
| 統計维度:     1       劳动力     1       百分比     1.49       劳动力     2       百分比     2.99       劳动力     1       百分比     1.49       劳动力     1       百分比     1.49                                                                                                    | (編集)<br>(編集)<br>(編集)<br>(編集)<br>(編集)<br>(編集)<br>(編集)<br>(編集)                                                                                                    | 年歌 性別<br>課題士工<br>1.49%<br>2<br>2.99%<br>()<br>()<br>()<br>()<br>()<br>()<br>()<br>()<br>()<br>() | <ul> <li>大历 工業</li> <li>小城设备安装<br/>工</li> <li>2</li> <li>2.99%</li> <li>建筑门窗着墙<br/>安装工</li> <li>7</li> <li>10.45%</li> </ul>                                                                                                    | 管工<br>1<br>1.49%                        | 安电安装工       2       2.99%       防水工       9       13.43%                     | II           1.49%           **I           8           11.94%                                         | 可集工           1           1.49%           6           1.1,94% | 挖掘、炉运和<br>住工机械可机<br>3<br>4.48%<br>彩<br>8<br>11.94%                                                                                                    | 4441操作工<br>2<br>2.9996<br><b>戊</b><br>2<br>2<br>2.9996                                                                                                    | <ul> <li>査询</li> <li>起重信号工</li> <li>1</li> <li>1.49%</li> <li>管理人员</li> <li>1</li> <li>1.49%</li> </ul> |
| 第初力     1       百分比     1.49       京初力     2       百分比     2.99       京初力     1       百分比     1.49       京初力     1       百分比     1.49                                                                                                    |                                                                                                    | 課題上工<br>1<br>1.49%<br>室内成套设施<br>安装工<br>2.99%                                                     | 机械设备安装<br>工           2           2.99%           建筑门窗莓墙<br>安装工           7           10.45%                                                                                                    | 管工<br>1<br>1.49%                        | 支电安装工       2       2.99%       防水工       9       13.43%                     | II           1.49%           8           11.94%                                                       | 可聚工       1       1.49%       6       11.94%                  | だ法にいたのでは     にいたい     ない     にの     にの    にの    にの                                                                                                    | 田桃操作工     2     2.99%     プロー     プロー     プロー     プロー     マロー     マロ | 起重信号工<br>1<br>1.49%<br>管理人员<br>1<br>1.49%                                                               |
| <ul> <li>労助力</li> <li>目分比</li> <li>目分比</li> <li>学数力</li> <li>2</li> <li>百分比</li> <li>2,99</li> <li>可効力</li> <li>1</li> <li>百分比</li> <li>1,49</li> <li>5</li> <li>5</li></ul>                                                                                                    | 49%<br>些就起重机械<br>安装拆卸工<br>99%<br>49%                                                                                                    | 1<br>1.49%<br>室内咳套设施<br>安装工<br>2<br>2.99%                                                        | 2<br>2.99%<br>建筑门窗幕墙<br>安装工<br>7<br>10.45%                                                                                                    | 1<br>1.49%                              | 2<br>2.99%<br><b>M7/KI</b><br>9<br>13.43%                                    | 1<br>1.49%<br><b>木工</b><br>8<br>11.94%<br>天王                                                          | 1<br>1.49%<br><b>EI</b><br>8<br>11.94%                        | 3<br>4.48%<br>派證工<br>8<br>11.94%                                                                                                    | 2<br>2.99%<br><u>焊工</u><br>2<br>2.99%                                                                                                    | 1<br>1.49%<br>管理人员<br>1<br>1.49%                                                                        |
| 百分比     1.49       劳动力     2       百分比     2.99       劳动力     1       百分比     1.49       ●20     日本                                                                                                    | 49%<br>些就起重机械<br>安装拆卸工<br>99%<br>49%                                                                                                    | 1.49%<br><b>室内成套设施</b><br>安装工<br>2.99%                                                           | 2.99%<br>建筑门窗幕墙<br>安装工<br>7<br>10.45%                                                                                                    | 1.49%<br><del>暮遠制作工</del><br>4<br>5.97% | 2.99%<br>M7/KI<br>9<br>13.43%                                                | 1.49%       1.49%       **I       8       11.94%                                                      | 1.49%       石工       8       11.94%                           | 4.48%<br><b>派迎工</b><br>8<br>11.94%                                                                                                    | 2.99%<br><u>焊工</u><br>2<br>2.99%                                                                                                    | 1.49%       管理人员       1       1.49%                                                                    |
| 学校       劳动力     2       百分比     2.99       万分比     1       百分比     1.49       ●22     BLC     MARK                                                                                                    | 単筑起重机械<br>安装拆卸工 99% 49%                                                                                                    | 室内成套设施<br>安装工<br>2<br>2.99%                                                                      | 建筑门窗幕墙<br>安装工<br>7<br>10.45%                                                                                                    | <del>暮地材</del> 作工<br>4<br>5.97%         | 防水工 9 13.43% 3                                                               | *T<br>8<br>11.94%<br>*T                                                                               | 石工<br>8<br>11.94%                                             | <b>泥塑工</b><br>8<br>11.94%                                                                                                    | <b>焊工</b><br>2<br>2.99%                                                                                                    | 管理人员<br>1<br>1.49%                                                                                      |
| 劳动力     2       百分比     2.99       劳动力     1       百分比     1.49       ●23     ●42                                                                                                    | .99%<br>49%                                                                                                    | 2<br>2.99%                                                                                       | 7                                                                                                    | 4<br>5.97%                              | 9<br>13.43%                                                                  | 8<br>11.94%<br>癸工                                                                                     | 8                                                             | 8<br>11.94%                                                                                                    | 2 2.99%                                                                                                    | 1                                                                                                    |
| 百分比     2.99       劳动力     1       百分比     1.49       • E3     • E10                                                                                                    | 99%<br>49%                                                                                                    | 2.99%                                                                                            | 10.45%                                                                                                    | 5.97%                                   | 13.43%                                                                       | 11.94%<br>除工                                                                                          | 11.94%                                                        | 11.94%                                                                                                    | 2.99%                                                                                                    | 1.49%                                                                                                   |
| 劳动力     1       亏动力     1.49       百分比     1.49                                                                                                    | 49%                                                                                                    |                                                                                                  |                                                                                                    |                                         | NA<br>NA                                                                     | 江                                                                                                    |                                                               |                                                                                                    |                                                                                                    |                                                                                                    |
| 劳动力 1<br>百分比 1.49<br>●E3 ●EE ■ EEE ■ 3 ●EE                                                                                                    | .49%                                                                                                    |                                                                                                  |                                                                                                    |                                         |                                                                              |                                                                                                    |                                                               |                                                                                                    |                                                                                                    |                                                                                                    |
| 百分比 1.49                                                                                                    | ,49%                                                                                                    |                                                                                                  |                                                                                                    |                                         |                                                                              |                                                                                                    |                                                               |                                                                                                    |                                                                                                    |                                                                                                    |
|                                                                                                    |                                                                                                    | si-                                                                                              | 97                                                                                                    |                                         |                                                                              |                                                                                                    | eec<br>to<br>to                                               |                                                                                                    |                                                                                                    |                                                                                                    |

3.2.8.2 进退场统计

通过输入相应条件查询进退场的数据信息。详情见下图:

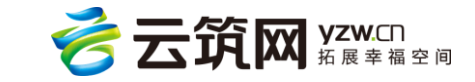

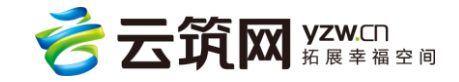

可以查看不同组织和区域下的参建单位的统计结果。详情见下图:

| 状态:区域: | 不限在建竣工   |       |        |
|--------|----------|-------|--------|
| 区 域:   |          |       |        |
|        | 选择地区 🔻 🔟 |       | 童词     |
|        | 基础       | 市政    | 房建     |
| 数量     | 5        | 3     | 75     |
| 百分比    | 6.02%    | 3.61% | 90.36% |
|        |          |       |        |

21

3.2.8.3 项目类型统计

当前位置: 首页 > 项目统计

3.2.8.4 参建单位统计

可以查看不同区域和状态下的项目类型的统计结果。详情见下图:

| 当前位置: 首页 > 进 | 退场统计     |         |        |     |       |      |       |       |        |
|--------------|----------|---------|--------|-----|-------|------|-------|-------|--------|
| 项目状态: 7      | 不限在建一竣工  |         |        |     |       |      |       |       |        |
| 项目名称:        | 国际金融中心项目 | <b></b> |        |     |       |      |       |       |        |
| 参建单位: 谷      | 名称/拼音首字母 |         |        |     |       |      |       |       | 查询     |
| 项目           | 4        | 建单位     | 班组     | 队长  | 花名册人数 | 持卡人数 | 总进场人数 | 总退场人数 | 实时现场人数 |
| 国际金融中心项目     | 成都泰阳建筑   | 工程有限公司  | 工程监管小组 | 黄宇  | 2     | 2    | 2     | 0     | 0      |
| 国际金融中心项目     | 成都泰阳建筑   | 工程有限公司  | 木工高技组  | 私地  | 4     | 4    | 3     | 1     | 0      |
| 国际金融中心项目     | 成都泰阳建筑   | 工程有限公司  | 临时杂工班组 | 苟利平 | 10    | 4    | 10    | 5     | 0      |
| 国际金融中心项目     | 成都泰阳建筑   | 工程有限公司  | 质检部    | 常玲玲 | 5     | 4    | 5     | 1     | 0      |
| 国际金融中心项目     | 成都泰阳建筑   | 工程有限公司  | 工程部    | 党婴  | 2     | 2    | 1     | 1     | 0      |
| 国际金融中心项目     | 成都泰阳建筑   | 工程有限公司  | 质管监督部  | 姚夏  | 5     | 5    | 4     | 0     | 0      |
| 国际金融中心项目     | 成都泰阳建筑   | 工程有限公司  | 质量检测部门 | 李佳  | 1     | 1    | 1     | 0     | 0      |
| 国际金融中心项目     | 成都泰阳建筑   | 工程有限公司  | 水电组    | 文章源 | 3     | 1    | 3     | 2     | 0      |
| 国际金融中心项目     | 成都泰阳建筑   | 工程有限公司  | 石工组    | 秦晋  | 6     | 4    | 5     | 1     | 0      |
| 国际金融中心项目     | 成都泰阳建筑   | 工程有限公司  | 木工小组   | 张雨生 | 17    | 15   | 17    | 3     | 0      |
|              |          |         |        | 合计  | 55    | 42   | 51    | 14    | 0      |
| 毎页写示 10 🗸    | 共 11 条记录 |         |        |     |       |      |       | 上一页 1 | 2 下一页  |

| 当前位置:首页 > 参 | 建单位统计  |       |          |       |       |       |       |       |       |       |
|-------------|--------|-------|----------|-------|-------|-------|-------|-------|-------|-------|
| 组织机构:       | 请选择组织机 | 构     |          |       |       |       |       |       |       |       |
| 区 域:        | 选择地区   | •     | <b>D</b> |       |       |       |       |       |       | 查询    |
|             | 专业分包   | 其它    | 劳务分包     | 后勤服务  | 建设单位  | 总承包单位 | 材料分包  | 特殊设备  | 监理    | 租赁    |
| 数量          | 196    | 16    | 155      | 9     | 14    | 21    | 7     | 3     | 22    | 3     |
| 百分比         | 41.79% | 3.41% | 33.05%   | 1.92% | 2.99% | 4.48% | 1.49% | 0.64% | 4.69% | 0.64% |
|             |        |       | 设备分包     |       |       |       |       | 设计单位  |       |       |
| 数量          | 21     |       |          |       |       | 2     |       |       |       |       |
| 百分比         | 4.48%  |       |          |       |       | 0.43% |       |       |       |       |
|             |        |       |          |       |       |       |       |       |       |       |

3.2.8.5 参建单位黑名单

可查看参见单位的黑名单。详情见下图:

| 🔞 承包企业       | 管理系统     | 中建-大成    | <b>建筑… 🔻</b> | 所有项目   |      |     | 💄 系统管理员(中国        | 國建筑股份有限公司 | )   退出   帮助中心 |
|--------------|----------|----------|--------------|--------|------|-----|-------------------|-----------|---------------|
| 首页           | 工人库      | 参建单位库    | 项目管理         | 流动党员管理 | 班组招聘 | 黑名单 | 分析统计              | 系统管理      | 政策资讯          |
| 当前位置: 首页 > 都 | 參建单位黑名单统 | ìt       |              |        |      |     | 用工分析              |           |               |
| 组织机构:        | 请选择组织机构  | <u>م</u> |              |        |      |     | 进退场统计<br>项目类型统计   |           |               |
| 状态:          | 不限无效     | 有效       |              |        |      | Γ   | 参建单位练计<br>参建单位黑名单 |           |               |
| 创建日期:        |          |          |              | [11]   |      | L   | 参建单位排行<br>工人黑名单统计 |           | 查询            |
|              |          |          |              |        |      |     | 流动党员统计            |           |               |
|              |          |          |              |        |      |     |                   |           |               |
|              |          |          |              |        |      |     |                   |           |               |
|              |          |          |              | 暂无     | 数据   |     |                   |           |               |

3.2.8.6 参建单位排行

可按所选区间,统计当前用户所属组织及其下属组织所合作的分包商相关的数据。

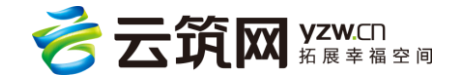

| 🔞 承包企业1      | 管理系统              | 中建-大成                 | 建筑 🔻           | 所有项目                    | -         |        | 🛃 系统管理员(中  | 电建筑股份有限公司) | │ 退出 │ 帮助中心 |
|--------------|-------------------|-----------------------|----------------|-------------------------|-----------|--------|------------|------------|-------------|
| 首页           | 工人库               | 参建单位库                 | 项目管理           | 流动党员管理                  | 班组招聘      | 黑名单    | 分析统计       | 系统管理       | 政策资讯        |
| 当前位置: 首页 > 参 | 建单位排行             |                       |                |                         |           |        |            |            |             |
| 类型:不同        | 专业分包              | 设备分包 材料分包             | 后勤服务 特         | ·殊设备 劳务分包               | 监理 建设单位   | 总承包单位  | 勘察 设计单位    | 租赁 其它      |             |
| 合作总承包企业:     | 中建-大成建筑           | 消限责任公司 ∨              | 统计区间:          | 当月                      | ~         |        |            |            |             |
| 排序: 田        | 册项目数              | ~                     |                |                         |           |        |            |            | 查询          |
| 参见单位名称       | :成都泰阳建筑           | 工程有限公司                | 类型             | :专业分包                   |           |        |            |            |             |
| 基本情况:        | 在册项目:1<br>有保险人数:  | 0                     | 在册             | 人数:66                   |           | 合同项目数: | :1         |            |             |
| 合作项目:        | 合作项目数:<br>区间内工时(* | 1<br>小时):0.0(闸机) 0.0( | 合作<br>手动)   区间 | 项目总人数/管理人员<br>内工资:0(万元) | 员数:67/1   | 区间内出勤总 | 急人数/管理人员数: | 1/0        |             |
| 在场项目:        | 当前在场项目            | ]数:1                  | 当前             | 在场项目总人数/管理              | 里人员数:67/1 |        |            |            |             |

3.2.8.7 工人黑名单统计

可按所选区间,统计当前用户所属组织(包含下级组织)工人黑名单相关的本级及本下级

数据。

| 当前位置: 首页 > ] | 工人黑名单统计                               |
|--------------|---------------------------------------|
| 组织机构:        | 请选择组织机构                               |
| 状 态:         | 不限 无效 有效                              |
| 创建日期:        | · · · · · · · · · · · · · · · · · · · |
|              | 违法乱纪                                  |
| 数量           | 2                                     |
| 百分比          | 100.00%                               |
|              |                                       |
|              |                                       |

3.2.8.8 流动党员统计

可按所选区间,统计当前用户所属组织(包含下级组织)党建相关的本级及本下级数据。

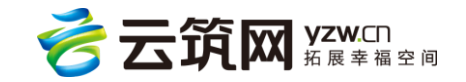

| 💿 承包企业管理系统        | ¢    | 望-大成建筑 | ▼ 所i     | 有项目 🤻  |            | 8) 系统管理员(1 | 中国建筑股份有限公 | <b>司)</b>   退出   帮助中心 |
|-------------------|------|--------|----------|--------|------------|------------|-----------|-----------------------|
| 首页 工人库            | 参建单位 | 立库 项目管 | 理 流动党员   | 管理 班组招 | 聘 黑名单      | 分析统计       | 系统管理      | 政策资讯                  |
| 当前位置: 首页 > 流动党员统计 |      |        |          |        |            |            |           |                       |
| 统计区间: 当月          | ~    |        |          |        |            |            |           | 查询                    |
|                   |      |        |          |        |            |            |           |                       |
| 承包的价              |      |        | 当        | ÎÛ .   |            | 区间内        |           |                       |
| 小日主江              |      | 项目总数   | 有党组织的项目数 | 在线项目数  | 有党组织的在线项目数 | 在场流动党员数    | 党建活动次数    | 党建活动人次                |
| + 中国建筑股份有限公司      |      | 80     | 5        | 80     | 5          | 52         | 0         | 0                     |
|                   |      |        |          |        |            |            |           |                       |
|                   |      |        |          |        |            |            |           |                       |
|                   |      |        |          |        |            |            |           |                       |
|                   |      |        |          |        |            |            |           |                       |

3.2.8.9 刷卡率统计

刷卡率报表可查看近 7 日或近 30 日的统计数据,也可自定义区间查看下属单位或项目的出勤数据,提供对应的图表展示功能。详情见下图:

| 🔞 承包企业管       | 寶理系统      | 中国     | 国建筑股份 🔻 | 所有工        | 页目 🤝       |       | ٢             | 系统管理员(中国建  | 建筑股份有限公司) | 退出   帮助中心 |
|---------------|-----------|--------|---------|------------|------------|-------|---------------|------------|-----------|-----------|
| 首页            | 工人库       | 参建单位库  | 项目管理    | 流动党员管理     | 班组招聘       | 黑名单   | 分析统计          | 系统管理       | 企业信息      | 政策资讯      |
| 当前位置: 首页 > 项目 | 目管理       |        |         |            |            |       | 项目统计          |            |           |           |
| 区 城: 选择       | 建地区       | ▼ 🗓    | 名称: 请   | 諭入名称       | 开工日期:      | 请选择开始 | 进退场统计         | 选择结束日期 曲   |           |           |
| 项目编号: 请输      | 入项目编号     |        | 状态:不照   | 在建竣工       |            |       | 参建单位统计参建单位黑名单 |            |           | 查询        |
|               | 去小子(5)    |        |         |            |            |       | 参建单位排行        | mina       | 0r/+#4    |           |
| 恐承包项目         | STAR.     | 则<br>日 |         |            |            |       | 工人黑名单统计       | MUP7       | 新垣        | 守八葉未順日    |
| 项目编号:1        | 00007 Ref | 1      |         | 项目名称:中国地   | 质大学三期工程    |       | 流动党员统计        | 」:房屋建筑工程   |           |           |
| 项目所在地区        | ☑:湖北省武汉   | 市      |         | 承包合同额(万元)  | : 34125.21 |       | 企业工人统计        | 2:中建三局集团有降 | 限公司工程总承包公 | 2司        |
| 建设单位名称        | 8:中国地质大   | 学(武汉)  |         | 开工日期:2016年 | 02月01日     |       | 刷卡率统计         | 3:         |           |           |

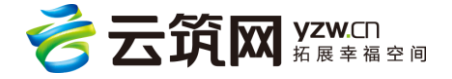

| 💿 承包企业管理系统        | 中国建筑股份…  | <b>–</b> ; | 新有项目 🤻         |               | 💽 系統管理    | 员(中国建筑股份有限 | 公司) 🗌 退出 🗍 帮助中心 |
|-------------------|----------|------------|----------------|---------------|-----------|------------|-----------------|
| 首页 工人库 参建         | 单位库 项目管  | 理 流动党员管    | 理 班组招聘         | 黑名单           | 分析统计 系统管  | 理 企业信息     | 息 政策资讯          |
| 当前位置: 首页 > 刷卡率统计  |          |            |                |               |           |            |                 |
| 单位:中国建筑股份有限公司     | ▼ 仅显示直营项 | 知日         | 统计区间: 近7       | 8             | ٣         |            | 查询              |
| 统计明细              |          |            | 近7<br>近3<br>自定 | ■<br>0日<br>ミ义 |           |            |                 |
| 单位                | 在建总承包项目数 | 平均在场人数     | 平均刷卡人数         | 系统累计刷卡人数      | 手动累计考勤人数  | 平均刷卡率      | 操作              |
| 中国建筑股份有限公司        | 1777     | 228469     | 74072          | 483993        | 37858     | 32.42%     | 图表              |
| 中国建筑股份有限公司东北区域总部  | 0        | 0          | 0              | 0             | 0         | 0%         | 图表              |
| 中建交通建设集团有限公司      | 36       | 6058       | 4274           | 4769          | 25845     | 70.55%     | 图表              |
| 中国建筑股份有限公司城市综合建设部 | 0        | 0          | 0              | 0             | 0         | 0%         | 图表              |
| 中国建筑西北设计研究院有限公司   | 0        | 0          | 0              | 0             | 0         | 0%         | 图表              |
| 中国建筑股份有限公司海外事业部   | 0        | 0          | 0              | 0             | 0         | 0%         | 图表              |
| 中建新疆建工(集团)有限公司    | 4        | 803        | 400            | 2801          | 0         | 49.81%     | 图表              |
| 中建电子工程有限公司        | 0        | 0          | 0              | 0             | 0         | 0%         | 图表              |
| 中国建筑社体集团有限八司      | 20       | 114        | 7              | 0             | <b>A1</b> | 6 1 / 04   | 107 min         |

| 💿 承包企业管理系统          | 中国建筑股份 🔻          | 所有项目   |        |          | 🚺 系统管理员         | (中国建筑股份有限2   | 3司) 🛛 退出 🗍 帮助中心 |
|---------------------|-------------------|--------|--------|----------|-----------------|--------------|-----------------|
| 首页   工人库            | 参建单位库 项目管理 流动     | 党员管理 班 | 1组招聘   | 黑名单 分析   | <b>「统计</b> 系统管理 | 理 企业信息       | 政策资讯            |
| 当前位置: 首页 > 刷卡率统计    |                   |        |        |          |                 |              |                 |
| 单位: 中建一局集团第二        | 建筑 ▼ 仅显示直营项目      | 统计区    | 间:近7日  | Ŧ        |                 |              | 查询              |
| 统计 明                | æ                 |        |        |          |                 |              |                 |
| 项目名称                | 施工单位              | 平均在场人数 | 平均刷卡人数 | 系统累计刷卡人数 | 手动累计考勤人数        | 平均刷卡率        | 操作              |
| 重庆市沙坪坝区万达广场项目       | 华北区域公司            | T.     | 1      | i        | ÷               | - C          | 图表              |
| 大沽北路131号(天津金融城38号   | 地) 中建一局集团第二建筑有限公司 | ÷      | F      |          | ÷               | 10 C         | 图表              |
| 寿光市泰晤士小镇伯爵庄园        | 华北区域公司            |        |        |          |                 | 20 C         | 图表              |
| 山东省潍坊市寿光市泰晤士小镇伯     | 爵 华北区域公司          |        |        | 16. C    | 1               | <b>( = 5</b> | 图表              |
| 重庆中迪广场项目            | 华北区域公司            |        | ÷      |          | 1               | <b>C</b>     | 图表              |
| 深圳国际会展中心 ( 一期 ) 施工总 | 承 中建一局集团第二建筑有限公司  | ÷      | ÷      | •        | 1               |              | 图表              |
| 北京城市副中心行政办公区C1工程    | 中建一局集团第二建筑有限公司    |        | 1      |          | U               | a            | 图表              |
|                     |                   |        |        |          |                 |              |                 |

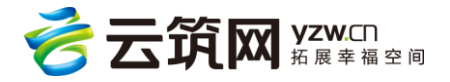

|                             | AT 31(-70 |       |            |           |              |                                  |              |          |      |             |      |
|-----------------------------|-----------|-------|------------|-----------|--------------|----------------------------------|--------------|----------|------|-------------|------|
| 首页 施]                       | C队伍       | 工时统计  | 工资管理       | 项目培训      | 项目预警         | 奖惩记录                             | 流动党员管理       | 黑名单      | 分析统计 | 实名领导机构      | 系统管理 |
| 当前位置: 首页 > 刷卡               | 率统计明细     | Ð     |            |           |              |                                  |              |          |      |             |      |
| *施工单位:                      |           | · ·   | 仅显示直营项     | 五日        | 统计区间         | : 近7日                            | ٣            |          |      |             | 查询   |
| - <b>O-</b> 剧 <sub>卡率</sub> |           |       | *- 703 J   | -         | <del>7</del> | 近7日<br>近30日<br>目定义<br>2017-07-10 | )到2017-07-17 |          |      | 100 and 100 | 1204 |
| - <b>1</b> 1                | 0         |       |            |           |              | •                                |              |          |      |             |      |
|                             |           |       |            |           |              |                                  |              |          |      |             |      |
| 6-                          |           |       |            |           |              |                                  |              |          |      |             |      |
| - b-                        |           |       |            |           |              |                                  |              |          |      |             |      |
|                             |           |       |            |           |              |                                  |              |          |      |             |      |
|                             |           |       |            |           |              |                                  |              |          |      |             |      |
| 0%                          |           |       |            |           |              |                                  |              |          |      |             |      |
| 0.0.                        | 2017-0    | 07-10 | 2017-07-11 | 2017-07-1 | 2 201        | 7-07-13                          | 2017-07-14   | 2017-07- | 15 2 | 2017-07-16  |      |
|                             |           |       |            |           |              |                                  |              |          |      |             |      |

#### 3.2.9 系统管理

#### 3.2.9.1 规则管理

可以对黑名单规则、工人超龄限制、教育培训规则、卡片失效规则、有效天数规则进行修改设置。设置后仅对本单位下有效,如三局承包设置后,仅对三局项目有效,对三局下二公司,土木公司等无效。如项目现场管理系统也设置了相应规则,则已现场端为准。详情见下图:

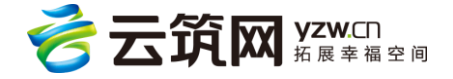

| 🔞 承包企业管理系                                                                                 | 统 中建-大质                         | Z建筑 ▼           | 所有项目   | •    | 8   | 系统管理员(中国 | 健筑股份有限公司) | 退出   帮助中心 |
|-------------------------------------------------------------------------------------------|---------------------------------|-----------------|--------|------|-----|----------|-----------|-----------|
| 首页 工人                                                                                     | 车 参建单位库                         | 项目管理 流动         | 动党员管理  | 班组招聘 | 黑名单 | 分析统计     | 系统管理      | 政策资讯      |
| 当前位置: 首页 > 规则管理                                                                           |                                 |                 |        |      |     |          |           |           |
| <ul> <li>黑名单规则</li> <li>不禁止黑名单工人委</li> <li>() 黑名单工人禁止登记</li> </ul>                        | 紀,但予以提示。<br>3。                  |                 |        |      |     |          |           | 保存        |
| <ul> <li>工人超龄限制</li> <li>✓ 童工不允许登记,童</li> <li>□ 男性退休不允许登记</li> <li>□ 女性退休不允许登记</li> </ul> | 工指未满 16<br>3,男性退休年龄<br>3,女性退休年龄 | 周岁              | 4<br>4 |      |     |          |           | 保存        |
| <ul> <li>教育培训規则</li> <li>● 未安全教育允许局日</li> <li>〇 当超过</li> </ul>                            | 进场                              | 全教育时,禁止副卡进场     | 2      |      |     |          |           | 保存        |
| 卡片失效规则 <ul> <li>长时间闲置卡不失效</li> <li>() 闲置卡超过</li> </ul>                                    | ۲<br>ج                          | 自动失效            |        |      |     |          |           | 保存        |
| 有效天数规则<br>每天工作 10                                                                         | 小时算有效                           | ΩТ <del>,</del> |        |      |     |          |           | 保存        |

#### 3.2.9.2 组织管理

可查看公司下所有的组织信息。详情见下图:

| 首页 工人库 参建单位库<br>当前位置: 首页 > 组织管理 | 项目管理 | 流动党员管理                                        | 班组招聘                                            | 黑名单                                        |        |      |      |
|---------------------------------|------|-----------------------------------------------|-------------------------------------------------|--------------------------------------------|--------|------|------|
| 当前位置: 首页 > 组织管理                 |      |                                               |                                                 |                                            | TISSIT | 系统管理 | 政策资讯 |
| 中国建筑股份有限公司                      |      |                                               |                                                 |                                            |        |      |      |
| +                               |      | * 组织名称:<br>上级组织:<br>组织简称:<br>*所在地区:<br>*组织简介: | 中国建筑一局<br>中国建筑股份有<br>中国建筑一局<br>北京市市辖区<br>中国建筑一局 | (集団) 有限公司<br>限公司<br>(集団) 有限公司<br>(集団) 有限公司 |        |      |      |

3.2.9.3 用户管理

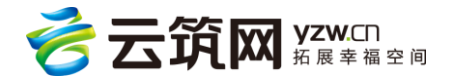

用户分为管理人员、劳务人员和党建人员,可以选择相应的公司查看和新增系统的用户。 新增用户所有默认密码为 lw@123。

管理人员:拥有公司层及项目层所有查看及操作权限(包括公司层党建-学习提高)

**劳务人员:**项目级查看和操作权限根据项目权限决定;公司级有查看和操作权限(除公司 层-学习提高的操作权限);无系统管理相关权限。

**党建人员:**公司级和项目级只有查看权限,另:公司级有党建-学习提高操作权限,项目级 有所有党建相关的操作权限;无系统管理相关系统。详情见下图:

| 🔞 承包   | 企业管理系统                                                                                     | 中建-大成                   | 建筑 🔻 | 所有项目             |          | •               | 系统管理员(中)           | 电建筑股份有限公司)       | 退出   帮助中心 |
|--------|--------------------------------------------------------------------------------------------|-------------------------|------|------------------|----------|-----------------|--------------------|------------------|-----------|
| 首页     | 工人库                                                                                        | 参建单位库                   | 项目管理 | 流动党员管理           | 班组招聘     | 黑名单             | 分析统计               | 系统管理             | 政策资讯      |
| 当前位置:首 | 顶 > 用户管理                                                                                   |                         |      |                  |          |                 |                    |                  |           |
|        | 中国建筑股份有限公司                                                                                 | 团)有限公司                  |      | 中国建筑第五           | 工程局有限公司  | 共1用户            |                    |                  | 新增        |
| ++++++ | <ul> <li>□ 中国建筑第二工程</li> <li>□ 中国建筑第三工程</li> <li>□ 中国建筑第三工程</li> <li>□ 中国建筑第四工程</li> </ul> | 局有限公司<br>局有限公司<br>局有限公司 |      | 帐号 : )<br>姓名 : 蘇 | 充管理员(中国建 | 组织机构:<br>手机号:13 | 中国建筑第<br>607311376 | 角色:管理人员<br>邮箱地址: |           |
| +      | <ul> <li>中国建筑第五工程</li> <li>中国建筑第六工程</li> </ul>                                             | 局有限公司                   |      | 每页显示 10          | ▶ 共1条记录  |                 |                    | 上—页 1            | 下一页       |
| ++     | <ul> <li>中国建筑第七工程</li> <li>中国建筑第八工程</li> </ul>                                             | 局有限公司<br>局有限公司          |      |                  |          |                 |                    |                  |           |
| +      | 中建铁路建设有限                                                                                   | 公司                      |      |                  |          |                 |                    |                  |           |
| +      | □ 中建新疆建工 (集                                                                                | renk 49]<br>团)有限公司      |      |                  |          |                 |                    |                  |           |
| +      | 中建筑港集团有限<br>中建-大成建筑有限责                                                                     | 公司<br>:任公司              |      |                  |          |                 |                    |                  |           |

项目权限:非管理人员角色的账号可单独为其配置某个项目的权限,使其只能操作该项

目,不能操作其它项目。

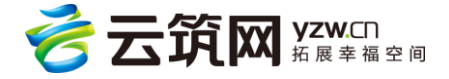

| 编辑用户     |          |      |      | $\otimes$ |
|----------|----------|------|------|-----------|
| 基本信息     | 项目权限     |      |      |           |
| 添加项目权限:  | 输入项目名称搜索 |      | 添加   |           |
| 有访问权限的项目 |          |      |      |           |
|          | 项目名称     | 总    | 承包单位 | 操作        |
|          |          | 暂无数据 |      |           |
|          |          |      |      |           |
|          |          |      |      |           |
|          |          |      |      |           |
|          |          |      |      |           |
|          |          |      |      |           |
|          |          |      |      |           |
|          |          | 确定取消 |      |           |

### 3.2.10 企业信息

1) 企业资质:在该界面下可为总包企业添加各种资质证书

| 首页 工           | 人库      | 参建单位库 | 项目管理      | 流动党员管理 | 班组招聘 | 黑名单     | 分析统计    | 系统管理 | 企业信息 | 政策资讯 |
|----------------|---------|-------|-----------|--------|------|---------|---------|------|------|------|
| 当前位置: 首页 > 企业资 | 质 > 添加: | 企业资质  |           |        |      |         |         |      |      |      |
| *资质类型          | 建筑业     |       |           | Ŧ      |      | *证书编号:  | 请输入证书编号 |      |      |      |
| *初始发证日期        | :       |       |           |        |      | 最近发证日期: |         |      |      |      |
| *证书有效期         | :       |       |           |        |      | *发证机关:  | 请输入发证机关 |      |      |      |
|                |         |       |           |        |      |         |         |      |      | 添加   |
| 序列             |         | 专     | <u>lk</u> |        | 等级   |         |         |      | 操作   |      |
|                |         |       |           |        | 暂无数据 |         |         |      |      |      |
|                |         |       |           |        |      |         |         |      |      |      |
|                |         |       |           |        |      |         |         |      |      |      |
|                |         |       |           | 保存     |      | 返回      |         |      |      |      |
|                |         |       |           |        |      |         |         |      |      |      |

- 2) 实名制领导机构:该界面下可添加领导机构的人员,可添加角色类型:负责人、成
  - 员。

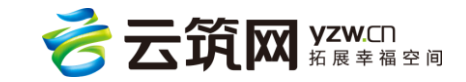

| 🙆 承包企业     | 也管理系统   | 中国    | 建筑股份… 🤻 | 所有项    | 间 🔻  |      |             | ٩    | ) 系统管理员(中国 | 建筑股份有限公司) | 退出  |
|------------|---------|-------|---------|--------|------|------|-------------|------|------------|-----------|-----|
| 首页         | 工人库     | 参建单位库 | 项目管理    | 流动党员管理 | 班组招聘 | 黑名   | 邱           | 分析统计 | 系统管理       | 企业信息      | 政策资 |
| 当前位置: 首页 > | 实名制领导机构 |       |         |        |      |      |             |      |            |           |     |
| *姓名:       | 请填写姓名   |       |         |        |      | *角色: | 负责人         |      |            | ٣         |     |
| 联系电话:      | 请填写联系电话 |       |         |        |      |      | 选择用色<br>负责人 |      |            |           |     |
| 备注:        | 请填写备注   |       |         |        |      |      | 成员          |      |            |           |     |
|            |         |       |         |        |      |      |             |      |            |           |     |
|            |         |       |         |        |      |      |             |      |            |           |     |
|            |         |       |         | 保存     |      | 返回   |             | 7    |            |           |     |
|            |         |       |         |        |      |      | -           |      |            |           |     |

- 3) 企业从业人员:该界面可对企业从业人员信息进行维护,详情见下图
- 可维护人员类型:职员、劳务工人
- 职员需维护职称等级和职称信息,也可对执业注册证书进行维护
- 可对人员进行入职(即新增),退休、离职的操作
- 可进行自定义导出人员信息

该处所录人员信息不会进入现有的工人库中

#### 3.2.11 政策资讯

可查看运营人员在网站后台发布的承包政策咨询文章。详情见下图:

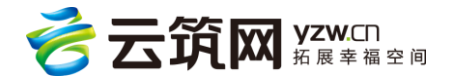

| 💿 承包企      | 业管理系统           | 中建-大成 | 戊建筑有 ▼ | 所有项目   |         |     | 系统管理员(中建-大成 | 成建筑有限责任公司) | 退出   帮助中心 |
|------------|-----------------|-------|--------|--------|---------|-----|-------------|------------|-----------|
| 首页         | 工人库             | 参建单位库 | 项目管理   | 流动党员管理 | 班组招聘    | 黑名单 | 分析统计        | 系统管理       | 政策资讯      |
| 当前位置: 首页 > | 、政策资讯           |       |        |        |         |     |             |            |           |
| 政策         | <b>专资讯</b>      |       |        |        |         |     |             |            |           |
| 政策         | <del>度</del> 法规 |       |        |        | 暂       | 无数据 |             |            |           |
|            |                 |       |        |        |         |     |             |            |           |
|            |                 |       |        |        | 上一页 下一页 |     |             |            |           |
|            |                 |       |        |        |         |     |             |            |           |
|            |                 |       |        |        |         |     |             |            |           |
|            |                 |       |        |        |         |     |             |            |           |
|            |                 |       |        |        |         |     |             |            |           |
|            |                 |       |        |        |         |     |             |            |           |

# 3.3 项目级管理

#### 3.3.1 首页

在最上方黑色导航栏第二个下拉菜单选择相应的项目,进入首页,查看出勤情况、进场情况、在场情况、项目预警情况、红绿榜情况、参建单位情况。详情见下图:

**红绿榜:**是对班组的考查,刷卡人数/在场人数,得出的比例,刷卡最多的是红榜,刷卡最少的是绿榜。

今日出勤:指的今日有入或者出的记录的工人总人数,正常情况下,今日只要有出入记

录,我们就认为今日工人出勤上班了。

**正在上班:**只的是当前有入记录,但是还没有出记录的工人总人数,正常情况下,我们认为工人入工地后,还没有出工地,就是正在上班。

累计进场登记:指项目开始后,在项目中进过场的总人数。

**在场人数:**也叫在场人数,指当前已进场还未退场的工人总人数。此处是统计项目中所有 在场总人数。

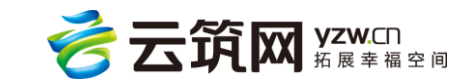

持卡人数:指拥有门禁卡的工人,注:有门禁卡的工人不一定进场。

**项目预警情况**:显示该项目中的超龄人员

刷卡率:刷卡率=今日出勤/在场人数\*100%

| ① 承包企业管理系统                                                                                                    | 中国                                        | 建筑股份有                                     | ▼ 中建国際                                       | 貽(南 🔻                                        | €%返回公司级                                                      | •                                                                                                    | 系统管理员(中国                                                                                                    | 国建筑股份有限公司)                                                                                                    | 退出   帮助中心                                                                                                    |
|----------------------------------------------------------------------------------------------------|-------------------------------------------|-------------------------------------------|----------------------------------------------|----------------------------------------------|--------------------------------------------------------------|----------------------------------------------------------------------------------------------------|----------------------------------------------------------------------------------------------------|----------------------------------------------------------------------------------------------------|----------------------------------------------------------------------------------------------------|
| 首页 施工队伍                                                                                                    | 工时统计                                      | 工资管理                                      | 项目培训                                         | 项目预警                                         | 奖励记录                                                         | 不良记录                                                                                                    | 流动党员管                                                                                                    | 理 黑名单                                                                                                    | 分析统计                                                                                                    |
| 当前位置:首页                                                                                                    |                                           |                                           |                                              |                                              |                                                              |                                                                                                    |                                                                                                    |                                                                                                    |                                                                                                    |
| 名<br>(1) 469<br>(1) (1) (1) (1) (1) (1) (1) (1) (1) (1)                                                                                                    | 22 <sup>-</sup><br><sup>现场人</sup>         | 7<br><sub>数</sub>                         | ප                                            | 1588<br>累计进场登记                               | <b>0</b><br>《日进场管                                            | fiZ                                                                                                    | ۹<br>۹                                                                                                    | <b>666</b><br>在场人数                                                                                                    | <b>667</b><br>持卡人数                                                                                                    |
| ▲ 刷卡红绿榜                                                                                                    |                                           |                                           |                                              |                                              |                                                              | (                                                                                                    | )在场工种情况                                                                                                    |                                                                                                    |                                                                                                    |
| 今日~                                                                                                    | 班组红榜班                                     | 组绿榜                                       |                                              |                                              |                                                              |                                                                                                    |                                                                                                    |                                                                                                    |                                                                                                    |
| 上降快会设备有得公司。<br>加加工 开始。<br>建型素工 开始。<br>安全公司管理人员。<br>远水或忠使杂应瓦工 班组<br>明疑能出应当者错误人员。<br>远水或忠党条团组。<br>确长扩发展 符段 自                                                                                                    |                                           |                                           |                                              |                                              |                                                              |                                                                                                    |                                                                                                    |                                                                                                    |                                                                                                    |
| 安徽公司(3)(4)(土水电安雄孤孤<br>李云原下江田)<br>李云原下江田)<br>张水山空美田山<br>张水山空美田山<br>张水山空美田一<br>王辉石下田山<br>刘灯建大王田山<br>三塘沙水山<br>056                                                                                                    | 20%                                       | 40%                                       | 60%                                          | 80%                                          | 5 10                                                         | Ì096                                                                                                    | - 税筑工 税物工<br>税物工<br>                                                                                                    |                                                                                                    | 1981日<br>1991 - 助水工<br>1991 - 助水工<br>1991 - 日<br>日<br>日<br>日<br>日<br>日<br>日<br>日<br>日<br>日<br>日<br>日<br>日<br>日<br>日<br>日<br>日<br>日<br>日                                                                                                    |
| <ul> <li>安徽公司後计士水电梁被照照<br/>中云原工I股组<br/>安古家工I股组<br/>致常4公式吸收水电梁被组组<br/>防爆动力电梁规组<br/>加速和工E组<br/>到兴福力水组组<br/>当然在办报组<br/>三般方水。05</li> <li>一一一一一一一一一一一一一一一一一一一一一一一一一一一一一一一一一一一一</li></ul>                                                                                                    | 20%                                       | 40%                                       | cós                                          | 80%                                          | 5 10                                                         | -<br>-<br>                                                                                                    | WHI ● WHI<br>HI ● 控制<br>木I ● PFI<br>ホI ● PFI<br>项目预警信息                                                                                                    | - 第子I - 第組土I<br>2010月17月17日 - 第日<br>時代約I - 19月2月<br>- 19月2日 - 19月2月<br>- 19月2日 - 19月2日<br>- 19月2日 - 19月2日<br>- 19月2日<br>- 19月2日 - 19月2日<br>- 19月2日<br>- 19月21<br>- 19月21<br>- 19121<br>- 19121<br>- | ジェエ<br>おうエ (一) 約水工<br>タエ (一) 邦宅                                                                                                    |
| 安安公司時代主水市で安都部<br>中芸術車工芸術<br>安保公司大阪市大田田<br>長保設設備が大田田<br>主席正田田<br>別に設まて田田<br>日前の日本市<br>からのち                                                                                                    | 20%<br>现场人数                               |                                           | oos<br>在场人政                                  | eów<br>在册人数                                  | 5 10<br><i>開</i> 卡率                                          | 70%<br>逆<br>文1                                                                                                    |                                                                                                    | ● 端子I ● 総相土I<br>端の低IT机械可N ● 延載<br>● 推示車I ● 哲理人名<br>●                                                                                                    | ■ W里I<br>1951 ● 約水I<br>■ QI ● 料它<br>起齡                                                                                                    |
| 安徽公司時计生水电量短期<br>中云解工程机<br>安洁等小石规和<br>多端补小电量短机<br>活动注意的并不正规和<br>方所成为/纸机<br>三册达本<br>05       ご 参建单位       参建单位       中違/八局第二建设有限公司                                                                                                    | 20%<br>现场人数<br>130                        | aóns<br>今日出勤<br>299                       | có%<br>在场人数<br>388                           | ain<br>在册人政<br>837                           | 5 10<br>周卡率<br>77.06%                                        |                                                                                                    | ● 2011 ● 90年1<br>● R1 ● 125 ♥<br>● R1 ● 125 ♥<br>● R1 ● 125 ♥<br>■ R1 ● 125 ♥<br>1 项目预警信息<br>前 中建/U<br>五半 江芬中U                                                                                                    | ● 架子I ● 常報土II<br>昭和回江和林明州 ● 注重<br>● 推示准I ● 智慧人員<br>                                                                                                    | ● K理I<br>〒 □ 取木I<br>● XI<br>● XI<br>● XI<br>● XI<br>● XI<br>■ XI<br>■ XI |
| <ul> <li></li></ul>                                                                                                    | 20%<br>現地新人歌<br>130<br>57                 | 40%<br>今日出勤<br>299<br>82                  | 60%<br>在场人数<br>388<br>132                    | adm<br>在册人数<br>837<br>519                    | 5 10<br>刷卡率<br>77.06%<br>62.12%                              | 2006<br>2006<br>2007<br>2007<br>2007<br>2007<br>2007<br>2007                                                                                                    |                                                                                                    | ● 第子I ● 第編上II<br>2500EII(MRPM) ● 経動<br>● 除小和I ● 管理人名<br>                                                                                                    | ■ 22<br>15<br>1 ● 55<br>1 ● 55<br>15<br>15<br>15<br>15<br>15<br>15<br>15<br>15<br>15<br>15<br>15<br>15<br>1                                                                                                    |
| 安徽公司時计步水電樂超額       中云源丁正田。       中云源丁正田。       安福公工程品       安福公工程品       近回 参建单位       今建单位       中違八局第三違没有限公司       南京中建超越建筑劳务有限公司       南京明强达劳务有限公司                                                                                                    | 20%<br>现场人数<br>130<br>57<br>18            | 40%<br>今日出勤<br>299<br>82<br>36            | có%<br>在场人数<br>388<br>132<br>60              | aois<br>在册人数<br>837<br>519<br>122            | 8 10<br>日本<br>77.06%<br>62.12%<br>60.00%                     | Tions<br>道<br>刘<br>周<br>武<br>汉                                                                                                    | ● 础%工 ● 6%工<br>● 电工 ● ½5. ¥<br>● 木工 ● 岸工<br>注 项目预警信息<br>末 単 2 丁芬种U<br>苏侠 中建/U<br>修生 中建/U                                                                                                    | ● 発子I ● 郡根土I<br>認ら他ITNA時列, ● 注意<br>● 推光車I ● 皆理人員  <br>                                                                                                    | 1単3<br>1・15<br>1・15<br>1・15<br>1・15<br>48<br>48<br>48<br>48<br>48<br>48<br>48<br>48<br>48<br>48                                                                                                    |
| <ul> <li></li></ul>                                                                                                    | 20%<br>現5新人数<br>130<br>57<br>18<br>17     | 40%<br>今日出勤<br>299<br>82<br>36<br>44      | 60%<br>在场人数<br>388<br>132<br>60<br>64        | <del>在册人数</del><br>837<br>519<br>122<br>83   | 5 10<br>刷卡率<br>77.06%<br>62.12%<br>60.00%<br>68.75%          | in constants of constants of c |                                                                                                    | ● #子I ● ##±I<br>#2000IT###9/4 ● ###<br>● #小#I ● 管理人名<br>                                                                                                    | <ul> <li>12%</li> <li>12%</li> <li>12%</li> <li>12%</li> <li>33%</li> <li>48%</li> <li>46%</li> <li>46%</li> <li>46%</li> <li>46%</li> <li>46%</li> <li>46%</li> <li>46%</li> <li>46%</li> <li>46%</li> <li>46%</li> </ul>                                                                                                    |
| 安徽公司時計会外電空機器         安京第1281           安京第1281         安京第1281           安京第1281         安京第1281           安京第1281         安京第1281           安京第1281         安京第1281           安京第1281         安京第1281           安京第1281         安京第1281           安京第1281         安家公司           三城市、 | 20%<br>现场人数<br>130<br>57<br>18<br>17<br>3 | 40%<br>今日出勤<br>299<br>82<br>36<br>44<br>6 | ecite<br>在场人数<br>388<br>132<br>60<br>64<br>7 | adm<br>在册人数<br>837<br>519<br>122<br>83<br>13 | 8 10<br>日本<br>77.06%<br>62.12%<br>60.00%<br>68.75%<br>85.71% | Tions<br>道<br>刘<br>周<br>武<br>刘<br>武<br>刘<br>朝<br>朝                                                                                                    | ■ 20%1 ● 50% = 10% = 10\% = 10\% = 1 | ● 架子I ● 路址土I<br>雪切に町が成功() ● 注重(<br>● 性地車I ● 皆理人員 (<br>■ 第三建设有限公司<br>司第三建设有限公司<br>司第三建设有限公司<br>司第三建设有限公司<br>司第三建设有限公司                                                                                                    | 1単%<br>1747 174<br>374 124<br>48日<br>48日<br>48日<br>48日<br>48日<br>48日<br>48日<br>48                                                                                                    |

#### 3.3.2 施工队伍

3.3.2.1 参建单位列表

可对参见单位进行查询;在项目中添加参建单位;参建单位进场以及当参建单位施工完毕

后,对参建单位进行退场和移除操作。详情见下图:

导入集采参建单位:与集采关联的项目,可在参建单位列表导入合同内的参建单位信息。

(注:合同必须为已上架状态)

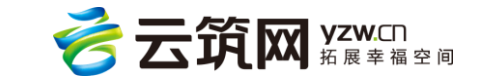

添加:在本项目下添加参建单位,指将参建单位信息与项目绑定在一起

- 进场:指的是参建单位进入项目。
- 退场:指参建单位离开项目。

| 首    | 页   | 施工队伍     | 工时统计       | 工资管理     | 项目培训                | 项目预警   | 奖励记录      | 不良记录    | 流动党员管理 | 黑名单 | 分析统计     |
|------|-----|----------|------------|----------|---------------------|--------|-----------|---------|--------|-----|----------|
| 当前位置 | :首页 | > 參建单位列表 |            |          |                     |        |           |         |        |     |          |
| 类    | 型:  | 不限专业分包   | 设备分包。材料分包。 | 后勤服务 特殊  | <sup>未设备</sup> 劳务分包 | 监理建设单位 | 总承包单位勘察   | 设计单位 租  | 賃 其它   |     |          |
| 名    | 称:  | 请输入名称    |            | 企业代码: 组织 | 只机构代码或社会组           | 充信     |           |         |        |     | 查询       |
|      |     |          |            |          |                     | 关联集采   | 项目编号:2720 | 导入集采参建的 | 单位 添加  | 进场  | 退场移除     |
|      |     |          |            |          |                     | 暂无数据   |           |         |        |     |          |
| 每页显示 | 10  | ~        |            |          |                     |        |           |         |        |     | 上一页  下一页 |

添加参建单位,在参建单位添加后可以对其进行设置项目经理,详情见下图:

|                          | 参建单位选择         | ×                    | 出   帮助中心 |
|--------------------------|----------------|----------------------|----------|
| 首页                       | 从参建单位选择 新建参建单位 |                      | 術统计      |
| 当前位 <u>日</u> , 目<br>类 型: | 名称:            | 重询                   |          |
|                          | 名称             | 法人                   |          |
| 名 称:                     | 中建电子商务有限责任公司   |                      | 查询       |
|                          | 测试分包商(仅用于测试)   | 测试法人代表               | 移除       |
| _                        | 湖北中能浩天建筑工程有限公司 |                      |          |
| _ £                      | 湖北中能浩天建筑工程有限公司 | 张晓能                  |          |
| 社                        | 武汉顺和建筑工程有限公司   | 任运中                  |          |
| 在                        |                | 上一页 1 2 3 4 5 27 下一页 |          |
| 每页显示 10                  | 参建单位进场         |                      | 下一页      |
|                          | 确定             | 取消                   |          |
|                          |                |                      |          |
|                          |                |                      |          |

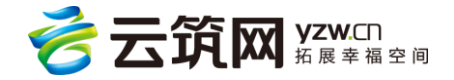

| 🚱 承包企业管理系统 平台                                                                             | ▼ 邢台万达广场工 ▼ ◆返回公司毁                            | 🕕 <b>系统管理员(平台)</b> 🗍 退出 🗌 帮助中心                      |
|-------------------------------------------------------------------------------------------|-----------------------------------------------|-----------------------------------------------------|
| 首页 施工队伍 工时统计 工资管理                                                                         | 项目培训 项目预警 奖惩记录 流动党员管理                         | 黑名单 分析统计 实名领导机构 系统管理                                |
| 当前位置: 首页 > 参建单位列表                                                                         |                                               |                                                     |
| 类型: <mark>不限</mark> 专业分包设备分包材料分包后勤服务                                                      | 特殊设备 劳务分包 监理 建设单位 总承包单位 勘察 设计单位               | 位租赁 其它                                              |
| 名 称: 请输入名称 企业代码                                                                           | 组织机构代码或社会统一信                                  | 查询                                                  |
|                                                                                           |                                               | 添加 进场 退场 移除                                         |
| 企业名称:中国建筑。     泉公司<br>社会统 — 信用代码:9131000063126503X1<br>进场日期:<br>在场人数:0<br>项目经理: <b>设置</b> | 法定代表人: 吴。"<br>类型:总承包单位<br>退场日期:<br>所属承包病:中国建筑 | 注册所在地:上海市<br>注册资本:566,279.00万元<br>成立日期:<br>承包类型:总承包 |
| <u>每页型</u> 示 10 ▼ 共1 条记录                                                                  | 项目经理设置                                        | 上一页 1 页一页                                           |

参建单位详情界面启用编辑和重置密码,现在只有组织机构的本上级人员才能编辑参建单

| 业名称      | 中国建筑第                                                                                                    | 企业简称  | 中国建筑第八工程局有限公司 |
|----------|----------------------------------------------------------------------------------------------------|-------|---------------|
| 922<br>1 | 总承包单位                                                                                                    | 单位性质  | 企业            |
| 上会统一信用代码 | A CONTRACTOR OF A CONTRACTOR OF | 营业执照号 |               |
| 朗尔机构代码   |                                                                                                    | 邮编    |               |
| 营业地址     |                                                                                                    |       |               |
| 法定代表人    | All .                                                                                                    | 证件号码  |               |
| 注册资本     | 566,279.00万元                                                                                                    | 成立日期  |               |
| 注册所在地    | 上海市                                                                                                    | カ公电话  |               |
| 传真号码     |                                                                                                    | 联系人   |               |
| 座机电话     |                                                                                                    | 手机导码  |               |
| 邮箱地址     |                                                                                                    | 企业网址  |               |
| 备注       |                                                                                                    |       | )             |
| 商目经历     | 天命记录 群2记录 影易信音                                                                                                    |       |               |
| 90.0203  |                                                                                                    |       |               |

位信息和重置密码;除此之外还新增了企业简称界面。

#### 3.3.2.2 班组管理

具体功能有新增班组、编辑班组、删除班组、班组成员批量退场、班组成员批量移除、批 量设置班组成员合同规则、上传劳动合同、设置班组成员权限、设置班组成员合同细则、 设置个人银行账户信息、查看,打印班组成员劳动合同详情见下图:

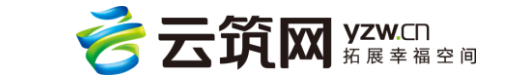
| ٩   | )承包企                                                             | 业管理    | 系统                | 中国建筑股份有. | 🔻 🏽          | 示金融中心项…    | -          | 返回公司 | 级  |      | 系统管理员(中国 | 建筑股份有限公司 | 退出   帮助中( |
|-----|------------------------------------------------------------------|--------|-------------------|----------|--------------|------------|------------|------|----|------|----------|----------|-----------|
|     | 首页                                                               | 施工队    | 人伍 工时统计           | 工资管理     | 里 项目培        | 训项目        | 预警 奖       | 励记录  | ব  | 不良记录 | 流动党员管理   | 里 黑名单    | 分析统计      |
| 当前( | 立置: 首页                                                           | > 班组管理 | ▌> 班组详情           |          |              |            |            |      |    |      |          |          |           |
|     | 工程音                                                              | ß      |                   |          |              |            |            |      |    |      | 口编辑班     |          | 多除此班组     |
|     | 所在项目名称: 国际金融中心项目 班组总人数: 2 班组长姓名: 党婴<br>身份证号码: 110101196501014799 |        |                   |          |              |            |            |      |    |      |          |          |           |
|     | 批量退                                                              | 场      | 前 批量移除 🔅          | 批量设置合同規  | <b>则</b> ② 设 | 置班组成员权限    | 艮          |      |    |      |          |          |           |
|     | 1 姓                                                              | 名      | 身份证号              | 工种       | 是否开通平安       | 进场日期       | 退场日期       | 年齡   | 性别 | 合同细则 | 合同编号     | 劳动合同附件   | 银行账户      |
|     | 党婴                                                               | 11     | 10101196501014799 | 木工       | 否            |            |            | 52   | 男  | 未设置  | 未设置      | 未设置      | 未设置       |
|     | 周作校                                                              | 11     | 10101196501010632 | 建筑门窗     | 否            | 2016/07/29 | 2016/07/29 | 52   | 男  | 未设置  | 未设置      | 未设置      | 未设置       |
| 4   | 每页显示 1(                                                          | ) ~    | 共 2 条记录           |          |              |            |            |      |    |      |          | 上一页      | 1 下一页     |

# 3.3.2.3 工人花名册

可查询项目下具体的工作人员,也可以进行工人制卡、进退场操作。详情见下图:

| 🔞 承包企      | 业管理系统     | 中国建筑股份    | 済… 🔻 国    | 际金融中心项… |         | <b>Jy 8</b> 1                             | 系统管理员(中国建筑股份有   | <b>]限公司)</b>   退出   帮助中心 |
|------------|-----------|-----------|-----------|---------|---------|-------------------------------------------|-----------------|--------------------------|
| 首页         | 施工队伍工     | 时统计 工资    | 管理 项目境    | 训 项目    | 项警 奖励记录 | P. 不良记录                                   | 流动党员管理 黑谷       | 名单 分析统计                  |
| 当前位置: 首页 : | 工人花名册     |           |           |         |         |                                           |                 |                          |
| 工 种:       | 不限砌筑工钢    | 筋工架子工混    | 疑土工 模板工   | 机械设备安装工 | 通风工 起重工 | 安装钳工 电气设                                  | 备安装工 管工         | ∨展开                      |
| 参建单位:      |           | 工人类       | 型: 不限     | ∨展开     |         |                                           |                 |                          |
| 姓 名:       |           | 身份证书      | ∃:        |         |         |                                           |                 | 查询                       |
|            |           |           |           |         |         | 基本 中国 · · · · · · · · · · · · · · · · · · | 进场退场            | 人员变动制卡                   |
| - •        | 张雨生       | 防水工 男     | 55岁 小学    | 民族:汉    | 政治面貌:群众 |                                           | 身份证号:1406231962 | 203012112                |
|            | 入册工龄:1年   | 工会会员:否    | 银行账户:     |         | 开户行:    |                                           | 地址:山西省朔州市       |                          |
|            | 在场        |           | 进场日期:2017 | 年03月02日 | 退场日期:   |                                           | 手机:             |                          |
|            | 参建单位:成都泰[ | 日建筑工程有限公司 | :         | 班组:木工小组 |         |                                           | 编辑              |                          |

# ▶ 工人制卡

点击制卡按钮。注: 此功能仅支持 IE 浏览器, 且需要以管理员身份运行。安装工卡发卡器, 无须驱动, USB 连接上即可使用。

注:身份证阅读器现新增华视 CVR-100UC

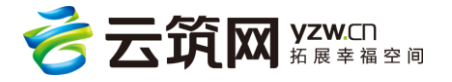

| 🔞 承包企业           | 业管理系统     | 中国   | 建筑股份有… 、 | 国际金融     | 中心项 🔻  | 今返回公司级 |      | 系统管理员(中国建筑  | 股份有限公司) | 退出   帮助中心 |
|------------------|-----------|------|----------|----------|--------|--------|------|-------------|---------|-----------|
| 首页               | 施工队伍      | 工时统计 | 工资管理     | 项目培训     | 项目预警   | 奖励记录   | 不良记录 | 流动党员管理      | 黑名单     | 分析统计      |
| 当前位置: 首页 >       | 工人花名册 > 工 | 人制卡  |          |          |        |        |      |             |         |           |
|                  |           | 1    |          | 2        |        | -8     |      | <b>a</b> —— |         |           |
|                  |           | 读    | F        | 基本信息     |        | 扩展信息   | 资    | 格证书         |         |           |
| <del>*卡号</del> : |           | *]   | 文本框获取焦点后 | ,请将考勤卡放到 | 读卡器上读卡 |        |      |             |         |           |
|                  |           |      |          |          | 下一步    |        |      |             |         |           |
|                  |           |      |          |          |        |        |      |             |         |           |
|                  |           |      |          |          |        |        |      |             |         |           |
|                  |           |      |          |          |        |        |      |             |         |           |
|                  |           |      |          |          |        |        |      |             |         |           |

选择相应的参建单位、班组(若搜索不到要添加的班组请在'班组管理页面'添加班组信息)是否设置为班组长、选择工人工种、安装身份证阅读器,如果第一次使用必须安装驱动,下载的安装包中有驱动安装方法,安装好后,将身份证放到阅读器上,点击'读卡' 按钮,自动读取工人信息,再点击下一步完成相关操作。注:如遇身份证不能刷的情况,请 打开项目现场管理系统系统,在工人制卡时,点击取消自动读取按钮即可手动录入。详情 见下图:

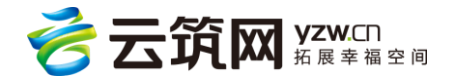

# 承包企业操作手册

| 💿 承包企业管理系统                                          | 中国建筑股份有 🔻 国际                                                                                                    | 金融中心项 🔻 🧹                              | 返回公司级                                      | 系统管理员(中国建筑股份有限       | 公司) 🛛 退出 🗍 帮助中心                                    |
|-----------------------------------------------------|----------------------------------------------------------------------------------------------------|----------------------------------------|--------------------------------------------|----------------------|----------------------------------------------------|
| 首页 施工队伍 工时统                                         | 计 工资管理 项目培训                                                                                                    | ∥ 项目预警 粪                               | 励记录 不良记录                                   | 录 流动党员管理 黑名卑         | 自 分析统计                                             |
| 当前位置: 首页 > 工人花名册 > 工人制卡                             |                                                                                                    |                                        |                                            |                      |                                                    |
|                                                     | 0                                                                                                    |                                        | •                                          | 0                    |                                                    |
|                                                     | 读卡 基本(                                                                                                    | 1.1.1.1.1.1.1.1.1.1.1.1.1.1.1.1.1.1.1. | 3 弱信息                                      | 资格证书                 |                                                    |
|                                                     |                                                                                                    |                                        |                                            |                      |                                                    |
| *参建单位:                                              | *班组:                                                                                                    | 第一次使                                   | 用必须安装                                      | 易放业阅读器               |                                                    |
| 类型: ● 正式卡 〇 临工卡                                     |                                                                                                    |                                        |                                            |                      |                                                    |
| ▼ 制卡同时进场 进                                          | 场日期 2017-03-03                                                                                                    |                                        |                                            |                      |                                                    |
| *工种: 砌筑工 钢筋工 架子                                     | 工 混凝土工 模板工 机械设备                                                                                                    | 安装工 通风工 起重工                            | 安装钳工 电气设备务                                 | 装工 管工 变电安装工 电        | I 司泵I                                              |
| 挖掘、铲运和桩工机械司                                         | 机 桩机操作工 起重信号工 建                                                                                                    | 筑起重机械安装拆卸工                             | 能接後王 室内成套设计                                | 施安装工 建筑门窗幕墙安装工       | 幕墙制作工                                              |
| 防水工 木工 石工                                           | 泥塑工 焊工 爆破工 除尘工                                                                                                    | 测量工 线路架设工 译                            | は畑工 砧刻工 彩绘工                                | [ 「匾額工 推光漆工 砌花街]     | L 金属工                                              |
| 管理人员 梁上 其它                                          |                                                                                                    |                                        |                                            |                      |                                                    |
| 身份证阅读器类型: 请选择                                       | ~                                                                                                    |                                        |                                            |                      |                                                    |
| <sup>2</sup> *身份证:                                  | *姓                                                                                                    | 名:                                     |                                            |                      |                                                    |
| *性别:                                                | *民                                                                                                    | 族:                                     |                                            |                      |                                                    |
| *出生日期:                                              | *(由)                                                                                                    | 址:                                     |                                            |                      |                                                    |
|                                                     |                                                                                                    | 上步 下步                                  |                                            |                      |                                                    |
|                                                     |                                                                                                    |                                        |                                            |                      |                                                    |
| 当前位置: 首页 > 工人花名册 > 工人制卡                             |                                                                                                    |                                        |                                            |                      |                                                    |
|                                                     |                                                                                                    | -0                                     |                                            |                      |                                                    |
|                                                     | 读卡                                                                                                    | 基本信息 扩展                                | 信息 资格证书                                    | ŝ                    |                                                    |
| *参建单位: 参建单位                                         | *1                                                                                                    | 頭組: 班組                                 |                                            | 设置为班组长               |                                                    |
| 受型: ● 正式卡 ○ 临工卡                                     |                                                                                                    |                                        | 6日期: 2017-07-31                            |                      | 建筑設置的成功時になって、おおというについて                             |
| - Left - Wint Wint 来了上 混凝工」 作<br>室内成者设施安装工 建筑门窗幕墙安装 | ence www.comyteet 2004年 2015年 201558 | nエーモーは留安表エーヨエー受电:<br>焊工 爆破工 除尘工 測量放线:  | (wei -81 9)床上 1258、1738<br>1 线路架设工 古建筑传统木工 | 古建筑传统瓦工 古建筑传统石工 古建筑传 | x±++x===000KS(3000489⊥ 3000表修工<br>统彩画工 古建筑传统油工 金属工 |
| 百吨人员 余上 具它<br>身份证词读器类型: 请选择                         | •                                                                                                    | 新                                      | 增华视CVR-100U                                | C                    |                                                    |
| <del>读进程</del><br>经现电子-CVR-<br>华祖金卡-HX-FI           | 00U/100UC<br>XX3S ±                                                                                                    |                                        | <b>★姓名</b> : 姓名                            |                      |                                                    |
| -                                                   | <b>别</b> : 性期                                                                                                    |                                        | *民族: 民族                                    |                      |                                                    |
| •出生日                                                | 綱: 出生日期                                                                                                    |                                        | *佳址: 住址                                    |                      |                                                    |
| *人员类                                                | 型: 请选择 •                                                                                                    |                                        |                                            |                      |                                                    |
|                                                     |                                                                                                    | 上 <del>一步</del> 下                      | 一步                                         |                      |                                                    |

# ▶ 工人详情

点击工人的姓名,可进入工人详情页面,在此页面可以查看工人的身份信息、职业履历、 资格证书、项目培训、不良记录、奖励经历信息。详情见下图:

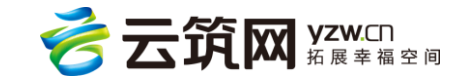

| 🔞 承包企业管       | 理系统                    | 中国建筑股份有                   | 🔻 国际金属  | 微中心项 🔻                       | の返回公司级  | 🕑 系统管理                | 员(中国建筑股份有限              | 2007)   退出   帮助中心 |
|---------------|------------------------|---------------------------|---------|------------------------------|---------|-----------------------|-------------------------|-------------------|
| 首页施           | 工队伍 工时約                | 統计 工资管理                   | 夏 项目培训  | 项目预警                         | 奖励记录 7  | 不良记录 流动党              | 没管理  黒名                 | 单 分析统计            |
| 当前位置: 首页 > 工人 | .花名册 > 工人详细            |                           |         |                              |         |                       |                         |                   |
|               | 张雨                     | 生 防水工 !<br>明 : 1962-03-01 | 男 55 小  | 学 民族:汉<br>证件类型:身份证           | 籍贯:山西省郊 | 開州市 入册工 歳<br>证件 编号:14 | : 1<br>4062319620301211 | 2                 |
|               | ) 政治面積<br>手机号码<br>有无重: | â:群众<br>吗:<br>大病史:无       |         | 是否入工会 : 否<br>紧急联络人 :<br>特长 : |         | 入会日期:<br>紧急联络人电       | 话:                      |                   |
| 职业履历          | 资格证书                   | 项目培训                      | 不良记     | 录    奖励                      | 经历      |                       |                         |                   |
| 入场时间          | 退场时间                   | 所属项目                      | 所属劳务企业  | 所属班组                         | 工种      | 工资发放                  | 工时                      | 劳动合同附件            |
| 2017年03月02日   | 2017年03月02日            | 国际金融中心项目                  | 成都泰阳建筑工 | 木工小组                         | 防水工     | 查看                    | 查看                      | 未设置               |
| 2017年03月02日   |                        | 国际金融中心项目                  | 成都泰阳建筑工 | 木工小组                         | 防水工     | 查看                    | 查看                      | 未设置               |

# ▶ 进场及退场

选中需要进场或者退场的工人,可实现批量进场和退场操作。详情见下图:

| 🝙 承包企业 | 2管理系统 中国建筑股       | 份有 🔻 国际金融中心项     |                  | 系统管理员(中国建筑股份有限公司)       | 退出   帮助中心 |
|--------|-------------------|------------------|------------------|-------------------------|-----------|
| 首页     | 施工队伍 工时统计 工资      | 管理 项目培训 项目       | 预警 奖励记录 不良记录     | 流动党员管理  黑名单             | 分析统计      |
|        | 工人花名册             |                  |                  |                         |           |
| 工种:    | 不限 砌筑工 钢筋工 架子工 清  | 認知主工 模板工 机械设备安装工 | 通风工 起重工 安装钳工 电气设 | 备安装工 管工                 | ✓ 展开      |
| 参建单位:  | I.A.#             | 型: 不 、展开         |                  |                         |           |
| 姓名:    | 身份                | 批量退场             | $\otimes$        |                         |           |
|        |                   | 确认批量退场选中的工人?     | v kcel           |                         |           |
|        |                   | 确定               | 取消               |                         |           |
|        | 张雨生防水工男           | 55% /1×2         | 政治叫祝:群众          | 身份证号:140623196203012112 |           |
|        | 入册工龄:1年 工会会员:否    | 银行账户:            | 开户行:             | 地址:山西省朔州市               |           |
|        | 在场                | 进场日期:2017年03月02日 | 退场日期:            | 手机:                     |           |
|        | 参建单位:成都奏阳建筑工程有限公司 | 班组:木工小组          |                  | 编辑                      |           |

3.3.2.4 工人进退场查询

可以对工人的进退场情况进行查询,导出到 excel,提交进退场确认附件。详情见下图:

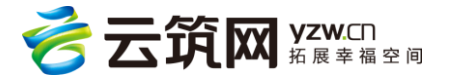

| 6  | 承包企业      | 业管理系      | 统  |        | 中国建筑股份。      | 🔻 [       | 国际金融中心    | 项 🔻          | 今返回公司级     |          | 管理员(中国建) | 筑股份有限公司) |                                      |            |
|----|-----------|-----------|----|--------|--------------|-----------|-----------|--------------|------------|----------|----------|----------|--------------------------------------|------------|
|    | 首页        | 施工队伍      | 工时 | 统计     | 工资管理         | 项目培训      | 项目预警      | <b>隆</b> 奖惩记 | 录 流动党员管理   | 里 黑名单    | 分析统计     | 实名领导机    | 构 系统管理                               | 里          |
| 当前 | 前位置: 首页 > | ▶ 工人进退场   | 查询 |        |              |           |           |              |            |          |          |          |                                      |            |
|    | 日期区间:     | 本周        |    | ~      | 参建单位:        | 请选择参建的    | 尬         | 1            |            |          |          |          |                                      |            |
|    | 班组:       | 请选择班组     |    | 1      | 姓名:          | 请输入姓名     |           |              |            |          |          |          | 查询                                   |            |
|    |           |           |    |        |              |           |           |              |            |          |          |          | ·<br>·<br>·<br>·<br>·<br>·<br>·<br>· | <u>cel</u> |
| į  | 进场        |           | 退场 |        |              |           |           |              |            |          |          |          |                                      |            |
|    | 姓名        | 工种        | 性别 | 身份证明   | 1            | 进场日期      | 退场        | i日期          | 参建单位       | 班组       | 进场       | j确认附件    |                                      |            |
|    | 罗鸣阳       | 机械        | 男  | 510121 | 198612290074 | 2016年09   | 9月15日     |              | 成都泰阳建筑工程有限 | 限公… 临时杂工 | 斑组 く     | 9选择文件    |                                      |            |
|    | 黄永安       | 石工        | 男  | 310229 | 198001016796 | 5 2016年09 | 9月13日     |              | 成都泰阳建筑工程有限 | 限公 石工组   | d        | 9选择文件    |                                      |            |
|    | 黄安        | 石工        | 男  | 310229 | 198001011856 | 5 2016年09 | 9月13日     |              | 成都泰阳建筑工程有限 | 限公… 石工组  | 6        |          |                                      |            |
|    |           | NO MR. TT |    | 220502 | 10000101000  | 2016-20   | 00400-004 | 75010400     |            |          |          | 0        |                                      | -          |

# 3.3.2.5 工人求助

该界面可查询、回复工人对项目的投诉与咨询,该处信息由工人通过云筑劳务手机

app 发布。

| 首页      | 施工队伍   | 工时统计 | 工资管理 | 项目培训  | 项目预警  | 奖惩记录 | 流动党员管理 | 黑名单 | 分析统计 | 实名领导机构 | 1 系统管理 |
|---------|--------|------|------|-------|-------|------|--------|-----|------|--------|--------|
| 当前位置:首页 | > 工人求助 |      |      |       |       |      |        |     |      |        |        |
| 系统编号:   | 请输入系统编 | 5    |      | 求助类型: | 所有    | Ŧ    |        | 状态: | 所有   | ٣      |        |
| 工人编号:   | 请输入工人编 | 5    |      | 主题:   | 请输入主题 |      |        |     |      |        |        |
|         |        |      |      |       |       |      |        |     |      | 重調     | 查询     |
|         |        |      |      |       |       |      |        |     |      |        |        |
| 系统编号    | 工人编号   | 求助类型 | 主题   |       |       |      |        |     |      | 状态     | 操作     |
|         |        |      |      |       | 暂无    | 数据   |        |     |      |        |        |
| 每页显示 10 | Ŧ      |      |      |       |       |      |        |     |      | Ŀ      | -页 下页  |
|         |        |      |      |       |       |      |        |     |      |        |        |

# 3.3.3 工时统计

#### 3.3.3.1 队伍汇总

可以通过查询查看参建单位总共的工时统计。详情见下图:

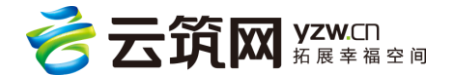

| 承包企业管理系统     中建-大成建筑  | ▼ 国际金融中心项… ▼ | 今返回公司级        | 💄 系统管理员(中国建筑  | <b>〔股份有限公司)</b>   退出   帮助中心 |
|-----------------------|--------------|---------------|---------------|-----------------------------|
| 首页 施工队伍 工时统计 工资管理     | 望 项目培训 项目预警  | 警 奖励记录 不良     | 記录 流动党员管理     | 黑名单 分析统计                    |
| 当前位置: 首页 > 队伍汇总       |              |               |               |                             |
| 日期区间: 2016-09 🗐 - 201 | 7-03         |               |               |                             |
| 参建单位:                 |              |               |               | 查询                          |
| 参建单位                  | 工时统计 201609  | 201610 201611 | 201612 201701 | 201702 201703               |
| 专用测试参见单位              | 0.0 0.0      | 0.0 0.0       | 0.0 0.0       | 0.0 0.0                     |
| 成都泰阳建筑工程有限公司          | 8.50 6.50    | 2.00 0.00     | 0.00 0.00     | 0.00 0.00                   |
| 合计                    | 8.50 6.50    | 2.00 0.00     | 0.00 0.00     | 0.00 0.00                   |
|                       |              |               |               |                             |
|                       |              |               |               |                             |
|                       |              |               |               |                             |

# 3.3.3.2 工人工时统计

可以查询某个时间段的工人工时的汇总情况。点击工时可进入工时详情页面,可查看具体的刷卡时间,地点(需配置闸机时设置备注)详情见下图:

| 徐树龙的工时详情                             |                          |                                        |                               |       |             |              |
|--------------------------------------|--------------------------|----------------------------------------|-------------------------------|-------|-------------|--------------|
| 项目名称:深圳北理<br>进/退场时间:2017<br>2017年03月 | 莫斯科大学建设工程Ⅱ核<br>年02月20日 - | 阀 承包方:中国<br>累计工时:23                    | 建筑第八工程局有限公司<br>; (刷卡)   0(手动) | 司 所属: | 劳务企业:深圳市明意建 | (筑劳务有限公司<br> |
| 星期一                                  | 星期二                      | 星期三                                    | 星期四                           | 星期五   | 星期六         | 星期日          |
| 02-27                                | 02-28                    | 03-01<br>刷卡工时 11.5                     | 03-02<br>刷卡工时 11.5            | 03-03 | 03-04       | 03-05        |
| 03-06                                | 03-07                    | 刷卡入 06:25<br>刷卡出 11:05<br>副卡入 13:25    | 03-09                         | 03-10 | 03-11       | 03-12        |
| 03-13                                | 03-14                    | 刷卡 出 18:01<br>刷卡 入 18:24<br>刷卡 出 21:04 | 03-16                         | 03-17 | 03-18       | 03-19        |
| 03-20                                | 03-21                    | 03-22                                  | 03-23                         | 03-24 | 03-25       | 03-26        |

# 3.3.3.3 工人工时明细

可通过查找操作查看具体工人的工时信息,并且可以做日考勤表,月考勤表的导出,在导出表格中新增班组长、劳务管理员、项目负责人签字的字段,详情见下图:

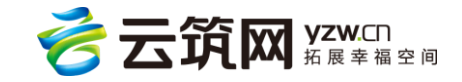

# 承包企业操作手册

| 💿 承包企    | 全业管理    | <b>【</b> 系统 |       | 中国建筑服 | 设有 🔻     | 深圳比理   | 莫斯科 🔻    | 今返回公   | 司级              | 💄 系统管理     | 55(中国建筑账 | 份有限公司)    | 退出   帮助中心       |
|----------|---------|-------------|-------|-------|----------|--------|----------|--------|-----------------|------------|----------|-----------|-----------------|
| 首页       | 施工      | 队伍          | 工时统计  | I     | 管理       | 项目培训   | 项目预警     | 奖励记录   | 录 不良证           | 录 流动疗      | 記员管理     | 黑名单       | 分析统计            |
| 当前位置: 首页 | i > IAI | 时明细         |       |       |          |        |          |        |                 |            |          |           |                 |
| 日期区间     | 1: 2    | 017-02-03   |       | -     | 2017-03- | .03 (  | ■ 工人类型   | : 不限   | 正式工 临           | 打          |          |           |                 |
| 工 种      | : त्र   | 限砌筑         | 工 钢筋工 | 架子工   | 混凝土工     | 模板工 机  | 戒设备安装工 道 | 通风工 起重 | 江 安装钳工          | 电气设备安      | 装工管工     |           | ∨ 展开            |
| 参建单位     | :       |             |       |       | 班组:      |        |          | 姓名:    |                 |            |          |           | 查询              |
|          |         |             |       |       |          |        |          |        |                 |            |          |           | -               |
|          |         |             |       |       |          |        |          |        | 导出考勤日报          | 表到Excel 🚺  | 导出考勤月期   | 表到Excel 👰 | <u>导出到Excel</u> |
| 姓名       | 身份证     | 参建单位        | 班组    | 工种    | 当前状态     | 刷卡工时合计 | 手动工时合计   | 刷卡     | 工时/手动工<br>02-03 | 时<br>02-04 | 02-05    | 02-06     | 02-0            |
| 赵彦杰      | **4517  | 中建安装        | 管理人员  | 管理人员  | 在场       | 25.5   | 0        | 3.1    | 0   0           | 0   0      | 0   0    | 0   0     | 0   C           |
| 伍俊林      | **7411  | 深圳市…        | 杂工    | 杂工    | 在场       | 11.5   | 0        | 1.4    | 0   0           | 0   0      | 0   0    | 0   0     | 0   C           |

|    | Α  | В  | С  | D  | Е    | F     | G            | Н | - I |
|----|----|----|----|----|------|-------|--------------|---|-----|
| 1  | 序号 | 姓名 | 性别 | 工种 | 身份证号 | 进出场时间 | 当日工时<br>(小时) |   |     |
| 2  | 0  |    |    |    |      |       |              |   |     |
| 3  |    |    |    |    |      |       |              |   |     |
| 4  |    |    |    |    |      | 班组长:  |              |   |     |
| 5  |    |    |    |    |      | 劳务管理员 |              |   |     |
| 6  |    |    |    |    |      | 项目负责人 |              |   |     |
| 7  |    |    |    |    |      |       |              |   |     |
| 8  |    |    |    |    |      |       |              |   |     |
| 9  |    |    |    |    |      |       |              |   |     |
| 10 |    |    |    |    |      |       |              |   |     |
| 11 |    |    | 签字 |    |      |       |              |   |     |
| 12 |    |    |    |    |      |       |              |   |     |

# 3.3.3.4 进出查询

# 可以对工人详细的进出信息进行查询查看。详情见下图:

| ~  | 承包企业管        | 理系统       | 中国建筑股份   | 済 🔻    | 深圳大学学生 | E宿 ▼    | <b>4、返回</b> 公司级 | <b>8</b> F. | 统管理员(中国建筑股份        | 有限公司) | 退出   帮助中心       |
|----|--------------|-----------|----------|--------|--------|---------|-----------------|-------------|--------------------|-------|-----------------|
|    | 首页施          |           | 充计 工资管   | 管理 リ   | 页目培训 3 | 项目预警    | 奖励记录            | 不良记录 流      | 动党员管理 黑            | 名单    | 分析统计            |
| 当前 | 前位置: 首页 > 进出 | 查询        |          |        |        |         |                 |             |                    |       |                 |
|    | 考勤状态:        | 所有成员 正在上于 | 旺 已下班 当日 | 日末出勤   | 多日未出勤  |         |                 |             |                    |       |                 |
|    | 参建单位:        | 点击选择所属参建单 |          | 班组:    | 点击选择班组 | 1       | Û               |             |                    |       |                 |
|    | 姓名:          |           | 身份       | 证号:    |        |         | 考勤卡号:           |             |                    |       | 查询              |
|    |              |           |          |        |        |         |                 |             |                    | ×     | <u>导出到Excel</u> |
|    | 作业公司名        | 班组名       | 工人姓名     | 证件号码   | 工种     | 考勤卡号    | 卡状态             | 当前状态        | 最后入场时间             | 最后    | 出场时间            |
|    | 中建安装工程有限公    | 同 水电工     | 李伟强      | **7731 | 电气设备安  | 4830702 | 正常              | 正在上班        | 2017-03-10 13:34:. |       |                 |
|    | 中建安装工程有限公    | 同 水电工     | 张亚明      | **7716 | 电气设备安  | 4830419 | 正常              | 正在上班        | 2017-03-10 13:31:. |       |                 |
|    | 中建安装工程有限公    | 司 水电工     | 侯力明      | **5413 | 电气设备安  | 4864218 | 正常              | 正在上班        | 2017-03-09 07:17:. |       |                 |
|    | 中建安装工程有限公    | 同 水电工     | 侯勇奎      | **4431 | 电气设备安  | 4830597 | 正常              | 正在上班        | 2017-03-10 13:31:. |       |                 |
|    | 中建安装工程有限公    | 同 水电工     | 陈聪       | **771X | 电气设备安  | 4810084 | 正常              | 正在上班        | 2017-03-10 13:39:. |       |                 |

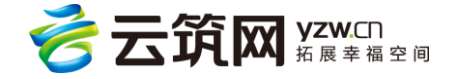

#### 3.3.3.5 出勤查询

可以对工人出勤情况进行查询。详情见下图:

| 🔞 承包企    | 业管理系统     | 中[     | 國建筑股份有      | ▼ 深圳大学      | 營生宿 ▼ | 今返回公司级 | 8    | 系统管理员(中国建筑 | 和股份有限公司) | 退出   帮助中心 |
|----------|-----------|--------|-------------|-------------|-------|--------|------|------------|----------|-----------|
| 首页       | 施工队伍      | 工时统计   | 工资管理        | 项目培训        | 项目预警  | 奖励记录   | 不良记录 | 流动党员管理     | 黑名单      | 分析统计      |
| 当前位置: 首页 | > 工人出勤查询  |        |             |             |       |        |      |            |          |           |
| 时间区间     | 2017-03-1 | 0 🗐    | 00 ~ : 00 ~ | - 23 ~ : 59 |       |        |      |            |          |           |
| 参建单位     | 不限        |        | 班组:         | 不限          |       |        |      |            |          |           |
| 姓名       |           |        | 身份证号:       |             |       | 考勤卡号:  |      |            |          | 查询        |
| 姓名       | 工种 身份证券   | 务 参建单位 | 班组          | 考勤卡号        | ž     | 统出勤记录  |      | €          | 动出勤记录    |           |
|          |           |        |             |             | 暂无数据  |        |      |            |          |           |
|          |           |        |             |             |       |        |      |            |          |           |
|          |           |        |             |             |       |        |      |            |          |           |

# 3.3.4 工资管理

#### 3.3.4.1 工资单

可以通过查询对工资表进行查看。详情见下图:

| 💿 承包企」     | <b>L</b> 管理系统      | 中国建筑股份                                   | 有 🔻   | 国际金融中   | 中心项 🔻   | ∿返回:    | 公司级   | 8   | 系统管理员(中国建筑 | A股份有限公司) | 退出   帮助中心 |
|------------|--------------------|------------------------------------------|-------|---------|---------|---------|-------|-----|------------|----------|-----------|
| 首页         | 施工队伍 工时统计          | 十 工资管                                    | 理 项   | 间培训     | 项目预警    | 奖励记     | 禄 不良  | 记录  | 流动党员管理     | 黑名单      | 分析统计      |
| 当前位置: 首页 > | 工资单                |                                          |       |         |         |         |       |     |            |          |           |
| 工资单月份:     | 2017-01            | - 201                                    | 7-02  | (iii)   |         |         |       |     |            |          |           |
| 类 型:       | 不限基本工资工资表          | 结算工资单                                    |       |         |         |         |       |     |            |          |           |
| 状 态:       | 不限草稿 待审核 已         | 日本 日本 日本 日本 日本 日本 日本 日本 日本 日本 日本 日本 日本 日 | 复核融资  | 审核通过    | 融资审核失败  | 银行处理中   | 融资失败  | 已全部 | 发放 已部分发放   | 代发失败     |           |
| 参建单位:      | 点击选择所属参建单位         |                                          |       |         |         |         |       |     |            |          | 查询        |
|            |                    |                                          |       |         |         |         |       |     |            |          | 1工资补发表模板  |
| 参建单位       | 工资单编号              | 班组                                       | 类型    | 月份      | 开始日期    | 结束日期    | 状态    | 人数  | 工资金额       | 预计实发     | 发放日期      |
| 成都泰阳建筑     | GZD000100000220170 | 临时杂工                                     | 工资表   | 2017-01 | 2017-01 | 2017-01 | 已审待复核 | 1   | 3000.00    | 3000.00  |           |
| 成都泰阳建筑     | GZD000100000220170 | 临时杂工                                     | 基本工资  | 2017-01 | 2017-01 | 2017-01 | 已复核   | 1   | 6000.00    | 0.00     |           |
| 成都泰阳建筑     | GZD000100000220170 |                                          | 结算工资单 | 2017-01 | 2017-01 | 2017-01 | 已复核   | 2   | 2000.00    | 1000.00  |           |

# 3.3.4.1 工资单审核

选择状态为"已审待复核"的工资单,点击工资单编号,进入工资单详情页面,进行复

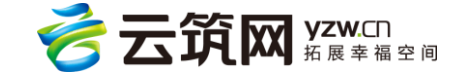

核,如果该工资单没有问题,则点击,工资单状态变为"已复核"。详情见下图:

| 💿 承包企业管理系统                                                                                                    | 充 中国建筑                                                      | 股份有 🔻                                            | 国际金融中                                                         | 中心项 🔻                                      | ∿返回2           | 司级         | 8 3                     | 系统管理员(中国建                                                                                                    | 筑股份有限公司)                                               | 退出   帮助中心                                                                                      |
|----------------------------------------------------------------------------------------------------|-------------------------------------------------------------|--------------------------------------------------|---------------------------------------------------------------|--------------------------------------------|----------------|------------|-------------------------|----------------------------------------------------------------------------------------------------|--------------------------------------------------------|------------------------------------------------------------------------------------------------|
| 首页 施工队伍                                                                                                    | 工时统计 工                                                      | 资管理 功                                            | 间培训                                                           | 项目预警                                       | 奖励记            | 录不良        | 记录                      | 流动党员管理                                                                                                    | 黑名单                                                    | 分析统计                                                                                           |
| 当前位置: 首页 > 工资单                                                                                                    |                                                             |                                                  |                                                               |                                            |                |            |                         |                                                                                                    |                                                        |                                                                                                |
| 工资单月份: 2017-01                                                                                                    | -                                                           | 2017-02                                          |                                                               |                                            |                |            |                         |                                                                                                    |                                                        |                                                                                                |
| 类型: 不限基本                                                                                                    | NT资 工资表 结算工                                                 | 资单                                               |                                                               |                                            |                |            |                         |                                                                                                    |                                                        |                                                                                                |
| 状态: 不限 草和                                                                                                    | 高 待审核 已审待复核                                                 | 已复核融资                                            | 軍核通过                                                          | 融资审核失败                                     | 银行处理中          | 融资失败       | 已全部发                    | 放 已部分发放                                                                                                    | 代发失败                                                   |                                                                                                |
| 参建单位: 点击选择所                                                                                                    | 属参建单位                                                       |                                                  |                                                               |                                            |                |            |                         |                                                                                                    |                                                        | 直询                                                                                             |
|                                                                                                    |                                                             |                                                  |                                                               |                                            |                |            |                         |                                                                                                    | <b>(</b>                                               | 出工资补发表模板                                                                                       |
| 参建单位 工资                                                                                                    | <sup>夜单编号</sup> 班组                                          | 类型                                               | 月份                                                            | 开始日期                                       | 结束目制           | 状态         | 人数                      | 工资金额                                                                                                    | 预计实发                                                   | 发放日期                                                                                           |
| 成都泰阳建筑 GZD00010                                                                                                    | 0000220170 临时杂工                                             | 工资表 👉                                            | 201-01                                                        | 2017-01                                    | 2017-01        | 已审待复核      | 1                       | 3000.00                                                                                                    | 3000.00                                                |                                                                                                |
|                                                                                                    |                                                             |                                                  |                                                               |                                            |                | 合计         | 1                       | 3000.00                                                                                                    | 3000.00                                                |                                                                                                |
| 每页显示 10 - 共1条记录                                                                                                    | R.                                                          |                                                  |                                                               |                                            |                |            |                         |                                                                                                    | 上一页                                                    | 1 下一页                                                                                          |
|                                                                                                    |                                                             |                                                  |                                                               |                                            |                |            |                         |                                                                                                    |                                                        |                                                                                                |
|                                                                                                    |                                                             |                                                  |                                                               |                                            |                |            |                         |                                                                                                    |                                                        | _                                                                                              |
| 工资表 编号:GZI                                                                                                    | 00001000002201701                                           | 005                                              |                                                               |                                            |                |            |                         |                                                                                                    | _                                                      | 已审待复核                                                                                          |
| 工资表 编号:GZU<br>所属参建单位:成都泰阳镜                                                                                                    | 2000100002201701                                            | 005<br>发放:                                       | 方式:融资代2                                                       | 安                                          |                |            | 班组:                     | 临时杂工班组                                                                                                    |                                                        | 已审待复核                                                                                          |
| 工资表 编号:GZI<br>所属参建单位:成都泰阳级<br>工资单月份:2017-01                                                                                                    | 2000100002201701<br>建筑工程有限公司                                | <mark>005</mark><br>发放<br>日期I                    | 方式:融资代2<br>∑间:2017-0                                          | 发<br>11-01 至 2017                          | -01-31         |            | 班组:<br>考勤1              | 临时杂工班组<br>[时合计:0.00 小                                                                                                    | 时                                                      | 已审得复核                                                                                          |
| 工资表 编号:GZC                                                                                                    | 2000100002201701<br>b筑工程有限公司                                | 005<br>发放<br>日期<br>成分                            | 方式:融资代2<br>区间:2017-0<br>□ □ □ □ □ □ □ □ □ □ □ □ □ □ □ □ □ □ □ | 皮<br>11-01 至 2017<br>00 00 元               | -01-31         |            | 班组:<br>考勤工              | 临时杂工班组<br>[时合计:0.00 小<br>- \$* \$ 3000 0                                                                                                    | 时<br>0 元                                               | 已审待复接                                                                                          |
| 工资表 编号:GZI<br>所属参建单位:成都泰阳强<br>工资单月份:2017-01<br>出勤天数合计:3天                                                                                             | 00001000002201701<br>建筑工程有限公司                               | 005<br>发放<br>日期<br>成发                            | 5式:融资代2<br>区间:2017-0<br>工资合计:30(                              | 皮<br>11-01 至 2017<br>00.00 元               | -01-31         |            | 班组:<br>考勤工<br>预计实       | 临时杂工班组<br>[时合计:0.00 小<br>[发合计:3000.0                                                                                                    | 时<br>0元                                                | 已审符复核                                                                                          |
| 工资表 编号:GZI<br>所属参建单位:成都泰阳级<br>工资单月份:2017-01<br>出勤天数合计:3天<br>附件:                                                                                      | 2000100002201701                                            | 005<br>发放3<br>日期(<br>应发                          | 方式:融资代达<br>区间:2017-0<br>工资合计:300                              | ઇ<br>11-01 至 2017<br>00.00 元               | -01-31         |            | 班组:<br>考勤工<br>预计实       | 临时杂工班组<br>时合计:0.00 小<br>:发合计:3000.0                                                                                                    | 时<br>0 元                                               | 已审符复核                                                                                          |
| 工资表 编号:GZU<br>所属参建单位:成都泰阳级<br>工资单月份:2017-01<br>出勤天数合计:3天<br>附件: の选择文件                                                                                | 2000100002201701<br>建筑工程有限公司<br>工资单限际                       | 005<br>发放<br>日期(<br>应发                           | 方式:融资代込<br>区间:2017-0<br>工资合计:300                              | <sup>皮</sup><br>1-01 至 2017<br>00.00 元     | -01-31         |            | 班组:<br>考勤工<br>预计家       | 临时杂工班组<br>时合计:0.00 小<br>2发合计:3000.0                                                                                                    | 时<br>0元<br>19世刊[Kce]                                   | 已申待复核                                                                                          |
| 工资表 編号:GZU         所属參建单位:成都泰阳銀         工资单月份:2017-01         出勤天数合计:3天         附件:          少 选择文件          工资洋橋          二         其名          身份证 | D00001000002201701<br>建筑工程有限公司<br>工资单限踪<br>工种 出勤天数          | 005<br>发放<br>日期<br>应发                            | 5式:融资代2<br>区间:2017-0<br>工资合计:300<br>工资                        | 使<br>11-01 至 2017<br>00.00 元<br><b> 奖励</b> | -01-31<br>扣款   | 借款         | 班组:<br>考勤工<br>預计家       | 临时杂工班组<br>时合计:0.00小<br>波合计:3000.0<br>出工资表模板                                                                                                  | 时<br>0 元<br><b>章 导出到Excel</b>                          | 已 # 待复核<br>■ <u>导出到CSV</u><br>: 累计实发                                                           |
| 工资表 编号:GZU<br>所属参建单位:成都泰阳级<br>工资单月份:2017-01<br>出勤天数合计:3天<br>附件: の 选择文件<br>工资详情 コ<br>姓名 身份证<br>奇利平 *5522                                              | D0001000002201701<br>建筑工程有限公司<br>工资单限际<br>工种 出勤天器<br>建筑门窗 3 | 005<br>发放<br>日期(<br>应发<br>( <b>考勤工时</b><br>0     | 5式:融资代2<br>区间:2017-0<br>工资合计:300<br>工资<br>3000.00             | 皮<br>11-01 至 2017<br>00.00 元<br><b>奖励</b>  | -01-31<br>扣款   | (借款)       | 班组:<br>考勤工<br>預计家       | 協时会工班组<br> 助合計:0.00 小<br>に安合計:3000.0<br>出工資表模板<br> <br> <br> <br> <br> <br> <br> <br> <br> <br> <br> <br> <br> <br> <br> <br> <br> <br> <br> | 时<br>0 元<br>                                           | <ul> <li>□ 中待复核</li> <li>□ 予出到CSV</li> <li>: 累计実友</li> <li>□ 43167.00</li> </ul>               |
| 工资表 編号:GZU<br>所属参建单位:成都泰阳级<br>工资单月份:2017-01<br>出勤天数合计:3天<br>附件: ∂ 选择文件<br>工资詳構<br>互発<br>姓名<br>身份近<br>奇利平 *5522<br>毎页显示 10 ♥ 共1945                    | 200001000002201701<br>建筑工程有限公司<br>工资单限综 生勤天器<br>建筑门窗 3      | 0005<br>发放<br>日期(<br>应发<br>(<br><b>考勤工时</b><br>0 | 5式:融资代2<br>区间:2017-0<br>工资合计:300<br>工资<br>3000.00             | 使<br>11-01 至 2017<br>00.00 元<br>芝園         | -01-31<br>JUBX | 借款<br>0.00 | 班坦 :<br>考勤]<br>預计会<br>3 | 临时杂工班组<br>时合计:0.00小<br>法合计:3000.0<br>出工资表模板<br>(<br>位发 预计<br>000.00 300                                                                      | 时<br>0元<br>日<br>受出到Excel<br>以<br>のの<br>29732.00<br>上一页 | <ul> <li>已审待复核</li> <li>● 量出到CSV</li> <li>※ 累计实发</li> <li>0 43167.00</li> <li>1 下一页</li> </ul> |

# 3.3.4.2 工资明细表

输入相应条件可以查询具体的工资明细,并支持导出 excel。

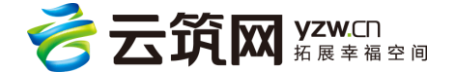

| 🙆 承包企业管理          | 里系统        | 中国建筑       | 设份有 🔻  | 国际金融中心项  | 质 🔻 💊   | 返回公司级   | 💄 系統管    | 理员(中国建筑股份 | 分有限公司)  | │ 退出 │ 帮助中心      |  |
|-------------------|------------|------------|--------|----------|---------|---------|----------|-----------|---------|------------------|--|
| 首页 施工             | 队伍 工时经     | 统计 工资      | 资管理 巧  | 页目培训 项   | 间预警 奖励  | 动记录 7   | 下良记录 流动  | 党员管理      | 昭单      | 分析统计             |  |
| 当前位置: 首页 > 工资单    | 间细         |            |        |          |         |         |          |           |         |                  |  |
| 日期区间: 1111 - 1111 |            |            |        |          |         |         |          |           |         |                  |  |
| 工种: 7             | 限砌筑工钢      | 筋工 架子工     | 混凝土工   | 模板工 机械设备 | 安装工 通风工 | 起重工 安   | 装钳工 电气设备 | 安装工 管工    |         | ∨ 展开             |  |
| 参建单位:             | 原击选择所属参建单  | <u>1</u> 位 | 工人姓名/男 | 身份证:     |         |         |          |           |         | 直询               |  |
|                   |            |            |        |          |         |         |          |           | ×       | <u> 导出到Excel</u> |  |
| 所属参建单位            | 工资单编号      | 工人姓名       | 身份证号   | 班组       | 工种      | 年月      | 考勤工时     | 出勤天数      | 工资      | 状态               |  |
| 成都泰阳建筑工程          | GZD0001000 | 荀利平        | *5522  | 临时杂工班组   | 建筑门窗幕墙  | 2017-01 | 0        | 3         | 3000.00 | 已审待复核            |  |
| 成都泰阳建筑工程          | GZD0001000 | 杨鑫         | *9697  | 临时杂工班组   | 挖掘、铲运和  | 2017-01 | 0        | 0         | 6000.00 | 已复核              |  |
| 成都泰阳建筑工程          | GZD0001000 | 杨鑫         | *9697  | 木工高技组    | 挖掘、铲运和  | 2017-01 |          |           | 1000.00 | 已复核              |  |

# 3.3.5 项目培训

可以通过搜索,查看项目的培训情况。详情见下图:

| 🙆 承包    | 回企业管理      | 系统      | 中国建筑股  | 份有 🔻 国     | 际金融中心项 、 | - <b>450</b> 2 | 司级    | 系统管理员(中国建 | 筑股份有限公司) | 退出   帮助中心 |
|---------|------------|---------|--------|------------|----------|----------------|-------|-----------|----------|-----------|
| 首页      | 施工网        | 人伍 工師   | 讨统计 工资 | 管理项目增      | 训 项目预    | 警 奖励记录         | 录 不良诚 | 2录 流动党员管理 | 黑名单      | 分析统计      |
| 当前位置: 1 | 首页 > 项目培认  | NI.     |        |            |          |                |       |           |          |           |
| 培训类型    | : 全部类型     |         | > 培训主题 | 题:         |          |                |       |           |          |           |
| 培训日期    | :          | 6       | -      |            |          |                |       | 査         | 洵 新増     | 删除        |
|         | 培训日期       | 培训时长    | 培训类型   | 培训主题       |          | 培训人            | 参训人数  | 备注        |          | 操作        |
|         | 2016-06-07 | 1.5 小时  | 安全教育   | 安全教育培训(测   | 试)       | 小李老师           | 1     |           |          | 编辑        |
|         | 2016-06-07 | 1.48 小时 | 安全教育   | 入场培训(测试)   |          | 李老师            | 1     |           |          | 编辑        |
|         | 2016-07-05 | 0.75 小时 | 安全教育   | Fiona_测试培训 |          | 测试高工           | 4     |           |          | 编辑        |
|         | 2016-10-31 | 1 小时    | 安全教育   | 培训测试       |          |                | 4     |           |          | 编辑        |

#### 3.3.5.1 培训详情

点击具体的培训项目,进入项目详情页面,可以查看具体的培训信息。详情见下图:

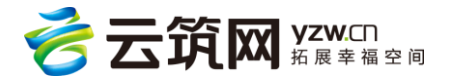

| <b>@</b> | <b>》</b> 承包企业 | 也管理系统  | 充       | 中国建筑         | 股份有 🤻   | 国际金融中   | 中心项… | •   | 今返回公司级   | 8      | 系统管理员(中国建) | 筑股份有限公司) |     | 帮助中心 |
|----------|---------------|--------|---------|--------------|---------|---------|------|-----|----------|--------|------------|----------|-----|------|
|          | 首页            | 施工队伍   | I       | 时统计 工        | 资管理     | 项目培训    | 项目预  | 页警  | 奖励记录     | 不良记录   | 流动党员管理     | 黑名单      | 分析统 | ₹ìt  |
| 当前       | 位置: 首页 >      | 项目培训 > | 培训详情    |              |         |         |      |     |          |        |            |          |     |      |
|          | 安全教育          | 育培训(   | 测试)     |              |         |         |      |     |          |        |            |          |     |      |
|          | 培训日期:         |        | 2016-06 | -07          |         |         |      | 培训时 | €:       | 1.5 小时 |            |          |     |      |
|          | 培训类型:         |        | 安全教育    |              |         |         |      | 培训人 | :        | 小李老师   |            |          |     |      |
|          | 备注:           |        |         |              |         |         |      |     |          |        |            |          |     |      |
|          | 姓名            | 性别     | 年齡      | 证件           | 3       | I       | 种    |     |          | 所属劳务企业 |            | 所属班      | 组   |      |
|          | 文章源           | 男      | 37      | 451025197909 | 9152801 | 建筑门窗幕墙安 | 装工   |     | 成都泰阳建筑工程 | 有限公司   |            |          |     |      |
|          |               |        |         |              |         |         |      |     |          |        |            |          |     |      |

# 3.3.6 项目预警

显示本项目下所有项目预警信息,目前只有超龄预警信息。详情见下图:

| 🔞 承包企            | 业管理系统                | 中国    | 国建筑股份有 🥄 | 国际金融           | 中心项 🤻 | <u>م</u> هو | 公司级 | 8             | 系统管理员(中国建                      | 筑股份有限公司) | 退出   帮助中心 |
|------------------|----------------------|-------|----------|----------------|-------|-------------|-----|---------------|--------------------------------|----------|-----------|
| 首页               | 施工队伍                 | 工时统计  | 工资管理     | 项目培训           | 项目预警  | 奖励词         | 己录  | 不良记录          | 流动党员管理                         | 黑名单      | 分析统计      |
| 当前位置: 首页         | > 项目预警               |       |          |                |       |             |     |               |                                |          |           |
| 预警类型:<br>人 员:    | <b>全部</b><br>姓名或身份证号 | ~     | 参建单位:    | 点击选择所)         | 属参建单位 | i t         | 班组: | 点击选择          | 斑组                             | Î        | 查询        |
| 人员:张雨台<br>所属参建单位 | 生<br>立:成都泰阳建筑工       | 程有限公司 | 预警       | 类型:超龄<br>:木工小组 |       |             |     | 预警详情<br>预警日期: | : 出生日期 1962-03<br>: 2017-03-02 | -01      |           |
| 每页显示 10          | ▼ 共1 条记录             |       |          |                |       |             |     |               |                                | 上一页      | 页—才 1     |

#### 3.3.7 奖励记录

可以查看工人和班组的奖励记录,进入页面是工人的奖励记录,点击【班组】可切换到班 组奖励页面。添加成功后相应的记录会展示到承包管理系统和工人详细页面。详情见下 图:

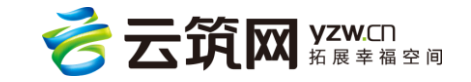

| <b>@</b> 7 | 包企业管理系统     | 中    | 国建筑股份有… | <b>—</b> 国际 | 云金融中心项 🤻   | 今返回公司级 | 系统管理员(中国建筑) | <b>退份有限公司)</b>   退出   帮助中心 |  |
|------------|-------------|------|---------|-------------|------------|--------|-------------|----------------------------|--|
| 首          | 页 施工队伍      | 工时统计 | 工资管理    | 项目培         | 训 项目预警     | 奖励记录   | 不良记录 流动党员管理 | 黑名单 分析统计                   |  |
| 当前位置       | : 首页 > 奖励记录 |      |         |             |            |        |             |                            |  |
| IA         | 、 班组 名称:    |      |         |             |            |        |             | 查询                         |  |
|            |             |      |         |             |            |        |             | 新増移除                       |  |
|            | 发生日期        | 姓名   | 奖项      | 級别          |            |        | 事件缘由        |                            |  |
|            | 2016年06月01日 | 文章源  | 优秀工人    | 企业级         | 企业级:优秀工人!  | 1.1    |             |                            |  |
|            | 2016年11月01日 | 王米   | 优秀工人    | 国家级         | 国家建筑工人"优秀" | "称号!!! |             |                            |  |
|            | 2016年12月01日 | 苟利平  | 比赛获奖    | 国家级         | 测试         |        |             |                            |  |
| 每页显示       | 10 × 共3条记录  |      |         |             |            |        |             | 上一页 1 下一页                  |  |

# 3.3.8 不良记录

和奖励记录类似,可以对个人和班组的不良记录进行查询。添加成功后相应的记录会展示到承包管理系统和工人详细页面。详情见下图:

| <b>@</b> 7 | 包企业管理系统     |      | 中国建筑股份有 | 🔻 🖪   | 际金融中心项 🧡     | <b>令返回公司</b> 级 |      | 系统管理员(中国建筑   | 股份有限公司) | 退出   帮助中心 |
|------------|-------------|------|---------|-------|--------------|----------------|------|--------------|---------|-----------|
| 首          | 页 施工队伍      | 工时统计 | 工资管理    | 里 项目均 | 部训 项目预警      | 奖励记录           | 不良记录 | 流动党员管理       | 黑名单     | 分析统计      |
| 当前位置       | : 首页 > 不良记录 |      |         |       |              |                |      |              |         |           |
| IA         | 班组 名称:      |      |         |       |              |                |      |              |         | 查询        |
|            |             |      |         |       |              |                |      |              | 新坞      | 移除        |
|            | 发生日期        | 姓名   | 事项      | 级别    | 事            | 件缘由            |      | 处理约          | 锞       | 状态        |
|            | 2016年06月01日 | 文章源  | 扰乱秩序    | 一般    | 随意扰乱工地秩序 , 不 | 利于工地管理         |      | 头警告,并罚款200元。 |         | 已审核       |
|            | 2016年11月01日 | 王米   | 破坏公共财   | 一般    | 乱丢安全设备       |                | 90j  | 款200!        |         | 已审核       |
|            | 2016年12月01日 | 王晓霞  | 扰乱秩序    | 严重    | 扰乱班组秩序 , 不服从 | 管理             | 书词   | 面检讨一份        |         | 已审核       |
|            | 2016年12月01日 | 王晓霞  | 破坏公共财   | 非常严重  | 哈哈哈,测试,请忽略   |                | 测试   | 式,请胡略        |         | 已审核       |
|            | 2016年12月01日 | 苟利平  | 不服从管理   | 非常严重  | 哈哈哈,测试,请忽略   | 111            | 请派   | 忽略           |         | 已审核       |
|            | 2016年12月01日 | 苟利平  | 其它      | 严重    | 测试           |                | 哈    | 合哈,测试请忽略     |         | 已审核       |

# 3.3.9 流动党员管理

3.3.9.1 党组织信息

可查看和编辑党组织信息。点击流动党员管理下的党组织信息进行新建,填写相关党组织

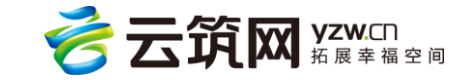

# 信息,点击保存。

| 🔞 承包企            | 业管理系统                 | 中国            | 醒就股份有 | ▼ 国际金融 | 中心项 🔻 | 今返回公司级       | 9    | 系统管理员(中国建筑 | (股份有限公司) | 退出   帮助中心 |
|------------------|-----------------------|---------------|-------|--------|-------|--------------|------|------------|----------|-----------|
| 首页               | 施工队伍                  | 工时统计          | 工资管理  | 项目培训   | 项目预警  | 奖励记录         | 不良记录 | 流动党员管理     | 黑名单      | 分析统计      |
| 当前位置: 首页         | > 党组织                 |               |       |        |       |              |      |            |          |           |
| *组织名称:<br>*上级组织: | 国际金融中心项目<br>中建-大成建筑有能 | 1党支部<br>限责任公司 |       |        | 临时党支部 | ₿ ×          |      |            |          |           |
| *成立日期:           | 2016-09-01            |               |       |        |       |              |      |            |          |           |
| *组织代码:           | 090909090             |               |       |        |       |              |      |            |          |           |
| *书记:             | 曹宪法                   |               |       |        |       |              |      |            |          | 添加        |
| 副书记:             |                       |               |       |        |       |              |      |            |          | 添加        |
| 委员:              | 王伟,王晓霞,               |               |       |        |       |              |      |            |          | 添加        |
| *联系人:            | 张明                    |               |       |        | *联系电  | 活: 028890776 | 556  |            |          |           |
|                  |                       |               |       |        | 保存    |              |      |            |          |           |

3.3.9.2 党员认证

▶ 已认证党员

查看和编辑党员认证信息;可进行政治面貌变更;添加党员(将政治面貌为非党员/预备党

员的工人添加为党员)

点击党员名字,可查看党员认证信息。

| 🔞 承包企业     | 也管理系统                                      | 中国建筑股份有                        | ▼ 国际金融            | 中心项 🤻                          | 令返回公司级            | 8                | 系统管理员(中国建筑                | 避份有限公司) | │ 退出 │ 帮助中心 |
|------------|--------------------------------------------|--------------------------------|-------------------|--------------------------------|-------------------|------------------|---------------------------|---------|-------------|
| 首页         | 施工队伍 工时纲                                   | 統计 工资管理                        | 项目培训              | 项目预警                           | 奖励记录              | 不良记录             | 流动党员管理                    | 黑名单     | 分析统计        |
| 当前位置: 首页 > | 党员认证                                       |                                |                   |                                |                   |                  |                           |         |             |
| 已认证党员      | 待认证                                        |                                |                   |                                |                   |                  |                           |         |             |
| 参建单位:      |                                            | 是否在场:                          | 在场                | ~                              |                   |                  |                           |         |             |
| 姓 名:       |                                            | 身份证号:                          |                   |                                |                   |                  |                           | 添加      | 查询          |
| 2          | 潘仁梅 在场 进<br>所属单位:成都泰阳建5<br>入党日期:2016-09-07 | 场日期:2016-07-29<br>筑工程有限公司<br>1 | 男 3<br>地址:<br>党组织 | 55岁<br>成都<br>送系:电商测试公          | 솟                 | 身份证号:1<br>政治面貌:中 | 522011982090115<br>中共党员   | ž       | 治面貌变更       |
|            | 白起 在场 进场<br>所属单位:成都泰阳建划<br>入党日期:2016-09-1  | 日期:2016-05-23<br>筑工程有限公司<br>5  | 男 3<br>地址:<br>党组织 | 11岁<br>四川省腾飞大道1株<br>1关系:测试组织11 | <del>у</del><br>1 | 身份证号:4<br>政治面貌:4 | 115251986092558<br>中共预备党员 | B       | 治面貌变更       |

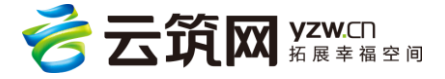

| 当前位置: 首页 > | 党员认证 > 党员 | 认证信息                                      |                   |                    |                 |                             |
|------------|-----------|-------------------------------------------|-------------------|--------------------|-----------------|-----------------------------|
|            |           | 潘仁梅 同家 男 34<br>出生日期: 1982-09-01           | 小学                | 民族:汉 籍贯:中<br>型:身份证 | 的蒙古自治区兴安盟 入     | 册工龄:1<br>152201198209011519 |
|            |           | 政治面貌:中共党员<br>手机导码:18909000981<br>有无重大病史:无 | 是否入<br>紧急联<br>特长: | ∐会 : 否<br>缩人 :     | 入会日期:<br>緊急联络人用 | 电话:                         |
| 政治面貌:      | 中共党员      |                                           |                   | 入党日期: 2016-0       | 09-01           |                             |
| 组织关系:      | 电商测试公会    | À                                         |                   |                    |                 |                             |
| 组织联系人:     | 张罗        |                                           |                   | 联系人电话:             | 13568889999     |                             |
| 备注:        |           |                                           |                   |                    |                 |                             |
|            | 表彰        | <b>芝型</b>                                 |                   | 日期                 |                 | 党组织                         |
|            |           |                                           | 1                 | 昏无数据               |                 |                             |
|            |           |                                           | 修改                | <b>女认证信息</b>       |                 |                             |

同时还可以在此页面添加党员。点击【添加】,打开工人选择页面,查询、选择需认证工

人,点击【确定】。

| 🔞 承包企业管理       | 里系统                   | 工人选择 |          |                    | $\otimes$ | <b>纷有限公司)</b> / 退出 / 帮助中心 |
|----------------|-----------------------|------|----------|--------------------|-----------|---------------------------|
| 首页 施工          | 队伍 工时终                | 姓名:  |          |                    |           | 黑名单  分析统计                 |
| 当前位置: 首页 > 党员议 | KE .                  | 证件号: |          |                    | 查询        |                           |
| 已认证党员          | 待认证                   | 姓名   | 工种       | 证件号                | 性别        |                           |
| 参建单位:          |                       | 张雨生  | 防水工      | 140623196203012112 | 男         |                           |
| 姓 名:           |                       | 杨鑫   | 挖掘、铲运和桩工 | 530321198601019697 | 男         | 添加 查询                     |
|                |                       | 王伟   | 桩机操作工    | 370405198001012665 | 男         |                           |
| 潘              | (二梅 在场 进              | 王晓霞  | 电工       | 37040519800101410x | 女         | 政治面貌变更                    |
| 所属             | 重单位:成都泰阳建的            | 李江存  | 变电安装工    | 362201198101011217 | 男         |                           |
| کۆ             | 铠日期:2016-09-01        |      |          | 上一页 1 2 3 4 5 10   | 下一页       |                           |
| Éi             | 起 在场 进场<br>重单位:成都泰阳建的 |      | đ        | 取消                 |           | 政治面貌变更                    |
| ٨ŝ             | 铠日期:2016-09-15        |      | 党组织关系    | 测试组织111            |           |                           |

> 未认证党员(政治面貌为党员/预备党员的工人认证为正式的党员/预备党员)

可进行工人查询和进行认证通过操作。如果在制卡或者录入工人信息时,政治面貌填写为 中共党员或者中共预备党员的工人,其信息会同步到待认证页面,管理员需要对这些人进 行认证,如果不是党员却填写了党员身份,可先认证通过,再通过政治面貌变更,变更成 群众或者其他身份。

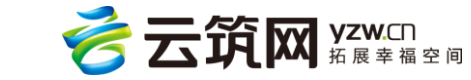

3.3.9.3 党员活动

添加好党组织以后。系统管理员可以发布支部活动,这些信息会推送到云筑劳务 APP 上, 供党员查看。具体做法是在项目层管理下,点击流动党员管理下的学习提高,再点击文章 管理。

| 承包企业管理           | 理系统                    | 中国建筑股份有 🔻 🛛    | 国际金融中心项 | . 🔻 💊 😹 | 回公司级  | 🔹 系统管理员(中国建筑 | 减股份有限公司) | 退出   帮助中心 |
|------------------|------------------------|----------------|---------|---------|-------|--------------|----------|-----------|
| 首页 施]            | E队伍   工时统计             | 工资管理 项目        | 培训 项目   | 预警  奖励  | 记录 不良 | 记录 流动党员管理    | 黑名单      | 分析统计      |
| 当前位置: 首页 > 党员)   | 舌动                     |                |         |         |       |              |          |           |
| 活动类型: 全部         | <sup>8</sup> 党员大会 支部委员 | 大会  党小组会议   党课 | 主题活动 其何 | 也       |       |              |          |           |
| 状态: 全部           | <b>草稿</b> 发布 撒下        |                |         |         | 复     | 制 搜索         |          |           |
| 活动开始日期:          |                        | -              |         |         |       |              |          | 查询        |
|                  |                        |                |         |         |       |              |          | 添加        |
| 活动开始时间           | 活动结束时间                 | 活动标题           | 活动类型    | 状态      | 主持人   | 活动地点         | 应参加人数    | 缺席人数      |
| 2017-01-01 10:23 |                        | "党建活动"各状态测试    | 党员大会    | 发布(未完成) | 罗文    | 四川成都新会展中心    | 3        | -         |
| 2016-12-28 15:49 | 2016-12-30 15:49       | 元旦党组织生活通知      | 主题活动    | 发布(完成)  | 王深    | 活动中心         | 3        | 0         |
| 2016-12-01 15:20 | 2016-12-04 15:21       | 测试,请忽略         | 支部委员大会  | 发布(完成)  | 罗和    | 四川成都         | 1        | 0         |
| 2016-09-30 22:00 | 2016-09-30 22:00       | 哈哈哈,测试一下       | 支部委员大会  | 发布(完成)  | 卢文    | 四川成都         | 2        | 1         |
| 2016-09-01 21:44 | 2016-09-23 21:44       | 测试             | 党小组会议   | 发布(完成)  | 测试    | 测试地址         | 1        | 0         |
| 毎页显示 10 🗸 共      | 5 条记录                  |                |         |         |       |              | 上一页      | 1 下一页     |

填写活动相关信息,上传活动文件,选择参加人员,未编辑完成点击【保存草稿】,完成活

动编辑点击【保存并发布】

- 查询:查询时间以活动开始时间为依据。
- 新增:保存为草稿/保存并发布。
- 编辑:草稿和撤下状态的才能编辑,可保存为草稿/保存并发布。
- 作废:草稿和撤下状态的才能作废。
- 发布:草稿和撤下状态的才能发布,发布后会发送一条公告。
- 撤下:只有发布状态并且未完成活动才能撤下,撤下后会发送一条公告。
- 取消活动:只有发布状态并且未完成活动才能取消。

活动完成 :只有发布状态且未完成的活动才能进行此操作 ,选择实际参与人员 (未选择的

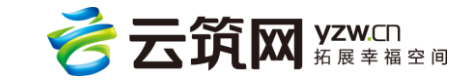

人员则视为未参加的活动)及实际活动完成时间等。

3.3.9.4 学习提高

党建人员可在此发布发布党规党章、重要讲话、中央精神等学习资料。其他用户只能查看 已发布的内容。已经认证的党员可在云筑劳务 APP 内查看,或者登陆承包管理系统查看学

习。新增内容的具体方式是点击流动党员管理下的学习提高,再点击文章管理。

| <i>(</i> • | 🔊 承包企」    | 业管理         | 系统      | 中国建筑股份有 |    | 国际金融中 | 中心项 🔻   | 今返回公司级   | 8    | 系统管理员(中 | 国建筑股份有限公    | (司)   退出   帮助中心 |
|------------|-----------|-------------|---------|---------|----|-------|---------|----------|------|---------|-------------|-----------------|
|            | 首页        | 施工          | 队伍 工时約  | 衍 工资管理  | 项目 | 培训    | 项目预警    | 奖励记录     | 不良记录 | 流动党员管   | 理黑名单        | 分析统计            |
| 当前         | 前位置: 首页 > | 学习提         | ā       |         |    |       |         |          |      |         |             |                 |
|            | 党章党规      | 9           | 重要讲话    | 中央精神    |    | 支部活动  |         |          |      |         |             | 文章管理            |
|            |           |             | 标题      |         |    |       |         | 副标题      |      |         | 发布时间        |                 |
|            | 关于新形势下的   | 党内政治        | 注活的若干准则 |         |    | 中国共产  | 党第十八届中央 | 委员会第六次全体 | 会议通过 |         | 2016-11-18  | 查看详细            |
|            | 中国共产党党    | 内监督条        | 例       |         |    | 中国共产  | 党第十八届中央 | 委员会第六次全体 | 会议通过 |         | 2016-11-18  | 查看详细            |
|            | 中国共产党章称   | 묻           |         |         |    | 中国共产  | 党第十八次全国 | 代表大会部分修改 |      |         | 2016-11-18  | 查看详细            |
|            | 中国共产党纪律   | <u>聿处分条</u> | 例       |         |    | 中国共产  | 党纪律处分条例 |          |      |         | 2016-11-28  | 查看详细            |
|            | 中国共产党廉    | 吉自律准        | 则       |         |    | 中国共产  | 党廉洁自律准则 |          |      |         | 2016-11-28  | 查看详细            |
|            | 每页显示 10   | ~           | 共 5     |         |    |       |         |          |      |         | <u></u> ⊥−ø | 页 1 页           |

3.3.9.5 通知公告

党建人员或系统管理员可在此发布通知公告,通知公告会推送到云筑劳务 APP 上,供党员 查看。具体流程为点击通知公告,跳转后点击页面上的新增,进入新增页面进行新建通知公 告,填写相关信息即可。

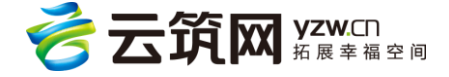

| 💿 承包企业管理系统       | 中国建筑股份有 🥆 | 国际金融中心项。 | 🔻 💊 返回公  | 司级 🛛 🚷 系统管理              | 155(中国建筑股份有限公 | 司)   退出   帮助中心 |
|------------------|-----------|----------|----------|--------------------------|---------------|----------------|
| 首页 施工队伍 工时统计     | 十 工资管理    | 项目培训 项目  | 目预警 奖励记录 | 是 不良记录 <mark>流动</mark> 梦 | 党员管理 黑名单      | 分析统计           |
| 当前位置: 首页 > 通知公告  |           |          |          |                          |               |                |
| 通知对象: 不限 全部 指定人员 |           |          |          |                          |               |                |
| 通知日期:            | -         |          |          |                          |               | 查询             |
|                  |           |          |          |                          |               | 添加             |
| 公告标题             | 公告人       | 状态       | 通知对象     | 公告日期                     | 是否置顶          | 浏览次数           |
| 关于十八届六中全会会议学习的通知 | 系统管理员(平台) | 发布       | 指定人员     | 2016-10-18 18:45:52      | 是             | 2              |
| 关于两会学习的通知        | 系统管理员(平台) | 发布       | 指定人员     | 2016-10-18 17:53:26      | 是             | 1              |
| 通知公告测试一下,请忽略     | 党建文章管理员   | 发布       | 指定人员     | 2016-09-28 18:41:34      | 是             | 1              |
| "党建活动"各状态测试      | 系统管理员(中建  | 发布       | 全部       | 2017-01-19 10:24:33      | 否             | 2              |
| 元旦党组织生活通知        | 系统管理员(中建  | 发布       | 指定人员     | 2016-12-26 16:51:39      | 否             | 1              |
| 元旦党组织生活通知(活动已撤下) | 系统管理员(中国建 | 发布       | 全部       | 2016-12-26 16:51:27      | 否             | 0              |
| 元旦党组织生活通知        | 系统管理员(中国建 | 发布       | 全部       | 2016-12-19 15:51:07      | 否             | 2              |
| 关于共产党员纪律学习的通知    | 系统管理员(中国建 | 发布       | 指定人员     | 2016-12-02 15:20:39      | 否             | 1              |

- 新增:保存为草稿/保存并发布。
- 编辑:草稿和撤下状态的才能编辑,可保存为草稿/保存并发布。
- 作废:草稿和撤下状态的才能作废。
- 发布:草稿和撤下状态的才能发布。
- 撤下:只有发布状态的才能撤下。

#### 3.3.10 黑名单

可进行查询、新增、删除操作,添加成功后相应的记录会展示到承包企业管理系统和工人

详细页面,如果要删除黑名单只能由添加的人删除。详情见下图:

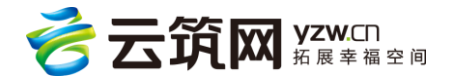

| 💮 承包企业      | 也管理系统        | 中国           | 国建筑股份有… | ▼ 国际金融   | 中心项 🔻      | 今返回公司级   |      | ) 系统管理员(中国建筑 | 就股份有限公司) | │ 退出 │ 帮助中心 |
|-------------|--------------|--------------|---------|----------|------------|----------|------|--------------|----------|-------------|
| 首页          | 施工队伍         | 工时统计         | 工资管理    | 项目培训     | 项目预警       | 奖励记录     | 不良记录 | 流动党员管理       | 黑名单      | 分析统计        |
| 当前位置:首页 > 2 | 工人黑名单        |              |         |          |            |          |      |              |          |             |
| 日期:         |              | -            |         |          |            |          |      |              |          |             |
| 状 态:        | 不限无效         | 有效           |         |          |            |          |      |              |          |             |
| 事件类型:       | 不限 违法乱       | 纪聚众闹事        |         |          |            |          |      |              |          |             |
| 姓名:         |              |              | 身份证号:   |          | 4          | 音 贯: 〕2  | 选择地区 | ▼ 🗎          |          | 查询          |
|             |              |              |         |          |            |          |      |              | 新        | 增删除         |
| 🗌 姓名:任      | U.           |              |         | 所属项目:中建八 | 、局深业上城(南区) | 三期       | 黑名单  | 单原因 : 恶意讨薪、诬 | 浩索赔      |             |
| 身份证号:       | 513523198206 | 1378         |         | 所在劳务企业:南 | i宁市长兴建筑工程  | 劳务有限责任公司 | 日    | : 诬告分包单位未与其  | 签订用工劳动合同 | 司,恶意        |
| 加入黑名单       | 日期:2016-12-  | -22 13:51:19 |         | 事件类别:违法乱 | 紀          |          | 时效性  | 生:12个月       |          |             |
| 过期时间:;;     | 2017-12-22   |              |         | 状态:有效    |            |          |      |              |          |             |

# 3.3.11 分析统计

3.3.11.1 用工分析

可以对不同的工种、籍贯、年龄、性别、学历和工龄进行分析。点击相应的图例,可将该 种类排除在统计分析之外,详情见下图:

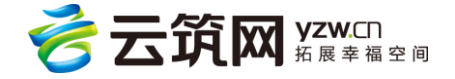

# 承包企业操作手册

| 🍙 承包企    | 业管理系统           | 中国建           | 筑股份有 🔻        | 国际金融中 | ▶心项 ▼  | 今返回公司级 | 8         | 系统管理员(中国题        | 建筑股份有限公司 | )   退出   帮助中心 |
|----------|-----------------|---------------|---------------|-------|--------|--------|-----------|------------------|----------|---------------|
| 首页       | 施工队伍            | 工时统计          | 工资管理          | 项目培训  | 项目预警   | 奖励记录   | 不良记录      | 流动党员管理           | 黑名单      | 分析统计          |
| 当前位置:首页: | > 分析统计          |               |               |       |        |        |           |                  |          |               |
| 统计维度:    | 工种 籍贯           | 年齢 性別         | 学历 工齢         |       |        |        |           |                  |          | 查询            |
|          | 砌筑工             | 混凝土工          | 机械设备安装工       | 管工    | 变电安装工  | 电工     | 司泵工       | 挖掘、铲运和<br>桩工机械司机 | 桩机操作工    | 起重信号工         |
| 劳动力      | 1               | 1             | 2             | 1     | 2      | 1      | 1         | 3                | 2        | 1             |
| 百分比      | 1.49%           | 1.49%         | 2.99%         | 1.49% | 2.99%  | 1.49%  | 1.49%     | 4.48%            | 2.99%    | 1.49%         |
|          | 建筑起重机械<br>安装拆卸工 | 室内成套设施<br>安装工 | 建筑门窗幕墙<br>安装工 | 幕墙制作工 | 防水工    | πī     | 石工        | 泥塑工              | 焊工       | 管理人员          |
| 劳动力      | 2               | 2             | 7             | 4     | 9      | 8      | 8         | 8                | 2        | 1             |
| 百分比      | 2.99%           | 2.99%         | 10.45%        | 5.97% | 13.43% | 11.94% | 11.94%    | 11.94%           | 2.99%    | 1.49%         |
|          |                 |               |               |       |        | ¥I.    |           |                  |          |               |
| 劳动力      | 1               |               |               |       |        |        |           |                  |          |               |
| 百分比      | 1.49%           |               |               |       |        |        |           |                  |          |               |
|          |                 |               | 80            |       |        |        | erci erci |                  |          |               |

3.3.11.2 进退场分析

通过输入相应条件查询该项目的进退场数据信息。详情见下图:

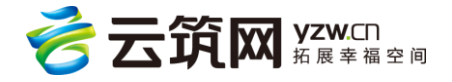

| 💮 承包企业管理         | 系统      | 中国建筑股份有 🔻 | 国际金融中心项 |         | 级 🕘 系統 | 管理员(中国建筑股份有 | <b>限公司)</b>   退出   帮助中心 |
|------------------|---------|-----------|---------|---------|--------|-------------|-------------------------|
| 首页 施工            | 队伍 工时统计 | 工资管理      | 项目培训 项目 | 预警 奖励记录 | 不良记录 流 | 动党员管理 黑名    | 单 分析统计                  |
| 当前位置: 首页 > 进退场   | 统计      |           |         |         |        |             |                         |
| 日期区间:            | I       | iii -     |         |         |        |             |                         |
| 分包商:             |         |           |         |         |        |             | 查询                      |
| 参建单位             | 班组      | 队长        | 总进场人数   | 总退场人数   | 区间进场人数 | 区间退场人数      | 在场人数                    |
| 成都泰阳建筑工程有<br>限公司 | 合计      |           | 63      | 15      | 63     | 15          | 48                      |
|                  | 临时杂工班组  | 苟利平       | 10      | 5       | 10     | 5           | 5                       |
|                  | 工程监管小组  | 黄宇        | 2       | 0       | 2      | 0           | 2                       |
|                  | 工程部     | 党婴        | 1       | 1       | 1      | 1           | 0                       |
|                  | 木工高技组   | 张琳        | 3       | 1       | 3      | 1           | 2                       |
|                  | 水电组     | 文章源       | 3       | 2       | 3      | 2           | 1                       |
|                  | 电工小组    | 李如松       | 12      | 1       | 12     | 1           | 11                      |
|                  | 石工组     | 秦晋        | 5       | 1       | 5      | 1           | 4                       |
|                  | 质检部     | 常玲玲       | 5       | 1       | 5      | 1           | 4                       |
|                  | 质管监督部   | 姚夏        | 4       | 0       | 4      | 0           | 4                       |
|                  | 质量检测部门  | 李佳        | 1       | 0       | 1      | 0           | 1                       |
|                  | 木工小组    | 张雨生       | 17      | 3       | 17     | 3           | 14                      |
| 合计               |         |           | 63      | 15      | 63     | 15          | 48                      |

# 3.3.11.3 参建单位统计

可以查看该项目下参建单位的统计结果。详情见下图:

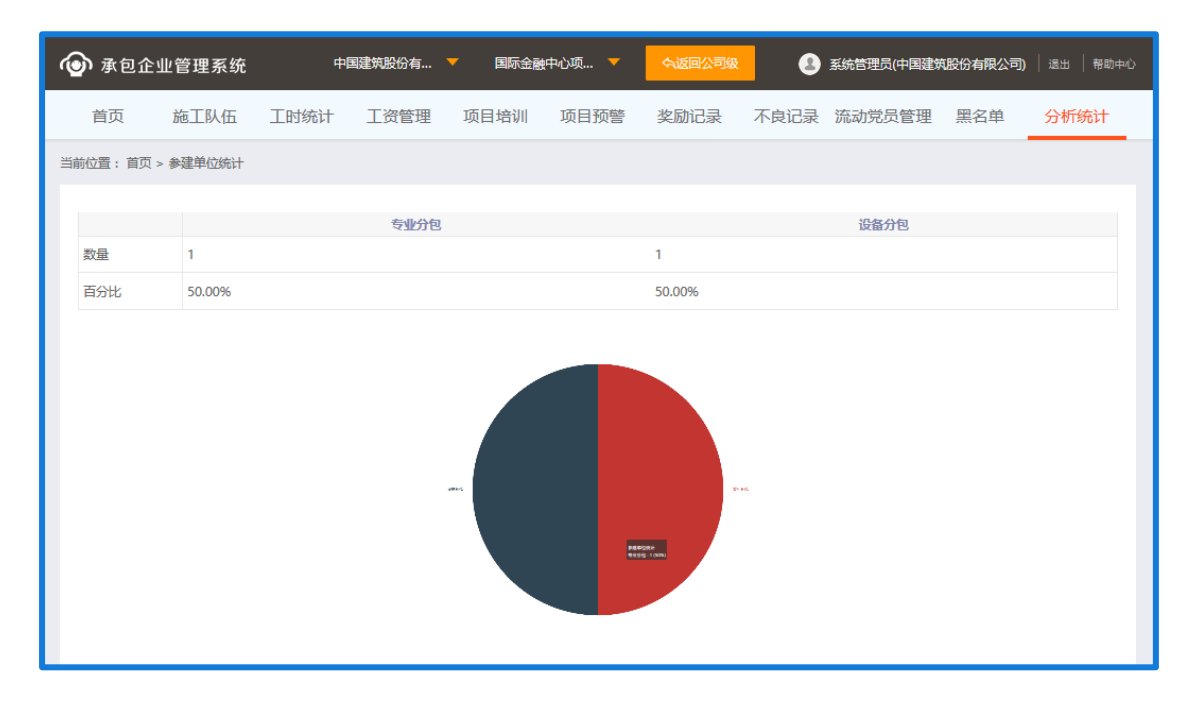

3.3.11.4 参建单位黑名单

可以查看该项目下黑名单的参建单位。详情见下图:

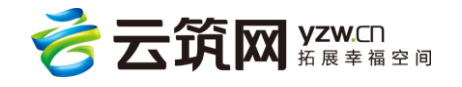

| 首页       施工队伍       工时统计       工资管理       项目培训       项目预警       奖励记录       不良记录       流动党员管理       黑名···································· | 🙆 承包企    | 主业管理系统      | 中国   | 國建筑股份有 | ▼ 国际金融 | 中心项 🤻        | 今返回公司级 |      | 系统管理员(中国建筑 | 就股份有限公司) | 退出   帮助中心 |
|----------------------------------------------------------------------------------------------------|----------|-------------|------|--------|--------|--------------|--------|------|------------|----------|-----------|
| 当前位置: 首页 > 参建单位黑名单统计                                                                                                    | 首页       | 施工队伍        | 工时统计 | 工资管理   | 项目培训   | 项目预警         | 奖励记录   | 不良记录 | 流动党员管理     | 黑名单      | 分析统计      |
| 状 态: <mark>不限</mark> 无效 有效<br>创建日期: 回 - 回                                                                                                 | 当前位置: 首页 | [ > 参建单位黑名单 | 统计   |        |        |              |        |      |            |          |           |
| 创建日期: 🗰 - 🖽                                                                                                    | 状态       | : 不限 无      | 故 有效 |        |        |              |        |      |            |          |           |
|                                                                                                    | 创建日期     | :           |      | -      | Ē      |              |        |      |            |          | 查询        |
|                                                                                                    |          |             |      |        |        |              |        |      |            |          |           |
|                                                                                                    |          |             |      |        |        |              |        |      |            |          |           |
| 暂无数据                                                                                                    |          |             |      |        |        | <b>新</b> 无数据 |        |      |            |          |           |

# 3.3.11.5 工人黑名单统计

可查看该项目下黑名单工人的统计情况。详情见下图:

| 🙆 承信  | ጋ企ኒ  | 业管理系统   | 中    | 国建筑股份有… | ▼ 国际金融 | 蚊中心项 🔻 | 今返回公司级 |      | 系统管理员(中国建筑 | 就股份有限公司) | 退出   帮助中心 |
|-------|------|---------|------|---------|--------|--------|--------|------|------------|----------|-----------|
| 首页    |      | 施工队伍    | 工时统计 | 工资管理    | 项目培训   | 项目预警   | 奖励记录   | 不良记录 | 流动党员管理     | 黑名单      | 分析统计      |
| 当前位置: | 首页 > | 工人黑名单统计 |      |         |        |        |        |      |            |          |           |
| 状     | 态:   | 不限无效    | 枚 有效 |         |        |        |        |      |            |          |           |
| 创建    | 日期:  |         |      | -       |        |        |        |      |            |          | 查询        |
|       |      |         |      |         |        |        |        |      |            |          |           |
|       |      |         |      |         |        |        |        |      |            |          |           |
|       |      |         |      |         |        |        |        |      |            |          |           |
|       |      |         |      |         |        | 暂无数据   |        |      |            |          |           |
|       |      |         |      |         |        |        |        |      |            |          |           |

# 3.3.12 实名领导机构

可在该界面下添加施工单位的领导机构人员,详情见下图:

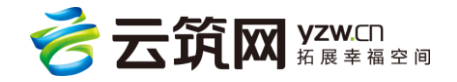

| 💿 承包企    | 业管理系统     |      | 中国建筑股份… |          | -    |      | 公司级    |     | 系统管理员(中国政 | 建筑股份有限公司) | 退出   帮助中心 |
|----------|-----------|------|---------|----------|------|------|--------|-----|-----------|-----------|-----------|
| 首页       | 施工队伍      | 工时统计 | 工资管理    | 项目培训     | 项目预警 | 奖惩记录 | 流动党员管理 | 黑名单 | 分析统计      | 实名领导机构    | 系统管理      |
| 当前位置: 首页 | > 实名制领导机构 | 9    |         |          |      |      |        |     |           |           |           |
| 项目:      |           |      |         | 施工单位(总承包 | 1):  |      |        |     |           |           | 添加机构人员    |
| 角色       |           | 姓    | ž       | 联系电话     |      |      |        | 备注  |           |           | 操作        |
| 留无数据     |           |      |         |          |      |      |        |     |           |           |           |
|          |           |      |         |          |      |      |        |     |           |           |           |

# 人员信息不会进入现有的工人库中,可添加的角色类型有负责人、成员和劳务人员

| (🔮) 承包企业   | 世管理系统   |      | 中国建筑股份… |      |      | の返回2        | 问狱            |     | 系统管理员(中国 | 建筑股份有限公司) | 退出   帮助中心 |
|------------|---------|------|---------|------|------|-------------|---------------|-----|----------|-----------|-----------|
| 首页         | 施工队伍    | 工时统计 | 工资管理    | 项目培训 | 项目预警 | 奖惩记录        | 流动党员管理        | 黑名单 | 分析统计     | 实名领导机构    | 系统管理      |
| 当前位置: 首页 > | 实名制领导机构 | 9    |         |      |      |             |               |     |          |           |           |
| *姓名:       | 请填写姓名   |      |         |      |      | <b>*</b> 角色 | : 负责人<br>选择每分 |     |          | ¥         |           |
| 联系电话:      | 请填写联系电  | 话    |         |      |      |             | の長人           |     |          |           |           |
| 备注:        | 请填写备注   |      |         |      |      |             | 成员<br>劳务人员    |     |          |           |           |
|            |         |      |         |      |      |             |               |     |          |           |           |
|            |         |      |         | 4    | 保存   | Ŭ           | <pre>źp</pre> |     |          |           |           |
|            |         |      |         |      |      |             |               |     |          |           |           |

### 3.3.13 系统管理

目前【系统管理】下的【设备管理】功能中可以对汉王考勤和电子围栏设备进行云端配

置。

| ( | 💮 承包企业管理系统 |                | 中国建筑股份… | <b>-</b> 济 | 南万达城项目 🤻 | <b>今返回</b> 2 | 公司级  | ٩      | 系统管理员(中国) | 建筑股份有限公司) | 退出 帮助中心 |      |
|---|------------|----------------|---------|------------|----------|--------------|------|--------|-----------|-----------|---------|------|
|   | 首页         | 施工队伍           | 工时统计    | 工资管理       | 项目培训     | 项目预警         | 奖惩记录 | 流动党员管理 | 黑名单       | 分析统计      | 实名领导机构  | 系统管理 |
| 1 | 当前位置:      |                |         |            |          |              |      |        |           |           |         |      |
|   | 设备类型:      | 汉王考勤3G         | ٣       | 下一步        |          |              |      |        |           |           |         |      |
|   |            | 汉王考勤3G<br>电子围栏 |         |            |          |              |      |        |           |           |         |      |

### 1) 汉王考勤 3G

云端仅仅是配置,需结合支持 3G 功能的汉王考勤机使用。设备配置时可对施工区,办

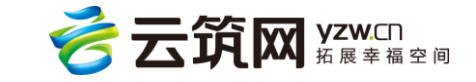

公区,生活区三个区域进行白名单人员设置。

| 💿 承包企业管理系统                 |      | 中国建筑股份 | •    |      | 今返回公     | 司级   |        | 管理员(中国建筑 | (股份有限公司) | 退出   帮助中心 |
|----------------------------|------|--------|------|------|----------|------|--------|----------|----------|-----------|
| 首页 施工队伍                    | 工时统计 | 工资管理   | 项目培训 | 项目预警 | 奖励记录     | 不良记录 | 流动党员管理 | 黑名单      | 分析统计     | 项目管理      |
| 当前位置: 首页 > 设备管理            | ]    |        |      |      |          |      |        |          |          |           |
| 设备类型:汉王考勤3G<br>施工区 白名单人数:0 |      |        |      |      |          |      |        |          | /        | 新增设备      |
| 设备名称                       | 设备SN | 备注     |      |      |          |      |        | 是否启      | 用操       | Έ         |
|                            |      |        |      | 无    | <u> </u> |      |        |          |          |           |
| 办公区 白名单人数:0                |      |        |      |      |          |      |        |          |          | 新增设备      |
| 设备名称                       | 设备SN | 备注     |      |      |          |      |        | 是否启      | 用操       | 1F        |
|                            |      |        |      | 无    | 设备       |      |        |          |          |           |
| 生活区 白名单人数:0                |      |        |      |      |          |      |        |          |          | 新增设备      |
| 设备名称                       | 设备SN | 备注     |      |      |          |      |        | 是否启      | 用操       | 乍         |

1. 对考勤机基本信息进行配置, SN 号可在考勤机产品信息页面查看, 完成基本配

置后点击保存。

| 🙆 承包企   | 业管理系统      |      | 中国建筑股份 | × 💻  | -    | 今返回公   | 退出   兼助中心 |        |     |      |      |
|---------|------------|------|--------|------|------|--------|-----------|--------|-----|------|------|
| 首页      | 施工队伍       | 工时统计 | 工资管理   | 项目培训 | 项目预警 | 奖励记录   | 不良记录      | 流动党员管理 | 黑名单 | 分析统计 | 项目管理 |
| 当前位置:首页 | > 设备管理 > 新 | 增设备  |        |      |      |        |           |        |     |      |      |
| 《设备名称   | : 请输入设备名   | 5称   |        |      |      | *设备SN: | 请输入设备9    | N      |     |      |      |
| 状态      | : 💿 启用 🔵 🍍 | 意用   |        |      |      | -      |           |        |     |      | -    |
| 昏 注     | : 备注       |      |        |      |      |        |           |        |     |      |      |
|         |            |      |        |      |      |        |           |        |     |      |      |
| -       |            |      |        |      |      |        |           |        |     |      |      |
|         |            |      |        |      | 保存   | Į,     | 消         |        |     |      |      |
|         |            |      |        |      |      |        |           |        |     |      |      |

 以施工区为例,点击"白名单人数",添加人员到设备白名单,白名单人员需为 项目中的在场工人。

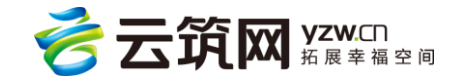

| 💿 承包企业管理系统                | 中国建筑股份 🔻      | -        | <b>今返回公司级</b> | 系统管理员(中国建筑股份有限  | (公司) 道出 幕助中心 |
|---------------------------|---------------|----------|---------------|-----------------|--------------|
| 首页 施工队伍                   | 工时统计 工资管理 项   | 目培训 项目预警 | 奖励记录 不良记录     | 流动党员管理 黑名单 分析级  | 統计 项目管理      |
| 当前位置: 首页 > 设备管理           |               |          |               |                 |              |
| 设备类型:汉王考勤3G<br>施工区 白名单人数: | 0             |          |               |                 | 新增设备         |
| 设备名称                      | 设备SN 备注       |          |               | 是否启用            | 操作           |
|                           |               | 无设备      | NH            |                 |              |
|                           |               |          |               |                 |              |
| 💿 承包企业管理系统                | 中国建筑股份 🔻      |          | 今返回公司级        | 系统管理员(中国建筑股份有限公 | 司) 退出 基助中心   |
| 首页 施工队伍                   | 添加人员到设备白名单    |          |               | ×<br>分析统i       | 十 项目管理       |
| 当前位置: 首页 > 设备管理 > {       | 参建单位: 请选择参建单位 | ž 💼      | 班 组: 请选择班组    | 8               |              |
| 设备类型:汉王考勒3G               | 人 员: 请输入人员姓名  | 运大号      |               | 查询              | 添加到设备白名单     |
|                           |               | 智无数提     |               |                 |              |
|                           |               |          |               | 确定取消            |              |
|                           |               |          |               |                 |              |
|                           |               |          |               |                 |              |

 云端仅仅是配置,需结合支持 3G 功能的汉王考勤机使用,首次使用考勤机的 情况下需要对人员的脸谱信息进行录入,支持 3G 功能的考勤机无需配合现场端 软件使用,其考勤数据直接上传云端。

#### 2) 电子围栏

"电子围栏"设备基于 GPS 和远程低功耗广域网技术,适用于线性和开放式工程环境下考 勤。电子围栏通过设备上传的及时 GPS 信息,判断工人是否在考勤范围内,从而记录工人 的考勤信息。

1. 配备电子围栏的项目需要在新增项目的时候勾选"是否为开放式项目"

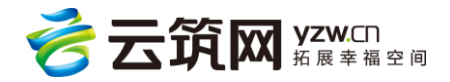

| 🙆 承包企业管理        | 系统    中国   | 建筑股份 🔻 | 所有项    | ie 🔻 |            | ۲        | 系统管理员(中国建筑股份有限公司) 遗出 |      |     | 帮助中心 |
|-----------------|------------|--------|--------|------|------------|----------|----------------------|------|-----|------|
| 首页 工/           | 人库 参建单位库   | 项目管理   | 流动党员管理 | 班组招聘 | 黑名单        | 分析统计     | 系统管理                 | 企业信息 | 政策资 | 讯    |
| 当前位置: 首页 > 项目管理 | 厘 > 保存项目信息 |        |        |      |            |          |                      |      |     |      |
| 项目信息            |            |        |        |      |            |          |                      |      |     |      |
| 项目编号:           | 自动创建       |        |        |      | *项目名称:     | 项目名称     |                      |      |     |      |
| *项目简称:          | 项目简称       |        |        |      | *建设单位名称:   | 建设单位名称   |                      |      |     |      |
| 是否重点项目:         |            |        |        | ļ    | 是否为开放式项目:  |          |                      |      |     |      |
| *项目类别:          | 选择项目类别     |        | *      |      | *项目所在地区:   | 选择地区     |                      |      | •   | T    |
| *施工单位(总承包):     | 中国建筑股份有限公司 |        | •      |      | *承包单位:     | 选择承包单位   |                      |      | •   |      |
| 建筑面积(平方米):      | 建筑面积(平方米)  |        |        | /    | 承包合同额(万元): | 承包合同額(万元 | )                    |      |     |      |
| 开工日期:           | 开工日期       |        |        |      | 计划竣工日期:    | 计划竣工日期   |                      |      |     |      |
| 项目简介:           | 项目简介       |        |        |      |            |          |                      |      |     |      |
|                 |            |        |        |      |            |          |                      |      |     |      |

【系统管理】>【设备管理】处选择电子围栏作为考勤方式。 2.

| Ŕ       | 🗿 承包企 | 业管理系统 |      | 中国建筑股份… | •    | -    | <b>今返回</b> 2 | 2司级    | ۲   | 系统管理员(中国 | 主筑股份有限公司) | 退出 帮助中心 |
|---------|-------|-------|------|---------|------|------|--------------|--------|-----|----------|-----------|---------|
|         | 首页    | 施工队伍  | 工时统计 | 工资管理    | 项目培训 | 项目预警 | 奖惩记录         | 流动党员管理 | 黑名单 | 分析统计     | 实名领导机构    | 系统管理    |
| <u></u> | 前位置:  |       |      |         |      |      |              |        |     |          |           | 设备管理    |
|         | 设备类型: | 电子围栏  | *    | 下一步     |      |      |              |        |     |          |           |         |
|         |       |       |      |         |      |      |              |        |     |          |           |         |
|         |       |       |      |         |      |      |              |        |     |          |           |         |
|         |       |       |      |         |      |      |              |        |     |          |           |         |
|         |       |       |      |         | _    |      |              |        |     |          |           |         |

- 加载的地图中绘制考勤区域,如下图三角形所示,绘制完毕后点击保存即 3.
  - 可。

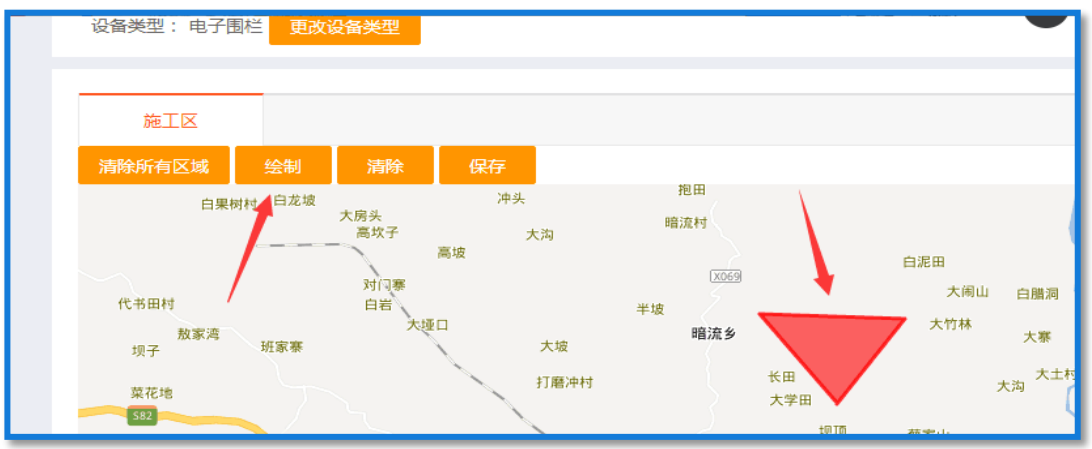

补充:采用电子围栏设备的项目,为工人制卡时,工人卡号为电子围栏的设备 ID,如 果工人退场或销卡,会在电子围栏中解除绑定。其余操作不变。如若有电子围栏的项 云筑网 yzw.CD 拓展幸福空间

目需要使用现场端软件,请单独联系云筑劳务工作人员。

# 3.4 个人中心

点击账户名称,可进入到个人中心,使用者可以在此页面,对登陆的账号进行相关操作。

| 💿 总包企业管理系统 | 中建-大成建筑有 🤻 | PRD的测试项目    | ▼ < <p>今返回2</p> | 公司级 🕗 🔅 | 系统管理员(中建-大成建 | 筑有限责任公司 | 退出   帮助中心 |
|------------|------------|-------------|-----------------|---------|--------------|---------|-----------|
| 首页 施工队伍 工时 | 统计 工资管理    | 项目培训        | 奖励记录            | 不良记录    | 流动党员管理       | 黑名单     | 分析统计      |
| 当前位置: 个人中心 |            |             |                 |         |              |         |           |
| 账号管理 密码管理  |            |             |                 |         |              |         |           |
|            |            | yzwadmin685 |                 |         |              |         |           |
|            | 姓名:        | 系统管理员(中建-大  | 成建筑有限责任公司       | 5)      |              |         |           |
|            | 组织机构:「     | 中建-大成建筑有限责任 | 壬公司             |         |              |         |           |
|            | 手机号码:      |             |                 |         |              |         |           |
|            | 邮箱地址:      |             |                 |         |              |         |           |
|            |            | 保存          |                 |         |              |         |           |
|            |            |             |                 |         |              |         |           |

# 3.4.1 账号管理

此页面会显示账号、姓名、组织机构、手机号码和邮箱地址,可对相关信息进行编辑,点 击【保存】生效。详情见下图:

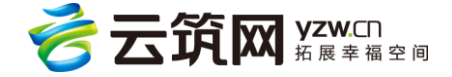

| <i>(</i> • | 🔊 总包企业    | 管理系统 | 中建-大师 | 成建筑有 🤻 | PRD的测试项目…   | <b>-</b> 今返回 | 公司级 💽 | 系统管理员(中建-大成额 | <b>建筑有限责任公司</b> ) | 退出   帮助中心 |
|------------|-----------|------|-------|--------|-------------|--------------|-------|--------------|-------------------|-----------|
|            | 首页        | 施工队伍 | 工时统计  | 工资管理   | 项目培训        | 奖励记录         | 不良记录  | 流动党员管理       | 黑名单               | 分析统计      |
| 当前         | 前位置: 个人中心 | >    |       |        |             |              |       |              |                   |           |
|            | 账号管理      | 密码管  | 理     |        |             |              |       |              |                   |           |
|            |           |      |       | 账号:    | yzwadmin685 |              |       |              |                   |           |
|            |           |      |       | 姓名:    | 系统管理员(中建-大  | 成建筑有限责任公     | 司)    |              |                   |           |
|            |           |      |       | 组织机构:  | 中建-大成建筑有限责  | 任公司          |       |              |                   |           |
|            |           |      |       | 手机号码:  |             |              |       |              |                   |           |
|            |           |      |       | 邮箱地址:  |             |              |       |              |                   |           |
|            |           |      |       |        | 保存          |              |       |              |                   |           |
|            |           |      |       |        |             |              |       |              |                   |           |
|            |           |      |       |        |             |              |       |              |                   |           |

# 3.4.2 密码管理

此页面可以对账户的密码进行修改。详情见下图:

| 6  | 💿 总包企业管理系统 |      | 中建-大 | 中建-大成建筑有 🔻 |      | <b>- </b> |      | 系统管理员(中建-大成3 | 建筑有限责任公司) | │ 退出 │ 帮助中心 |
|----|------------|------|------|------------|------|-----------|------|--------------|-----------|-------------|
|    | 首页         | 施工队伍 | 工时统计 | 工资管理       | 项目培训 | 奖励记录      | 不良记录 | 流动党员管理       | 黑名单       | 分析统计        |
| 当前 | 前位置: 个人中   | Ù    |      |            |      |           |      |              |           |             |
|    | 账号管理       | 密码管  | 理    |            |      |           |      |              |           |             |
|    |            |      |      |            |      |           |      |              |           |             |
|    |            |      |      | 原密码:       |      |           |      |              |           |             |
|    |            |      |      | 新密码:       |      |           |      |              |           |             |
|    |            |      |      | 确认密码:      |      |           |      |              |           |             |
|    |            |      |      |            | 保存   |           |      |              |           |             |
|    |            |      |      |            |      |           |      |              |           |             |
|    |            |      |      |            |      |           |      |              |           |             |

# 3.5 帮助中心

点击最右上方的【帮助中心】进入帮助页面。此页面可以查看系统发布的帮助文档。详情

见下图:

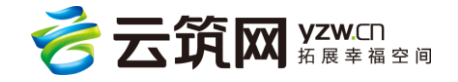

| 💮 承包企业管理系统                                 | 中国建筑股份有 🔻 国际金融中心项 🔻 💊 返回公司级 💽 系统管理员(中国建筑股份有限公司) 🛛 這出 👘 中心                                     |
|--------------------------------------------|-----------------------------------------------------------------------------------------------|
| 当前位置:帮助中心 > 系统切换与对接                        |                                                                                               |
| 云筑劳务帮助<br>平台构成                             | 系统切换与对接                                                                                       |
| ^                                          | 作者:运营后台专用 发布时间:2017-03-02                                                                     |
| <ul> <li>- 软件系统</li> <li>- 硬件系统</li> </ul> |                                                                                               |
| 如何开展                                       | 系统切换与对接                                                                                       |
| ^                                          | 用户使用平台前首先确定是否有如下需求,如有,请直接联系云筑劳务平台。                                                            |
| <ul> <li>系统切换与对接</li> <li>硬件采购</li> </ul>  | 1. 数据9入<br>平台支持旧实名制考勤系统数据,包括工人实名信息、考勤记录等平台。<br>2. 数据对接<br>平台支持个UFRPI项管系统,政府监管系统与示留宏条平台进行数据对接。 |
| ·硬件安装                                      |                                                                                               |
| · 软件调试<br>- 开启联合反潜                         |                                                                                               |
| 常见问题                                       |                                                                                               |
| ~                                          |                                                                                               |

# 第4章 项目现场管理系统

项目现场管理系统(安装包地址:<u>https://lwjob.yzw.cn/download/劳务现场端安装</u>

包.zip, 安装方法见《建筑工人实名制管理平台实施指导手册》)是对工人作业现场进行全面的管理,包括了进出管理、工人管理、工资考勤、班组管理、数据字典、黑名单、统计和系统配置。项目现场管理系统通过闸机的使用,提高了信息的准确率和采集效率,全过程实现了数字信息化管理。方便了承包企业和作业企业及时查看与跟进。

# 4.1 登录系统

打开软件客户端,输入账号和密码(**账号:admin,密码:123456)**,进入系统页面,详情 见下图:

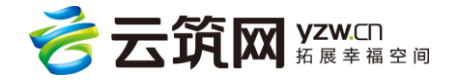

| 💮 项目现场管理系统 | - x      |
|------------|----------|
| 请输入登录名     | 1        |
| 请输入密码      | 8        |
| 登录         | 19<br>20 |
|            |          |

# 4.2 项目校验

在系统首页输入承包企业管理系统上自动生成的项目编号与密匙进行云端验证,系统提示

验证成功可进行下一步操作。项目编号与秘钥的获取方式见 3.2.4.2 节,详情见下图:

| 👩 项目现场管理系统         |           |              |          |        |            |                                            |            |     |             | <br>- | 0 | × |
|--------------------|-----------|--------------|----------|--------|------------|--------------------------------------------|------------|-----|-------------|-------|---|---|
| <b>合</b><br>前页     | 国間        | 工人管理         | 口禁分区     | ■■考勤数据 | 28<br>班组管理 | した しょう しょう しょう しょう しょう しょう しょう しょう しょう しょう | 200<br>黑名单 | いない | です。<br>系統配置 |       |   |   |
| 0                  | -项目1<br>项 | i息校验<br>目编号: |          |        | 验签密        | 朔:                                         |            |     |             |       |   |   |
| 项目校验               | 校         | 验情况: 尚未校     | 验!       |        |            | 💾 保存                                       | 并云端校验      |     |             |       |   |   |
| 间机配置               |           |              |          |        |            |                                            |            |     |             |       |   |   |
| (二) 证件阅读器          |           |              |          |        |            |                                            |            |     |             |       |   |   |
|                    |           |              |          |        |            |                                            |            |     |             |       |   |   |
| LEDIG              |           |              |          |        |            |                                            |            |     |             |       |   |   |
| »<br>版本: 1.0.5.2 』 | 最后更新时间:   | 2017-09-12 1 | 12:32:07 |        |            |                                            |            |     |             |       |   |   |

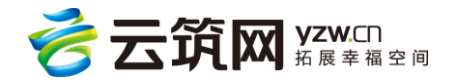

# 4.3 页面介绍

# 4.3.1 首页

首页有几处信息展示,常用功能(制卡与销卡)预警信息和设备情况。。

| 🙆 项目现场管理系统     |                      |            |          |      |            |               |        |      |              | - | ø × |
|----------------|----------------------|------------|----------|------|------------|---------------|--------|------|--------------|---|-----|
| 合前             | [ <b>公</b> ]<br>进出查询 | した<br>工人管理 | 「禁分区     | 考勤数据 | 28<br>班组管理 | していた。<br>数据字典 | 20 黑名单 | 金    | <b>次</b> 統配置 |   |     |
| 现场情况           |                      |            |          |      | 杠          | 注测中 📕 异常      | 正常 😋   | 手动刷新 | ☑ 启用分屏       |   |     |
| 常用功能           | 📄 制卡                 | 已。第六       |          |      |            |               |        |      |              |   |     |
| 设备情况           | 设备运                  | 运行状态 未     | 配置闸机数据   |      |            |               |        |      |              |   |     |
|                | 服务道                  | 连接状态       |          |      |            |               |        |      |              |   |     |
| 预警信息           |                      |            |          |      |            |               |        |      |              |   |     |
| 版本: 1.0.5.2 最后 | 证件类型                 | 证件号        | 12:32:07 | 考勤-  | <u>₩</u>   | 孫警类型          | 预警内容   |      |              |   |     |

# 进出场人员实时公示

| 9  | 「全国建筑」、 | 人管埋云  |       |                    |        |      |   |    |      |             |  |
|----|---------|-------|-------|--------------------|--------|------|---|----|------|-------------|--|
| 累ì | 计进场: 48 | 在场工人: | 47 今日 | 出勤: <mark>0</mark> | 正在上班:( |      |   |    |      |             |  |
|    | 参建单位    | 班组名称  | 累计进场  | 在场工人               | 今日出勤   | 正在上班 | ^ |    | 刷卡记录 |             |  |
|    | Fiona   | Fiona | 7     | 7                  | 0      | 0    |   |    |      |             |  |
|    | 测试分     | Fiona | 4     | 4                  | 0      | 0    |   |    |      |             |  |
|    | Fiona   | Fiona | 3     | 3                  | 0      | 0    |   |    |      |             |  |
|    | Fiona   | 测试班   | 3     | 3                  | 0      | 0    |   |    |      |             |  |
|    | Fiona   | Fiona | 3     | 3                  | 0      | 0    |   |    |      |             |  |
|    | Fiona   | 测试班   | 3     | 3                  | 0      | 0    |   |    |      |             |  |
|    | 测试分     | Fiona | 3     | 3                  | 0      | 0    |   | π. |      |             |  |
|    | 测试分     | 木工组1  | 2     | 2                  | 0      | 0    |   |    |      |             |  |
|    | 测试分     | Fiona | 2     | 2                  | 0      | 0    | ~ |    |      |             |  |
|    |         |       |       |                    |        |      |   |    | 2    | Aller and P |  |

点击分屏可以通过显示器上对现场人员进行实时的查看,也可以关闭分屏。详情见下图:

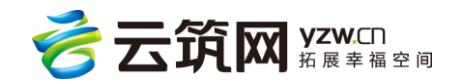

#### 4.3.2 进出查询

可查看项目现场人员进出情况。

停用:停用工人门禁卡。

#### **启用**: 启用已经被停用的工人门禁卡。

出场:针对系统内工人多日未出场的情况,手动为工人补录出场记录。详情见下图:

| 🙆 项 | 目现场管理系统                     |              |                |             |                  |               |      |             |                |               | - 0 ×     |
|-----|-----------------------------|--------------|----------------|-------------|------------------|---------------|------|-------------|----------------|---------------|-----------|
|     | <b>合</b><br><sup>首页 进</sup> |              | 建 门禁分区         |             | <b>2</b><br>班组管理 | していた。<br>数据字典 | 泉名単  | <b>小</b> 統计 | <b> 交</b> 系统配置 |               |           |
| 注:1 | 安住Ctrl键可多选                  |              |                |             |                  |               |      |             |                |               |           |
| 查询  | 咪态: ◉ 所有成员                  | 。○ 正在上班 ○ 已  | 下班 ○ 当日未出雚     | り ○ 多日未出勤 7 | ○ 多目未下:          | 明王 7          |      |             |                |               |           |
| 参建  | 单位: 全部参建                    | 単位 ~ 含       | 全部班组           | ∽ 人员:       |                  |               |      |             | 🔍 查询 🔞         | 専用   ✓ 启用   〔 | → 出场 💿 导出 |
|     | 作业公司名                       | 班组名          | 工人姓名           | 证件号码        | 卡号               | 工种            | 当前状态 | 卡状态         | 最后入场时间         | 在场小时          | 最后出场时间 ^  |
| ▶ 1 | 天津市市政工                      | 设计人员         | 康凯             |             |                  | 其它            | 未出勤  | 正常          |                |               |           |
| 2   | 天津市市政工                      | 设计人员         | 王一凡            | **1516      | 11411972         | 其它            | 未出勤  | 正常          |                |               |           |
| 3   | 天津市市政工                      | 设计人员         | 岳凤伟            | **7514      | 11209508         | 其它            | 未出勤  | 正常          |                |               |           |
| 4   | 天津市市政工                      | 基坑监测人员       | 龚国林            | **1971      | 12348964         | 其它            | 未出勤  | 正常          |                |               |           |
| 5   | 天津市市政工                      | 基坑监测人员       | 羊辉康            | **6613      | 10042692         | 其它            | 未出勤  | 正常          |                |               |           |
| 6   | 天津市华森市                      | 2#6#桩机钢筋     | 假爱军            | **6374      | 12347604         | 钢筋工           | 未出勤  | 正常          |                |               |           |
|     | 天津市华森市                      | 2#6#桩机钢筋     | 假柏松            | **6372      | 11059860         | 钢筋工           | 未出勤  | 正常          |                |               |           |
| 8   | 天津市华森市                      | 2#6#桩机钢筋     | 蒋重庆            | **0014      | 12216404         | 钢筋工           | 未出勤  | 正常          |                |               |           |
| 9   | 天津市华森市                      | 2#6#桩机钢筋     | 蒋重生            | **6379      | 11746180         | 钢筋工           | 未出勤  | 正常          |                |               |           |
| 10  | 天津市华森市                      | 2#6#桩机钢筋     | 假茂存            | **6371      | 11748004         | 钢筋工           | 未出勤  | 正常          |                |               |           |
| 11  | 天津市华森市                      | 2#6#桩机钢筋     | 假茂华            | **6371      | 12122452         | 钢筋工           | 未出勤  | 正常          |                |               |           |
| 12  | 天津市华森市                      | 2#6#桩机钢筋     | 蒋荣坤            | **6376      | 11160020         | 钢筋工           | 未出勤  | 正常          |                |               |           |
| 13  | 天津市华森市                      | 2#6#桩机钢筋     | 舰队共标           | **6370      | 10936852         | 钢筋工           | 未出勤  | 正常          |                |               | ,         |
| 版本  | : 1.0.5.2 最后頭               | 更新时间: 2017-0 | 09-12 12:32:07 |             |                  |               |      |             |                |               |           |

### 4.3.3 工人管理

点击上方导航栏>工人管理按钮,进入工人管理页面。支持自定义导出工人花名册到 excel 表。详情见下图:

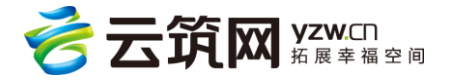

| 💿 项目现场管理系统                |          |                                       |                             |                   |             |             |                            |                                         |                   |        | - 0      | $\times$         |
|---------------------------|----------|---------------------------------------|-----------------------------|-------------------|-------------|-------------|----------------------------|-----------------------------------------|-------------------|--------|----------|------------------|
|                           | )<br>注理  | 口禁分区                                  | 考勤数据 3                      | <b>2</b><br>班曾管理  | した。<br>数据字典 | <b>2</b>    | いたが                        | <b>次</b><br>系統配置                        | t                 |        |          |                  |
| 输入名称/简拼,回车检索              | - ~<br>< | ★号 ∨                                  |                             | Q查询 [             | ■ 制卡        | 🗹 编辑 🏸      | 部分发送 /全                    | 部发送 🌂 🕂                                 | 変更 ☞ 进场           | 6 🕞 退场 | ⇒ 销卡 💽 导 | 、<br>、<br>、<br>、 |
| 参建单位名称 参建单位类型             |          | 工人姓名                                  | 证件编号                        | 性别                |             | 手机号码        | 卡类型                        | 考勤卡号                                    | 卡状态               | 上传状态   | 参建单位名称   | 现 ^              |
| ▶ 所有参建单位 导出设置             |          |                                       |                             |                   |             |             |                            |                                         |                   | ×      | 天才建业劳    |                  |
| 中国建筑第六 2 日本人姓名            | 01       | ☑ 是否:                                 | 加入工会                        | ☑状态               | 5           |             | 卡类型                        | Ø I                                     | 人住宿类型             | -      | 天津建业劳    |                  |
| 天津建业劳动 ▮ ☑ 牙顶证件突到         | Ę        | ····································· | 工芸町1回<br>职务                 | ☑ 项组石<br>☑ 参建单(   | い<br>位名称    |             | 发放工资银行下亏发放工资银行名称           | ⊠№                                      | 工人贝扒念<br>工种开始工作时i | 6      | 天津建业劳    |                  |
| 天津市华森市 3 2 年人性别           |          | ☑ 手机:<br>☑ 文化:                        | 号码<br>程度                    | 反 发卡时í     反 进场时í | 9<br>8      |             | 是否体检<br>最后一次健康体检E          | 「「」 「」 「」 「」 「」 「」 「」 「」 「」 「」 「」 「」 「」 | 宿号<br>位号          |        | 天津建业劳    |                  |
| 海南隆昌建筑 3 日 民族             |          | 図特长                                   | 11.00<br>11.50              | 図退场时              | 6           |             | 是否有重大病史<br>見 五 五 神 悠 行 小 井 | ☑<br>留<br>日<br>中                        | 注                 |        | 天津建业劳    |                  |
| 天津市市政工 ⅰ ☑ 住址             |          | ☑ 素思                                  | <sup>联系人姓名</sup><br>联系人联系电话 | ☑ 销卡叭             | 引引          | N N         | 正否有建现17亚票)<br>是否有合同        | 动内定                                     |                   |        | 天津建业劳    |                  |
| 浙江王成项目                    |          | ☑ 工种                                  | 名称                          | ☑ 考勤卡             | 5           | 21          | 有无购买工伤或意;                  | 外伤害保险                                   |                   |        | 天津建业劳    |                  |
| /川/エペリルタスロ・・・・ 日<br>全洗 全不 | 洗        |                                       |                             |                   |             |             |                            |                                         |                   |        | 天津建业劳    | Ħ                |
|                           | 0        |                                       |                             |                   |             |             |                            |                                         |                   | 🖭 确认!  | 天津建业劳    |                  |
|                           | 10       | 李飞                                    | 34222219690720              | . 男               |             | 15556278136 | 正式卡                        | 11137588                                | 正常                | 已上传    | 天津建业劳    |                  |
|                           | 11       | 胡永敢                                   | 34222219770228              | . 男               |             | 15755726629 | 正式卡                        | 11160596                                | 正常                | 已上传    | 天津建业劳    |                  |
|                           | 12       | 毛肖肖                                   | 34222219901010              | . 男               |             | 18755773877 | 正式卡                        | 12318852                                | 正常                | 已上传    | 天津建业劳    |                  |
|                           | 13       | 王敏侠                                   | 34222219701103              | . 女               |             | 18755703839 | 正式卡                        | 11045956                                | 正常                | 已上传    | 天津建业劳    |                  |
|                           | 14       | 邵长宾                                   | 34222219740122              | . 男               |             | 13093586393 | 正式卡                        | 11148740                                | 正常                | 已上传    | 天津建业劳    |                  |
|                           | 15       | 王影                                    | 34222119740908              | . 男               |             | 15555783523 | 正式卡                        | 10325684                                | 正常                | 已上传    | 天津建业劳    |                  |
| 共计:6 家參建单位                | < 10     | 14 日本                                 | 94999110671000              |                   |             | 15055200265 | THE                        | 10000000                                |                   | コレは    | 工に書が書いた書 | > ×              |
| 版本: 1.0.5.2 最后更新时间: 2017- | 09-12    | 12:32:07                              |                             |                   |             |             |                            |                                         |                   |        |          |                  |

4.3.3.1 查询操作

在搜索框中直接搜索,或者选中左边参建单位,选择对应条件搜索。详情见下图:

| 🙆 項目 | 目现场管理系统           |            |             |          |                |        |            |                   |        |                  |     |        | - 0     | ×        |
|------|-------------------|------------|-------------|----------|----------------|--------|------------|-------------------|--------|------------------|-----|--------|---------|----------|
|      | <b>合 [</b><br>前 进 |            | <b>、</b> 管理 | 口禁分区     |                | 2. 组管理 | 参加<br>数据字典 | <b>2</b> 0<br>黑名单 | いの     | <b>会</b><br>系統配置 |     |        |         |          |
| 50   | ì入名称/简拼,回车检索      |            |             | -所有 > 序  | 有 > 卡号         | ~      |            | Q查询               | ■ 制卡 [ | <b>2 编辑</b> 2 部分 | 发送  | 发送 🔍 卡 | 変更 🕞 进场 | <b>D</b> |
|      | 参建单位名称            | 参建单位类型     |             | 工人姓名     | 证件编号           | 1性别    |            | 手机号码              | 卡类型    | 考勤卡号             | 卡状态 | 上传状态   | 参建单位名称  | 班组       |
|      | 所有参建单位            |            | ▶ 1         | 郭立新      | 23010219670302 | 男      |            | 13844613640       | 正式卡    | 11710260         | 正常  | 已上传    | 浙江天成项   | 监        |
|      | 中国建筑第六            | 总承包单位      | 2           | 麦浪       | 46003319900119 | 男      |            |                   | 正式卡    | 12107956         | 正常  | 已上传    | 浙江天成项   | 监        |
|      | 天津建业劳动            | 专业分包       | 3           | 张丽霞      | 61062819910211 | 男      |            |                   | 正式卡    |                  | 已销卡 | 已上传    | 浙江天成项   | 监        |
|      | 于津市化杰市            | 专业分句       | 4           | 万传刚      | 41072719771208 | 男      |            |                   | 正式卡    | 10928356         | 正常  | 已上传    | 浙江天成项   | 监        |
|      | Sectors makes     | *#// 6     | 5           | 王硕       | 46003319930403 | 男      |            |                   | 正式卡    |                  | 已销卡 | 已上传    | 浙江天成项   | 监        |
| I    | 海南陸自建功            | 专业力吧       | 6           | 马晓林      | 61030219540614 | 男      |            |                   | 正式卡    |                  | 已销卡 | 已上传    | 浙江天成项   | 监        |
|      | 天津市市政工            | 设计单位       |             | 所景华      | 14010319660317 | 男      |            |                   | 正式卡    |                  | 已销卡 | 已上传    | 浙江天成项   | 监        |
| Þ    | 浙江天成项目            | 监理         | 8           | 刘秀荣      | 23230319690428 | 女      |            |                   | 正式卡    | 12215620         | 正常  | 已上传    | 浙江天成项   | 监        |
|      |                   | 共计:6 家營建单位 |             |          |                | 1      |            |                   | 1      | 1                |     |        |         |          |
| 版本   | : 1.0.5.2 最后耳     | 新时间: 2017  | -09-12      | 12:32:07 |                |        |            |                   |        |                  |     |        |         | ,        |

4.3.3.2 制卡 (对新工人进行办卡操作)

点击参建单位>制卡,对员工的基本信息、扩展信息、资格证书进行填写,标有\*号为必填 项。

注:勾选自动读取按钮:需要插入身份阅读器,刷二代身份证,读取姓名,性别,民族, 证件号码,住址信息;

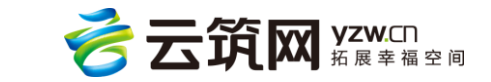

不勾选自动读取:手动输入姓名,性别,民族,证件号码,住址信息

【成为班组长】按钮:可以在这里直接选中成为班组长,一个班组只有一个班组长,一个

班组长只能在一个班组。

详情见下图:

| 💿 实名信息办理           |               | ×                    |
|--------------------|---------------|----------------------|
| 基本信息 扩展信息 资格证书     | 1             |                      |
| 卡号*:               |               |                      |
| 姓名*:               |               |                      |
| 性别*: 男             | $\sim$        |                      |
| 民族*:               |               |                      |
| 证件号码*:             |               |                      |
| 住址*:               |               |                      |
| 出生日期*: 2017年 7月 6日 |               | 1092                 |
| 电话:                |               | TRAR                 |
| 参建单位*:参建单位         | - ~ 班组        | *:班组 ~               |
| 工种*:工种             | ▼ 工人类型        | ╝: 劳务工人 ∽            |
| 类别: ● 正式卡 ○ 嶋      | 缶工卡 ○ 临时卡 门禁权 | 限: ☑ 施工区 □ 办公区 □ 生活区 |
| 开户银行:              | 银行卡号          | ₫:                   |
| 备注:                | ☑ 是否          | 同时进场 🗌 成为班组长 🗹 自动读取  |
|                    |               | ✓ 保存 ⑧ 取消            |

4.3.3.3 修改管理

选中参建单位>选中要编辑的工人>编辑(制卡按钮右边),进行身份信息修改。详情见下 图:

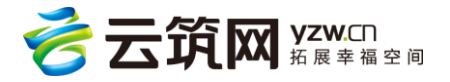

| ◎ 编辑实名信息                   | *                          |
|----------------------------|----------------------------|
| 基本信息 扩展信息 资格证书             |                            |
| 卡号*: <mark>11032421</mark> |                            |
| 姓名*: 茴                     |                            |
| 性别*: 女                     |                            |
| 民族*: 汉                     |                            |
| 证件号码*                      |                            |
| 住址*:                       |                            |
| 出生日期*: 1966年 9月15日         |                            |
| 电话:                        |                            |
| 参建单位*: 塔吊租赁中心              | → 班组*: 电梯司机 ~              |
| 工种*: 起重工                   | ✓ 工人类型: 劳务工人 ✓             |
| 类別: 💿 正式卡 〇 临工卡 〇 临        | 时卡 门禁权限: ☑ 施工区 □ 办公区 □ 生活区 |
| 开户银行:                      | 银行卡号:                      |
| 备注:                        | □ 成为班组长                    |
|                            | ✔ 保存 🛛 😵 取消                |

4.3.3.4 发送至闸机

发送至闸机是将工人的卡片信息发送到闸机上,以备打卡时核对,假如不发送至闸机,

系统也会在 5 分钟后自动发送至闸机。详情见下图:

注:目前有"部分发送"和"全部发送"两种发送功能,"全部发送"是将已录入的所有 工人信息全部发送至闸机,"部分发送"是将少部分的工人信息发送至闸机,"部分发送"

춛 云筑网 yzw.cn 西东南 功能一次只支持发送十个工人信息,且只支持澳普、微耕以及磊盛的闸机控制器。

#### 4.3.3.5 卡变更

参建单位>变更的人员,进行卡号变更操作。详情见下图:

|   | う理      |           | ₩₩<br>Ⅲ⑦<br>工资考勤 | <b>28</b><br>班组管理   | <b>火</b> 惩记录 | <b>山</b><br>培训记录 | <b>数据字典</b> | 20 黒名単        | <b>小</b> | な系統配  | Ĩ      |    |
|---|---------|-----------|------------------|---------------------|--------------|------------------|-------------|---------------|----------|-------|--------|----|
|   | 所有<br>《 | ፻──       | ~ 卡号             | ~                   |              | 2查询 📄            | 制卡 🗾 编辑     | <b>日</b> 部分发送 | ▶ 全部发送   | 🔧 卡变更 | 🕞 进场 🕞 | 退场 |
|   |         | 工人姓名      | 证件编号             | 性别                  |              | 手机号码             | 卡类型         | 考勤卡号          | 卡状态      | 上传状态  | 参建单位名称 | 班组 |
|   | ▶ 1     |           |                  |                     |              |                  |             |               |          |       |        | E  |
|   | 2       | ΞŹ        |                  | 男                   |              |                  | 正式卡         | 461434        | 正常       | 已上传   | 陕西日升建  | E  |
|   | 3       | Ξ'        |                  | 月                   |              |                  | 正式卡         | 435122        | 正常       | 已上传   | 陕西日升建  | 日  |
| ⊢ | 4       | 全         | 10505.           | 男                   |              |                  | 正式卡         | 433274        | 正常       | 已上传   | 陕西日升建  | E  |
| ⊢ | 5       | 林         | 96               | 变更                  |              | -                |             | 399892        | 正常       | 已上传   | 陕西日升建  | 日升 |
|   | 6       | 2         |                  | 姓名 : 祈              |              |                  |             | 389613        | 正常       | 已上传   | 陕西日升建  | B  |
|   | 7       |           | `5198            | 身份证号 : 51           |              |                  |             | 392084        | 正常       | 已上传   | 陕西日升建  | E  |
|   | 8       | · · · · · | 010505196        | 旧卡号 : 447:<br>新卡号*· | 518          |                  |             | 416375        | 正常       | 已上传   | 陕西日升建  | E  |
|   | 9       | 李'        | .96              | ayı N 🕁 * :         |              |                  |             | 408222        | 正常       | 已上传   | 武汉兴陇佳  | 兴陇 |
|   | 10      | F         | 198              |                     |              | 🧹 确定 🧯           | 3 取消        | 413445        | 正常       | 已上传   | 中国建筑第  | 管  |
|   |         | 77 78 Å   |                  |                     |              |                  |             |               |          |       |        |    |

# 4.3.3.6 进退场管理

根据实际情况对员工的进出场进行管理。详情见下图:

| 🙆 系统提示 |                | ×         |
|--------|----------------|-----------|
|        | 系统提示信息         |           |
|        | 确定要将该工人做退场操作吗? |           |
|        |                |           |
|        |                |           |
|        |                | 🧹 确定 🙆 取消 |

4.3.3.7 销卡处理

选中参见单位>要销卡的员工>销卡。对完成工作的员工或者中途退出的员工进行销卡处理,销卡后,门禁不再识别该卡。详情见下图:

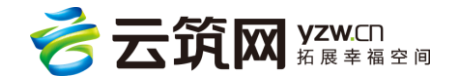

| 🙆 销卡 |                      | ×         |
|------|----------------------|-----------|
|      | 销卡原因: 工作完成<br>□ 清空卡号 | ~         |
|      |                      | ✔ 确定 😢 取消 |

#### 4.3.3.8 导出处理

把需要的信息导入到本地,选择要导出的信息,点击导出,选择保存的位置。详情见下

图:

| 合 Q 工作                                                                                       |                                                                                                    |                                                                                                    | <b>》</b> 据字曲                                                                                                    | ×                                                                                                    | <b> 谷</b><br>系統配置                      | 5                             | J 🤊 🕮 👶 🕇 🗡                                                                                                    |
|----------------------------------------------------------------------------------------------|----------------------------------------------------------------------------------------------------|----------------------------------------------------------------------------------------------------|----------------------------------------------------------------------------------------------------|----------------------------------------------------------------------------------------------------|----------------------------------------|-------------------------------|----------------------------------------------------------------------------------------------------|
| · 輸入名称/简拼,回车检索 · · ·                                                                         | ← → ✓ ↑ □ → 山 组织 ▼ 新建文件夹                                                                                                    | (电脑 > 桌面 >                                                                                                    | 搜索"桌面"<br>目                                                                                                    | م<br>• • •                                                                                                    | . 🕞 进场                                 | 🕞 退场 📑                        | 销卡 📵 导出                                                                                                    |
| 参連単位名称         参連単位类型            所有参連単位         >           レ         Fiona_劳劳分         专业分包 | <ul> <li>◇ ● 世現語</li> <li>◇ ● 現級</li> <li>◇ ● 取用</li> <li>◇ ● 下號</li> <li>◇ ● 下號</li> <li>◇ ● 下號</li> <li>◇ ● 正</li> <li>◇ ● 正</li> <li>◇ ● 正</li> <li>◇ ● 正</li> <li>◇ ○ ○ 真面</li> <li>◇ ○ ○ ○ ○ ○ ○ ○ ○ ○ ○ ○ ○ ○ ○ ○ ○ ○ ○ ○</li></ul> | <ul> <li>2部</li> <li>产品文档</li> <li>技想</li> <li>中道</li> <li>3 500支金卫士</li> <li>3 500支金児(Fi</li> <li>3 500支金児(Fi</li> <li>3 500 𝔅</li> <li>3 500 𝔅ペ(Fi</li> <li>3 500 𝔅ペ(Fi</li> <li>3 500 𝔅ペ(Fi</li></ul> | 修改日期<br>2016/7/2 8:13<br>2016/6/4 20:11<br>2016/7/4 11:00<br>2016/7/3 19:51<br>2016/7/7 12:102<br>2016/4/7 9:41<br>2016/4/2 16:03<br> | 文件 来 文<br>文件 来<br>文件 来<br>文件 来<br>文件 来<br>のMGC 3<br>快速 方式<br>快速 方式<br>快速 方式<br>快速 方式<br>快速 方式<br>快速 方式<br>快速 方式<br>快速 方式<br>、 、 、 、 、 、 、 、 、 、 、 、 、 、 、 、 、 、 | 生类型<br>正式未<br>正式未<br>正式未<br>正式未<br>正式未 | 考勤卡号<br>3<br>1<br>5<br>2<br>4 | 多建单位名称         現           Fiona_劳务         1           Fiona_劳务         2           Fiona_劳务         1           Fiona_劳务         1           Fiona_劳务         1 |
| 共计:1 家参建单位 <                                                                                 |                                                                                                    |                                                                                                    |                                                                                                    |                                                                                                    |                                        |                               | >                                                                                                    |
| 版本: 1.0.2.3 最后更新时间: 2016-07-01                                                               | 02:39                                                                                                    |                                                                                                    |                                                                                                    |                                                                                                    |                                        |                               |                                                                                                    |

# 4.3.4 门禁分区

可对工人设置不同的权限,控制其在施工区、办公区和生活区的进出。首先选中某个人, 点击【编辑】勾选要设置的权限。

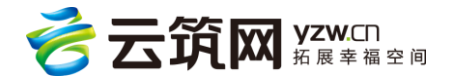
| 🙆 项目 | 现场管理系统         |               |                |      |                  |               |                   |                  |                                         |       | - 0 ×   |
|------|----------------|---------------|----------------|------|------------------|---------------|-------------------|------------------|-----------------------------------------|-------|---------|
|      | <b>合</b><br>前页 |               |                | 考勤数据 | <b>2</b><br>班组管理 | していた。<br>数据字典 | <b>2</b> 0<br>黑名单 | <b>止</b><br>统计 系 | (な)の (の)の (の)の (の)の (の)の (の)の (の)の (の)の |       |         |
| )    | 所有 ∨ ≤         | 全部参建单位        | ~ 全部班组         | ~ 卡号 | ~                | Q             |                   |                  |                                         |       | ☑ 编辑    |
|      | 工人姓名           | 卡类型           | 考勤卡号           | 卡状态  | 身份证号             | 参建单位          | 状态                | 班组               | 施工区权限                                   | 办公区权限 | 生活区权限 ^ |
| ▶ 1  | 赵祥             | 正式卡           | 11807060       | 正常   | 120101198711     | 中国建筑第六        | 已入场               | 管理人员             | 是                                       | 否     | 否       |
| 2    | 王一凡            | 正式卡           | 11411972       | 正常   | 120101198808     | 天津市市政工        | 已入场               | 设计人员             | 是                                       | 否     | 否       |
| 3    | 边宴锋            | 正式卡           | 10924564       | 正常   | 120102197202     | 中国建筑第六        | 已入场               | 管理人员             | 是                                       | 否     | 否       |
| 4    | 郭玮娟            | 正式卡           | 11863044       | 正常   | 120104196307     | 中国建筑第六        | 已入场               | 管理人员             | 是                                       | 否     | 否       |
| 5    | 卢玉清            | 正式卡           | 11705204       | 正常   | 120108195009     | 中国建筑第六        | 已入场               | 管理人员             | 是                                       | 否     | 否       |
| 6    | 宋俊清            | 正式卡           |                | 已销卡  | 120108196101     | 中国建筑第六        | 已退场               | 管理人员             | 是                                       | 否     | 否       |
| 7    | 何学清            | 正式卡           | 11029908       | 正常   | 120108196806     | 中国建筑第六        | 已入场               | 管理人员             | 是                                       | 否     | 否       |
| 8    | 孙国旗            | 正式卡           | 12336180       | 正常   | 120112195312     | 中国建筑第六        | 已入场               | 管理人员             | 是                                       | 否     | 否       |
| 9    | 刘本利            | 正式卡           | 12333092       | 正常   | 120112195404     | 中国建筑第六        | 已入场               | 管理人员             | 是                                       | 否     | 줌       |
| 10   | 杜士健            | 正式卡           | 12326324       | 正常   | 120112198604     | 中国建筑第六        | 已入场               | 管理人员             | 是                                       | 否     | 否       |
| 11   | 李达             | 正式卡           |                | 已销卡  | 120221199010     | 中国建筑第六        | 已退场               | 后勤人员 (不          | 是                                       | 否     | 否       |
| 12   | 岳凤伟            | 正式卡           | 11209508       | 正常   | 120224198206     | 天津市市政工        | 已入场               | 设计人员             | 是                                       | 否     | 否       |
| 13   | 赵捍东            | 正式卡           | 11730884       | 正常   | 120225196101     | 中国建筑第六        | 已入场               | 管理人员             | 是                                       | 否     | 否       |
| 14   | 刘东明            | 正式卡           | 10965364       | 正常   | 120225198209     | 中国建筑第六        | 已入场               | 管理人员             | 是                                       | 否     | 否       |
| 15   | 闫荣腾            | 正式卡           | 11849364       | 正常   | 120225199003     | 中国建筑第六        | 已入场               | 管理人员             | 是                                       | 否     | 否       |
| 16   | 张爱华            | 正式卡           | 12164180       | 正常   | 130302197505     | 中国建筑第六        | 已入场               | 后勤人员(不           | 是                                       | 否     | 否       |
| 版本:  | 1.0.5.2 最      | 后更新时间: 2017-0 | 09-12 12:32:07 |      |                  |               |                   |                  |                                         |       | •       |

### 4.3.5 考勤数据

4.3.5.1 考勤记录

可以通过选择不同的参建单位、班组和员工查看考勤记录,并支持导出到本地。详情见下

图:

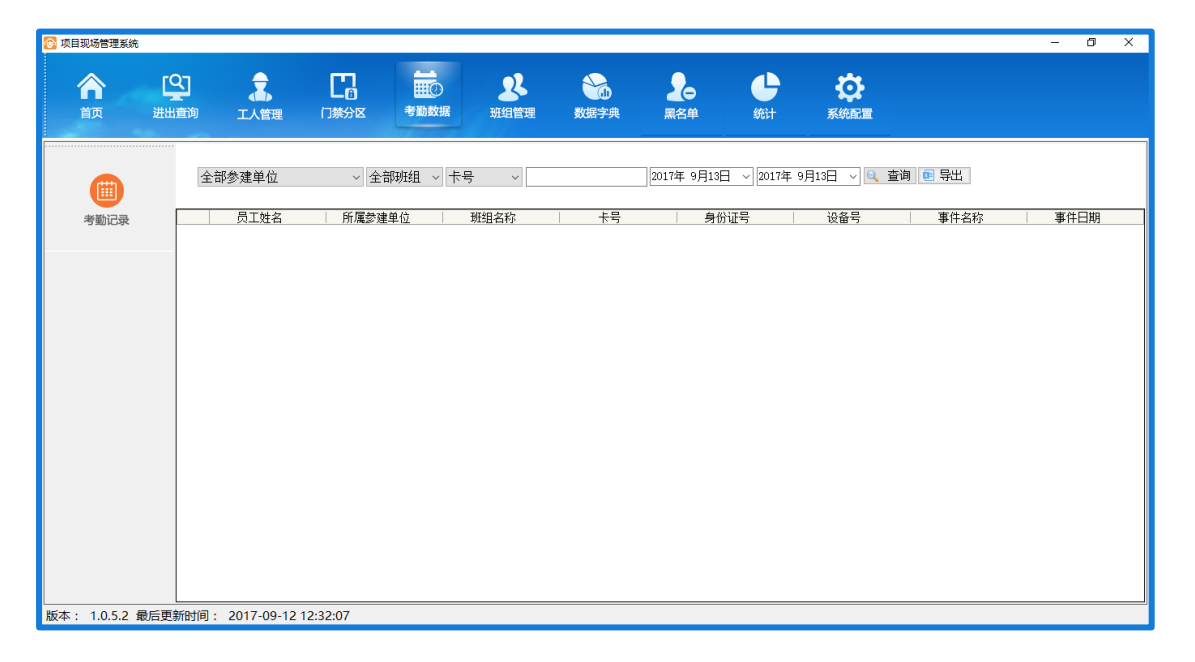

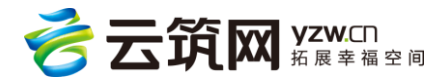

#### 4.3.6 班组管理

4.3.6.1 点击上方导航栏>班级管理按钮,进入班组管理页面。可以在搜索框中搜索参建单

| 😚 项目现场管理系统                              |                                               |                 |        |            |           |                   |             |      |            |             | - 0 ×  |
|-----------------------------------------|-----------------------------------------------|-----------------|--------|------------|-----------|-------------------|-------------|------|------------|-------------|--------|
|                                         |                                               | <b>-1</b><br>約区 | 考勤数据   | 28<br>班组管理 | 》<br>数据字典 | <b>2</b> 0<br>黑名单 | <b>小</b> 統计 | 系統配置 |            |             |        |
| 输入名称/简拼,回车检索                            | Q                                             |                 |        |            |           |                   |             |      | + 新增班组     | 🗹 修改班组      | 前 删除班组 |
| 参建单位名称                                  | 参建单位类型                                        |                 | 参建单位编号 | 参建单位       | 班组名称      | 班组类型              | 班组长         | 证件类型 | 证件号        | 联系方式        | 备注     |
| ▶ 所有参建单位                                |                                               | ▶ 1             | 2794   |            |           |                   |             |      |            |             |        |
| 中国建筑第六工程局有                              | 总承包单位                                         | 2               | 2794   | 天津建业劳      | 电焊工班组     | 劳务作业班组            | 李建超         | 身份证  | 3729241986 | 15315638067 |        |
| 天津建业劳动服务有限                              | 专业分包                                          | 3               | 2794   | 天津建业劳      | 杂工班组      | 劳务作业班组            |             | 身份证  |            |             |        |
| 天津市华森市砂丁程建                              | 专业分句                                          | 4               | 2794   | 天津建业劳      | 模板工       | 劳务作业班组            | 刘西旺         | 身份证  | 3704211970 | 18289530780 |        |
| (法書路 目神智工理方明                            | マエバロ                                          | 5               | 2794   | 天津建业劳      | 项目零工2     | 劳务作业班组            |             | 身份证  |            |             |        |
| / 一 一 一 一 一 一 一 一 一 一 一 一 一 一 一 一 一 一 一 | ★표가면<br>제111111111111111111111111111111111111 | 6               | 2952   | 天津市华森      | 主体钢筋班     | 劳务作业班组            | 徐永兴         | 身份证  | 3206261967 | 13301911978 |        |
| 大津市市政工程设计研                              | 设计单位                                          | 7               | 2952   | 天津市华森      | 旋挖桩机2#    | 劳务作业班组            | 陈规杰         | 身份证  | 4600331989 | 18889727531 |        |
| 浙江天成项目管理有限                              | 监理                                            | 8               | 2952   | 天津市华森      | 旋挖桩机1#    | 劳务作业班组            | 周宁建         | 身份证  | 4409821982 | 18806687271 |        |
|                                         |                                               | 9               | 2952   | 天津市华森      | 新进场钢筋     | 劳务作业班组            | 顾永见         | 身份证  | 5130231964 | 18789696439 |        |
|                                         |                                               | 10              | 2952   | 天津市华森      | 預处理段钢     | 劳务作业班组            | 奚光明         | 身份证  | 5130231967 | 13807500925 |        |
|                                         |                                               | 11              | 2952   | 天津市华森      | 支护桩喷锚     | 劳务作业班组            | 钟建成         | 身份证  | 5111211978 | 18826500909 |        |
|                                         |                                               | 12              | 2952   | 天津市华森      | 2#6#桩机班组  | 劳务作业班组            | 赵彦          | 身份证  | 2301211961 | 18789643656 |        |
|                                         |                                               | 13              | 2952   | 天津市华森      | 5#桩机      | 劳务作业班组            | 吴涛          | 身份证  | 5224011992 | 17689803006 |        |
|                                         |                                               | 14              | 2952   | 天津市华森      | 围墙班组      | 劳务作业班组            | 刘正红         | 身份证  | 5303241991 | 13398932285 |        |
|                                         |                                               | 15              | 2952   | 天津市华森      | 新进场钢筋     | 劳务作业班组            | 林金臺         | 身份证  | 4526221974 | 18689743628 |        |
|                                         | 共计:6 家参建单                                     | 位 16            | 2952   | 天津市华森      | 2#6#桩机钢   | 劳务作业班组            |             | 身份证  |            |             |        |

位,选中左边参建单位,筛选出相应的班组。选择对应条件搜索详情见下图:

#### 4.3.6.2 新建管理

点击左边导航栏>参建单位,选中参建单位后进行新建班级操作。详情见下图:

| 🛜 项目现场管理系统                              |             |           |            |            |                                      |           |               |            | -           | - 0 ×  |
|-----------------------------------------|-------------|-----------|------------|------------|--------------------------------------|-----------|---------------|------------|-------------|--------|
| 合 🙄 🔒 Ce<br>简页 进出图询 工人管理 门禁分            | N<br>N<br>N | ■考助数据     | 2<br>班组管理  | した<br>数据字典 | 20 黑名单                               | 统计        | <b>於</b> 系統配置 |            |             |        |
| 天津                                      |             | 新增班组信     | 恴          |            |                                      | ×         |               | + 新增班组     | 🗹 修改班组      | 📋 删除班组 |
| 参建单位名称 参建单位类型                           |             | *         |            |            |                                      |           | 证件类型          | 证件号        | 联系方式        | 备注 ^   |
| ▶ 所有參建单位                                | ▶ 1         | 所属1       | 5日*· 二     | てんテルが用っ    | ···································· | 2021      |               |            |             |        |
| 天津建业劳动服务有限 专业分包                         | 2           | 40 mit 40 |            |            | 「工作(初示)                              | 102 H V Y | 身份证           | 3729241986 | 15315638067 |        |
| 天津市华森市政工程建 专业分包                         | 3           | 愛運車       | 12 *: 甲国建筑 | 筑第六工程局有    | 限公司                                  | ~         | 身份证           |            |             |        |
| 于建市市政工程设计研 设计单位                         | 4           | B         | 跙*:        |            |                                      |           | 身份证           | 3704211970 | 18289530780 |        |
|                                         | 5           | 班组约       | 《别*: 劳务作》  | 业班组        |                                      | ~         | 身份证           |            |             |        |
|                                         | 6           | 4         | iit : □    |            |                                      |           | 身份证           | 3206261967 | 13301911978 |        |
|                                         | 7           |           |            |            |                                      |           | 身份证           | 4600331989 | 18889727531 |        |
|                                         | 8           |           |            |            |                                      |           | 身份证           | 4409821982 | 18806687271 |        |
|                                         | 9           |           |            |            |                                      |           | 身份证           | 5130231964 | 18789696439 |        |
|                                         | 10          |           |            |            | ✔ 保存 🄇                               | 关闭        | 身份证           | 5130231967 | 13807500925 |        |
|                                         | 11          |           |            |            |                                      |           | 身份证           | 5111211978 | 18826500909 |        |
|                                         | 12          | 2952      | 天津市华森      | 2#6#桩机班组   | 劳务作业班组                               | 赵彦        | 身份证           | 2301211961 | 18789643656 |        |
|                                         | 13          | 2952      | 天津市华森      | 5#桩机       | 劳务作业班组                               | 吴涛        | 身份证           | 5224011992 | 17689803006 |        |
|                                         | 14          | 2952      | 天津市华森      | 围墙班组       | 劳务作业班组                               | 刘正红       | 身份证           | 5303241991 | 13398932285 |        |
|                                         | 15          | 2952      | 天津市华森      | 新进场钢筋      | 劳务作业班组                               | 林金毫       | 身份证           | 4526221974 | 18689743628 |        |
| 共计:3 家参建单位                              | 16          | 2952      | 天津市华森      | 2#6#桩机钢    | 劳务作业班组                               |           | 身份证           |            |             | ~      |
| 版本: 1.0.5.2 最后更新时间: 2017-09-12 12:32:07 |             |           |            |            |                                      |           |               |            |             |        |

4.3.6.3 修改与删除班级管理

选中参建单位>要操作的班级进行修改与删除处理。详情见下图:

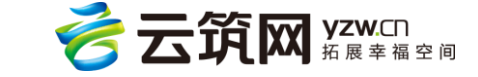

| 🙆 项 | 目现场管理系统        | 5              |                 |         |            |            |              |                   |       |                      |            |             | - 0 ×  |
|-----|----------------|----------------|-----------------|---------|------------|------------|--------------|-------------------|-------|----------------------|------------|-------------|--------|
|     | 合前             | く<br>送出査询      | また              |         | ₩<br>考勤数据  | 28<br>班组管理 | <b>数据字典</b>  | <b>2</b> 0<br>黑名单 | 统计    | 系統配置                 |            |             |        |
| Ē   | 料              |                | Q               |         |            |            |              |                   |       |                      | + 新增班组     | 🗹 修改班组      | 面 删除班组 |
| Þ   | 参建单<br>所有参建单   | 位名称<br>位       | 参建单位类型          | ◎ 系统提   | 参建单位编<br>示 | 昱 参建单位     | 神细之称         | 神细光刑              | ₩44米  | · 证件 <u></u> 来刑<br>× | 证件号        | 联系方式        | 备注 ^   |
|     | 天津建业劳          | 动服务有限          | 专业分包            |         | 系          | 统提示信息      | l.           |                   |       |                      | 3729241986 | 15315638067 |        |
|     | 天津市华森<br>天津市市政 | 市政工程建<br>工程设计研 | 专业分包            |         |            | 1129       |              |                   |       |                      | 3704211970 | 18289530780 |        |
| -   | 231112128      |                |                 |         | 2EB0       | 167 I      |              |                   |       |                      | 2206261067 | 19901011079 |        |
|     |                |                |                 |         |            |            |              |                   |       |                      | 4600331989 | 18889727531 |        |
|     |                |                |                 |         |            |            |              |                   | ✓ 确定  | 😰 取消                 | 4409821982 | 18806687271 |        |
|     |                |                |                 |         | 10 2002    | 人件印午林・・・   | 「見スレン王を又対・・・ | カカモエルは日           | 关/U91 | अणम                  | 5130231967 | 13807500925 |        |
|     |                |                |                 |         | 11 2952    | 天津市华森      | 支护桩喷锚        | 劳务作业班组            | 钟建成   | 身份证                  | 5111211978 | 18826500909 |        |
|     |                |                |                 |         | 12 2952    | 天津市华森      | 2#6#桩机班组     | 劳务作业班组            | 赵彦    | 身份证                  | 2301211961 | 18789643656 |        |
|     |                |                |                 |         | 13 2952    | 天津市华森      | 5#桩机         | 劳务作业班组            | 吴涛    | 身份证                  | 5224011992 | 17689803006 |        |
|     |                |                |                 |         | 14 2952    | 天津市华森      | 围墙班组         | 劳务作业班组            | 刘正红   | 身份证                  | 5303241991 | 13398932285 |        |
|     |                |                |                 |         | 15 2952    | 天津市华森      | 新进场钢筋        | 劳务作业班组            | 林金臺   | 身份证                  | 4526221974 | 18689743628 |        |
|     |                |                | 共计:3 家會         | 8建单位    | 16 2952    | 天津市华森      | 2#6#桩机钢      | 劳务作业班组            |       | 身份证                  |            |             | ~      |
| 版本  | : 1.0.5.2      | 最后更新时间         | : 2017-09-12 12 | 2:32:07 |            |            |              |                   |       |                      |            |             |        |

# 4.3.7 数据字典

## 4.3.7.1 项目信息

通过左侧导航栏,点击"项目信息"进入可查看当前的项目信息。详情见下图:

| 🤰 项目现场管理系统     |              |                                                                            |                                                                                                    |                                                                                                |             |                   |    |                 | - | 0) |
|----------------|--------------|----------------------------------------------------------------------------|----------------------------------------------------------------------------------------------------|------------------------------------------------------------------------------------------------|-------------|-------------------|----|-----------------|---|----|
| <b>合</b><br>前页 | は<br>送出査询 エ人 |                                                                            | 考勤数据                                                                                                    | <b>2</b><br>班组管理                                                                               | <b>後据字典</b> | <b>2</b> 0<br>黑名单 | 统计 | <b> ()</b> 系统配置 |   |    |
|                | 项目信息详情       |                                                                            |                                                                                                    |                                                                                                |             |                   |    |                 |   |    |
|                | 项目名称         | : 巨亚市红沙污水处理                                                                | 总包方名称                                                                                                    | : 中国建筑第六工程                                                                                     | l II        |                   |    |                 |   |    |
| 项目信息           | 项目类别         | : 市政                                                                       | 所在地区                                                                                                    | : 吉阳区                                                                                          |             |                   |    |                 |   |    |
|                | 开工时间         | : 2017-03-18                                                               | 建筑面积                                                                                                    | : 22788.73平米                                                                                   |             |                   |    |                 |   |    |
| 28<br>参建单位     | 项目简介         | : 顶手端的<br>顶手等机<br>一次<br>一次<br>一次<br>一次<br>一次<br>一次<br>一次<br>一次<br>一次<br>一次 | 16ha,建设半地下式和"建设半地下式和"建设"<br>16ha,建设半地下式和"方水处理工艺采用"<br>含于水处理工艺采用"<br>含于水处理工艺采用"。<br>含于水处理工艺采用"。<br>含于水处理工艺采用"。<br>含于水处理工艺采用"。<br>含于水处理工艺采用"。<br>含于水处理工艺采用"。<br>合理文化和"新水"、电<br>"是一个"和"水"、电 | 水处理厂,办公、中<br>%施设备,污水处理设<br>多模式A/A/0反应池<br>出水水质达到一级A<br>50沉淀池和纤维特盘%<br>词和取变配电间建筑。<br>(、空调与通风、消防 | ≹+<br>₿     |                   |    |                 |   |    |
| <b>B</b>       |              |                                                                            |                                                                                                    |                                                                                                |             |                   |    |                 |   |    |
| 工种设置           |              |                                                                            |                                                                                                    |                                                                                                |             |                   |    |                 |   |    |
|                |              |                                                                            |                                                                                                    |                                                                                                |             |                   |    |                 |   |    |
|                |              |                                                                            |                                                                                                    |                                                                                                |             |                   |    |                 |   |    |
|                |              |                                                                            |                                                                                                    |                                                                                                |             |                   |    |                 |   |    |
|                |              |                                                                            |                                                                                                    |                                                                                                |             |                   |    |                 |   |    |
| 反本: 1.0.5.2 貢  | 最后更新时间: 2017 | -09-12 12:32:07                                                            |                                                                                                    |                                                                                                |             |                   |    |                 |   |    |

# 4.3.7.2 参建单位

通过左侧导航栏,点击"参建单位"进入可查看当前的参建单位信息。详情见下图:

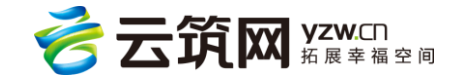

| 🛜 项目现场管理系统     | 充          |            |                   |            |                    |               |             |      |                  |     |      | - 0  | × |
|----------------|------------|------------|-------------------|------------|--------------------|---------------|-------------|------|------------------|-----|------|------|---|
| <b>合</b><br>前页 | いた<br>注出査询 | 「人管        | 理 门禁分区            | 考勤数据       | <b>2</b> 8<br>班组管理 | していた。<br>数据字典 | 20 黑名单      | 统计   | <b>会</b><br>系統配置 |     |      |      |   |
| A              | 剑          | 皇单位名称:     |                   | Q          |                    |               |             |      |                  |     |      |      |   |
| 项目信息           | Þ          | 编号<br>2779 | 参建单位<br>中国建筑第六工程局 | 名称<br>有限公司 | 参建单位(<br>中国建筑第六1   | 简称<br>[程局有    | 类型<br>总承包单位 | 注册地区 | 法人代表<br>吴春军      | 联系人 | 联系电话 | 联系手机 |   |
|                |            | 2794       | 天津建业劳动服务有         | 限公司责任公司    | 天津建业劳动服            | 务有限           | 专业分包        |      | ΓŦ               |     |      |      |   |
|                |            | 2952       | 天津市华森市政工程         | 建设有限公司     | 天津市华森市政            | 江程建           | 专业分包        |      | 杜忠生              |     |      |      |   |
| - 29           |            | 2953       | 海南隆昌建筑工程有         | 限公司        | 海南隆昌建筑工            | 程有限公司         | 专业分包        | 海口市  | 郑成文              |     |      |      |   |
| 参建单位           |            | 2972       | 天津市市政工程设计         | 研究院        | 天津市市政工程            | 设计研究院         | 设计单位        |      | 赵建伟              |     |      |      |   |
|                |            | 3039       | 浙江天成项目管理有         | 限公司        | 浙江天成项目管            | 理有限公司         | 监理          | 杭州市  | 胡炜灿              |     |      |      |   |
| 日本             |            |            |                   |            |                    |               |             |      |                  |     |      |      |   |
| 版本: 1.0.5.2    | 最后更新时间     | 可: 2017-09 | 9-12 12:32:07     |            |                    |               |             |      |                  |     |      |      |   |

### 4.3.7.3 工种设置

通过此页面可查看和新增工种信息,新增的工种信息将同步至制卡页面。详情见下图:

| 🙆 项目现场管理系统    |             |            |          |           |                           |       |                   |                   |              | - 0 ×                  |
|---------------|-------------|------------|----------|-----------|---------------------------|-------|-------------------|-------------------|--------------|------------------------|
| <b>合</b><br>颜 | 「全」<br>进出直询 | 工人管理       |          | 世<br>考勤数据 | <b>2</b><br>班组管理          | 数据字典  | <b>2</b> 6<br>黑名单 | 统计                | <b>於</b> 在二置 |                        |
|               | 工种名利        | 弥:         | 是否       | 特殊工种:     | 所有 、                      | × Q   |                   |                   | + 細分(新増) 日 細 | 分(修改) <u>面 細分(</u> 删除) |
| 项目信息          |             |            | 工种编码     |           |                           | 工种名利  | Ŗ                 |                   | 是否特殊工种       | ^                      |
| -XHILD-       | 010         |            |          |           | 初筑工                       |       |                   | 省                 |              | 云半台                    |
|               |             |            |          |           | 判断上                       |       |                   | 省                 |              | 云半台                    |
|               |             |            |          |           | 深丁上                       |       |                   | 省                 |              | 云平音                    |
| 会理的位          |             |            |          |           | 池葉工工                      |       |                   | 省                 |              | 云平台                    |
| 38.2至中门工      | 000         |            |          |           | (実奴上<br>- 10 + #30.5 cm)# | -     |                   | 省                 |              | ムギ合                    |
|               |             |            |          |           | 机制度面实表                    | ε⊥    |                   | 百万                |              |                        |
|               | - 000       |            |          |           | 週八工                       |       |                   | т<br>ж            |              |                        |
|               | - 080       |            |          |           | 応重工                       |       |                   | <sup>п</sup><br>ж |              |                        |
| 工枰设置          | 100         |            |          |           | 又不知工<br>由与辺久中株            | τ     |                   | -<br>т            |              |                        |
|               | 100         | n          |          |           | 电 吸曲火液<br>甘它              | دــــ |                   | -<br>             |              |                        |
|               | 110         | ,<br>,     |          |           | 茶口                        |       |                   | -<br>             |              | テモム                    |
|               | 120         |            |          |           | 商工                        |       |                   | -<br>             |              |                        |
|               | 190         |            |          |           | <b>文七</b> 文秋上<br>由丁       |       |                   | -<br>ж            |              |                        |
|               | 140         |            |          |           | 司有工                       |       |                   | -<br>т            |              | ム1日<br>- デエム           |
|               | 140         |            |          |           | 비水ㅗ                       |       |                   | -                 |              | 4TP                    |
| 版本: 1.0.5.2 最 | 、<br>后更新时间: | 2017-09-12 | 12:32:07 |           |                           |       |                   |                   |              |                        |

### 4.3.8 黑名单

通过黑名单可以查找黑名单信息,黑名单添加在承包企业项目级处,并且删除黑名单只能 由添加的人删除。详情见下图:

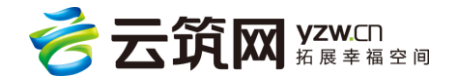

| 🙆 项目现场管理系统        |                        |                                          |                  |                                       | - o × |
|-------------------|------------------------|------------------------------------------|------------------|---------------------------------------|-------|
|                   | 了。<br>工人管理 门禁分区        | 大学 1000 1000 1000 1000 1000 1000 1000 10 | 数据字典         黒名単 | ● ● ● ● ● ● ● ● ● ● ● ● ● ● ● ● ● ● ● |       |
| 全部参建单位            | ◇ 全部班组 ◇ 卡号 、          | · Q                                      |                  |                                       |       |
| 姓名                | ŭ                      | 件编号                                      | 黑名单原因            | 备注信息                                  | 生效时间  |
| 版本: 1.0.5.2 最后更新时 | 间: 2017-09-12 12:32:07 |                                          |                  |                                       |       |

# 4.3.9 统计

该模块下可查看各参建单位里各班组的出勤信息

| 💿 项目现场管理系统      |                      |            |           |            |              |                   |      |               |      | - 0  | × |
|-----------------|----------------------|------------|-----------|------------|--------------|-------------------|------|---------------|------|------|---|
|                 |                      | 「禁分区       | ₩<br>考勤数据 | 28<br>班组管理 | <b>シ</b> 版字典 | <b>2</b> 0<br>黑名单 | いので、 | <b>於</b> 系統配置 |      |      |   |
| Ø               | 输入名称/简拼,回车检          | ź.         |           |            |              |                   |      |               |      |      |   |
| 今日山湖            | 参建单位名称               | 参建单位类型     |           | 班组         | 累计进          | 场                 | 在场人数 |               | 今日出勤 | 现场人数 |   |
| ッロロ副            | 请选择参建单位              |            | ▶ 1       | 基坑监测人员     | 2            |                   | 2    |               | 0    | 0    |   |
|                 | 中国建筑第六               | 总承包单位      | 2         | 设计人员       | 4            |                   | 3    |               | 0    | 0    |   |
|                 | 天津建业劳动               | 专业分包       | 1         |            |              |                   |      |               |      |      |   |
|                 | 天津市华森市               | 专业分包       |           |            |              |                   |      |               |      |      |   |
|                 | 海南除昌建筑               | 专业公司       |           |            |              |                   |      |               |      |      |   |
|                 |                      | 911/1B     |           |            |              |                   |      |               |      |      |   |
|                 | ▶ 大津中中政工             | 设计单位       |           |            |              |                   |      |               |      |      |   |
|                 | 浙江天成项目               | 监理         |           |            |              |                   |      |               |      |      |   |
|                 |                      |            |           |            |              |                   |      |               |      |      |   |
|                 |                      |            |           |            |              |                   |      |               |      |      |   |
|                 |                      |            |           |            |              |                   |      |               |      |      |   |
|                 |                      |            |           |            |              |                   |      |               |      |      |   |
|                 |                      |            |           |            |              |                   |      |               |      |      |   |
|                 |                      |            |           |            |              |                   |      |               |      |      |   |
|                 |                      |            |           |            |              |                   |      |               |      |      |   |
|                 |                      | 共计:6 家参建单位 |           |            |              |                   |      |               |      |      |   |
| 版本: 1.0.5.2 最后更 | 」<br>新时间: 2017-09-12 | 2 12:32:07 |           |            |              |                   |      |               |      |      |   |

## 4.3.10 系统配置

4.3.10.1 项目校验

通过承包企业管理系统自动生成的账号和秘钥进行校验,当数据有改变时,可通过从云端

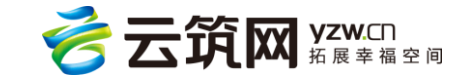

获取数据刷新数据。详情见下图:

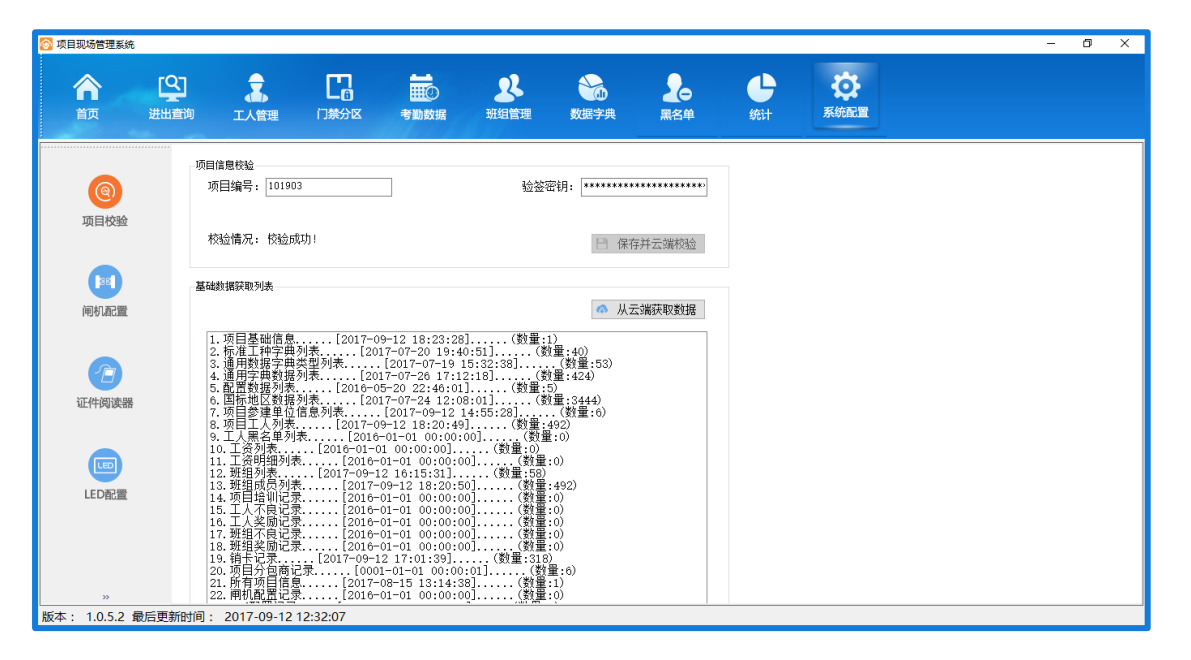

4.3.10.2 间机配置

用于与硬件连接。具体安装方法可查看《建筑工人实名制管理平台实施知道手册》

闸机型号:按照采购的硬件型号进行选择;

分组:对工地闸机进行分组,便于后边对工人做权限控制;

设备 S/N:硬件设备上的识别号

读卡模式:根据门禁控制器类型选择,汉王考勤机可不填。

主机: 仅存在于使用汉王考勤机情况下, 勾选某台为主机。

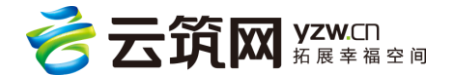

| 🛜 项目现场管理系统          |                                          |                                                                                                    |                                                                                                    |                                                                              |                            | - 0 ×     |
|---------------------|------------------------------------------|----------------------------------------------------------------------------------------------------|----------------------------------------------------------------------------------------------------|------------------------------------------------------------------------------|----------------------------|-----------|
|                     |                                          | た こう うまま うまま うまま うまま うまま うまま うまま うまま うまま                                                                   | <b>一 2</b><br>考勤数据 班组管理                                                                                                    | 数据字典         黒名単                                                             | <b>し</b><br>统计<br>系統<br>系統 |           |
| (6)<br>项目校验<br>间机配置 | ■机信息 ■机信息 ■机型号*: 设备S/那*: 设备名*: 备注: 读卡模式: | 濃音 □ 禁<br>濃音 □ 禁<br>字取 □ 禁<br>深文 □ 茶<br>深文 □ 茶<br>深文 □ 茶<br>淡文 1 茶<br>読料2002NET /L02<br>微耕 □ 茶 V6. 6<br>8位 | <ul> <li>→ 分组:施工区</li> <li>提示</li> <li>1.支持型号: AP-1000T, AP-4008</li> <li>2.局域內TCP/LF通信</li> <li>3.端口: 3000</li> <li>4.配置完成后,请重启软件</li> </ul> | <ul> <li>達施方式</li> <li>○ TCF/IP:</li> <li>● 小型局域网</li> <li>☑ 是否启用</li> </ul> | 端口: 8000                   | ■ 保存 圖 删除 |
| 证件阅读器               | 设备名                                      | 分区                                                                                                    | · · · · · · · · · · · · · · · · · · ·                                                                                                    | S/N TCP/IP                                                                   | 端口   启                     | 用状态       |
| LED配置<br>ン          |                                          |                                                                                                    |                                                                                                    |                                                                              |                            |           |
| 版本: 1.0.5.2 最后更     | 更新时间: 2017                               | -09-12 12:32:07                                                                                            |                                                                                                    |                                                                              |                            |           |

4.3.10.3 证件阅读器配置

在电脑上连接上相关硬件后,必须在此处点击启用。

| 🔂 项目现场管理系统          |         |              |                    |      |            |              |                                                 |                |                  |    | - 0 ×     |
|---------------------|---------|--------------|--------------------|------|------------|--------------|-------------------------------------------------|----------------|------------------|----|-----------|
| 合<br>首页 影           | 出<br>直询 | <b>人管理</b>   | 口熱分区               | 考勤数据 | 28<br>班组管理 | <b>シ</b> 掘字典 | 20 黒名単                                          | <b>小</b><br>统计 | <b>校</b><br>系統配置 |    |           |
| <b>(</b><br>項目校验    | 间读器型号   | 号*: 华视100U   | /UC > 备注:<br>& 备型号 |      | ☑ 是否启用     | 3            | 治用 <b>———</b> ————————————————————————————————— |                |                  | 备注 | 💾 保存 🔟 删除 |
| 间机配置                |         |              |                    |      |            |              |                                                 |                |                  |    |           |
| 证件阅读器               |         |              |                    |      |            |              |                                                 |                |                  |    |           |
| LED頁證               |         |              |                    |      |            |              |                                                 |                |                  |    |           |
| »<br>版本: 1.0.5.2 最后 | 更新时间: 2 | 017-09-12 12 | 2:32:07            |      |            |              |                                                 |                |                  |    |           |

4.3.10.4 LED 配置

可对 LED 设备进行系统连接,输入局域网和 LED 屏信息,灵信端口可随意设置,台湾晶 元需与自带软件内端口一致,**注意顶部、中部和底部高度之和必须等于屏幕总高。** 

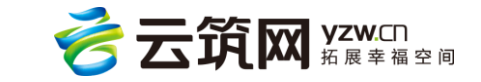

| 🙆 项目现场管理系统  |                              |                     |                              |                            |                                          | – 0 ×                   |
|-------------|------------------------------|---------------------|------------------------------|----------------------------|------------------------------------------|-------------------------|
|             |                              | 工资考勤 别组管理           | 2000 培训记录                    | 数据字典 黒名単                   | <b>公</b><br>统计 系统                        |                         |
| (1)<br>项目校验 | LED信息<br>品牌*: 台湾晶元<br>IP地址*: | ✓型号*:EX-5M1 ∨       | <b>屏着配置</b><br>顶部高度*:        | _ 字号*: 12 顶                | 部动画*:                                    | 顶部显示项目名称                |
| 入<br>用户管理   | 端□*:                         |                     | 中部高度*:<br>运动速度*: 快<br>底部高度*: | _ 字号*: 12 中<br>_ 字号*: 12 ┏ | (部功画*: 静止显示 √<br>限 1 (限 1 (品切)画*: 静止显示 √ | 甲都並示打下信息<br>一 底部显示自定义内容 |
| 间机石2置       | 屏幕总宽*:<br>☑ 是否横屏显示           |                     | 运动速度*: 快<br>底部自定义内容*:        |                            | · 懷 1                                    | 🗎 保存 🛛 🏛 🏛 🍂 🔜 🖳        |
| 近件阅读器       | 品牌 IP<br>选择                  | 端口 屏<br>ED品牌、型号     | : <del>□</del> 高度            | 宽度                         | 顶部信息 <u>中</u>                            | 部信息. 底部信息.              |
|             | 输入输入                         | 局域网ip和端口<br>LED高度宽度 |                              |                            |                                          |                         |

4.3.10.5 网络摄像头

目前支持海康威视以及大华的抓拍摄像头,支持进门和出门分别抓拍。设置完成后在参

| 🔂 项目现场管理系统     |            |                               |               |                                          |                      |              |                   |      |                  |      | -  | ٥ | × |
|----------------|------------|-------------------------------|---------------|------------------------------------------|----------------------|--------------|-------------------|------|------------------|------|----|---|---|
| <b>合</b><br>首页 | 上出査询       | 工人管理                          | 口族分区          | ●●●<br>●●●●●●●●●●●●●●●●●●●●●●●●●●●●●●●●● | 28<br>班组管理           | <b>数据字</b> 典 | <b>2</b> 0<br>黑名单 | 统计   | <b>後</b><br>系統配置 |      |    |   |   |
| ④ 项目校验         | 摄像头信意<br>告 | 品牌*: 大4<br>大4<br>□名*:<br>IP*: | ≌<br>≝<br>反威视 |                                          | 闸机*:<br>密码*:<br>端口*: |              | ✓ ☑进门             | 2 出门 | 💾 保存             | 意 金属 |    |   |   |
| 间机配置           |            | 摄像头                           | 5             |                                          | 关联闸机                 |              | 进门/出门             |      | IP               |      | 端口 |   |   |
| LED配置          |            |                               |               |                                          |                      |              |                   |      |                  |      |    |   |   |
| 版本: 1.0.5.2 最  | 后更新时间: 2   | 017-09-12 1                   | 2:32:07       |                                          |                      |              |                   |      |                  |      |    | _ |   |

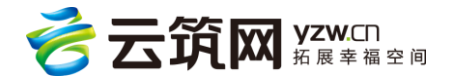

| 🛜 项目现场管理系统                              |              |                    |      |            |      |                   |    |                  | - 0 × |
|-----------------------------------------|--------------|--------------------|------|------------|------|-------------------|----|------------------|-------|
|                                         |              | <b>上口</b><br>禁分区 : | 對動数据 | 28<br>班组管理 | 数据字典 | <b>2</b> 6<br>黑名单 | 统计 | <b>读</b><br>系統配置 |       |
| <b>@</b>                                |              |                    |      |            |      |                   |    |                  | 💾 保存  |
| 项目校验                                    | 进场提示语        |                    |      |            |      |                   |    |                  |       |
| R                                       | 离场提示语        |                    |      |            |      |                   |    |                  |       |
| 闸机配置                                    | 启动网络摄像头抓拍    |                    |      |            |      |                   |    |                  |       |
|                                         | 工作超时小时数      | 12                 |      |            |      |                   |    |                  |       |
| 证件阅读器                                   | 自动备份周期(小时)   | 4                  |      |            |      |                   |    |                  |       |
|                                         | 保留备份数        | 7                  |      |            |      |                   |    |                  |       |
| LED配置                                   | 开启反潜[目前仅支持澳普 | ] 🗆                |      |            |      |                   |    |                  |       |
|                                         | 保留考勤天数       | 15                 |      |            |      |                   |    |                  |       |
|                                         | 澳普闸机进出调整     |                    |      |            |      |                   |    |                  | v     |
| 反本: 1.0.5.2 最后更新时间: 2017-09-12 12:32:07 |              |                    |      |            |      |                   |    |                  |       |

4.3.10.6 参数配置

该界面下用户可对多种功能进行配置。

| 🛜 项目现场管理系统                              |             |     |             |                  |      |           |             |             |  | - Ø X |
|-----------------------------------------|-------------|-----|-------------|------------------|------|-----------|-------------|-------------|--|-------|
| <b>合 [</b><br>前 出                       |             | 口熱  | また。<br>考勤数据 | <b>2</b><br>班组管理 | 数据字典 | 20<br>黑名单 | <b>小</b> 統计 | です。<br>系統配置 |  |       |
|                                         |             |     |             |                  |      |           |             |             |  | 💾 保存  |
| 项目校验                                    | 进场提示语       |     |             |                  |      |           |             |             |  |       |
|                                         | 离场提示语       |     |             |                  |      |           |             |             |  |       |
| 闸机配置                                    | 启动网络摄像头抓拍   |     |             |                  |      |           |             |             |  |       |
| A                                       | 工作超时小时数     | 12  |             |                  |      |           |             |             |  |       |
| 证件阅读器                                   | 自动备份周期(小时)  | 4   |             |                  |      |           |             |             |  |       |
|                                         | 保留备份数       | 7   |             |                  |      |           |             |             |  |       |
| LED配置                                   | 开启反潜[目前仅支持澳 | 普]□ |             |                  |      |           |             |             |  |       |
|                                         | 保留考勤天数      | 15  |             |                  |      |           |             |             |  |       |
| »                                       | 澳普闸机进出调整    |     |             |                  |      |           |             |             |  | ~     |
| 反本: 1.0.5.2 最后更新时间: 2017-09-12 12:32:07 |             |     |             |                  |      |           |             |             |  |       |

进/离场提示语:电脑系统支持的情况下,用户刷进/出的时候会有语音播报录入的文字内容。

2. 启动网络摄像头抓拍:抓拍摄像头配置完成后,勾选方框点击保存即可启用。

3. 工作超时小时数:编辑相应的工作时长,当工人现场工作超过设定的时长以后,现场

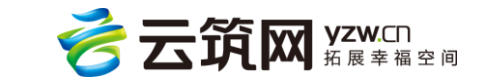

端首页会有相应的超时预警信息展示。

4. 自动备份周期:现场端自动备份数据库文件的周期,最小值为1。

5. 保留备份数:现场端保留的备份次数,如备份周期设置为1小时,则一天会备份24

次,假定保留备份数设为20,则现场端会保留最近的20次备份文件。

6. 开启反潜: 澳普的闸机勾选方框即可开启反潜。

 7. 保留考勤天数:用户可保留现场端一定时间内的考勤数据,如时间设为7,那么现场 端会保留近7日的考勤数据。

8. 澳普闸机进出调整:存在部分澳普闸机刷"进"显示"出"、刷"出"显示"进"的情

况,可以勾选此处进行处理。

注:由于现场端会自动上传考勤数据,用户不必设置过长的天数来保留数据。

4.3.10.7 用户管理

首先选择要操作的对象,然后进行新增或修改操作。详情见下图:

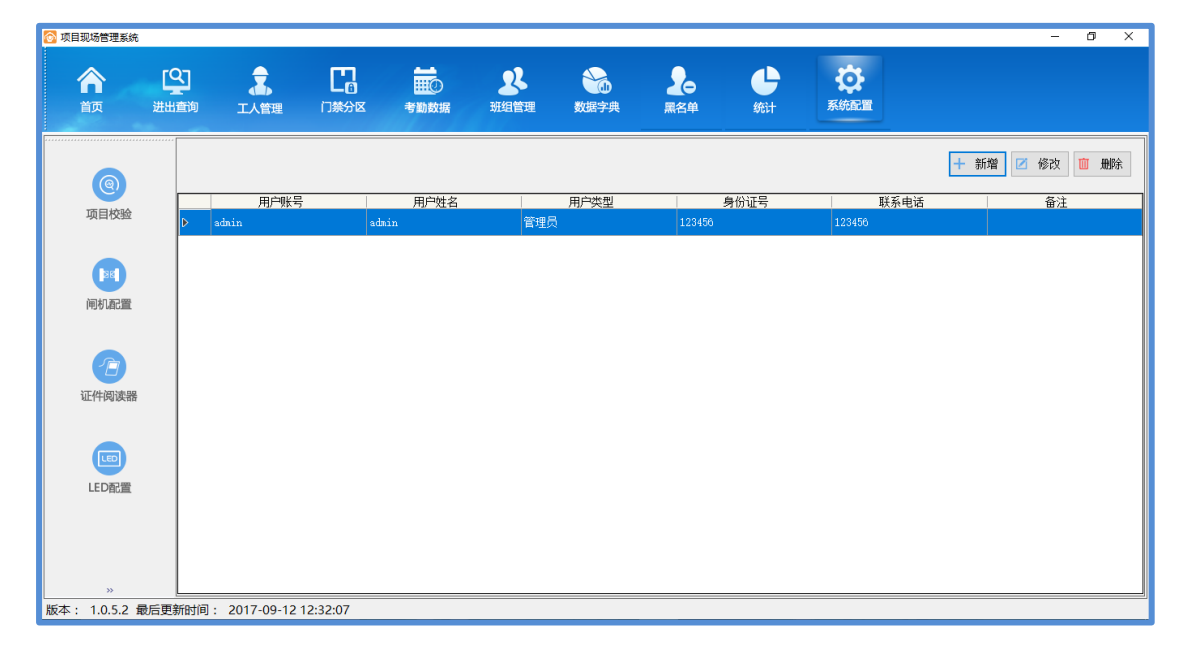

4.3.10.8 规则配置

该模块下用户可对多种规则进行修改。

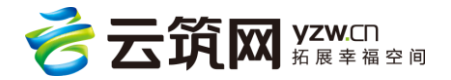

| 🛜 项目现场管理系统       |                  |          |      |                  |                       |                   |                |                 |  | - 0 × |  |  |  |  |
|------------------|------------------|----------|------|------------------|-----------------------|-------------------|----------------|-----------------|--|-------|--|--|--|--|
| <b>合</b><br>首页 进 |                  | 口禁分区     | 考勤数据 | <b>2</b><br>班组管理 | 数据字典                  | <b>2</b> 0<br>黑名单 | <b>小</b><br>统计 | <b> ()</b> 系統配置 |  |       |  |  |  |  |
|                  |                  |          |      |                  |                       |                   |                |                 |  | 🗎 保存  |  |  |  |  |
| 项目校验             | 黑名单规则            |          | ۲    | 不禁止緊             | 黑名单工人登记,1             | 旦予以提示。            |                |                 |  |       |  |  |  |  |
|                  |                  |          | 0    | 黑名单口             | I人禁止登记。               |                   |                |                 |  |       |  |  |  |  |
| 闸机配置             | 工人超龄限制           |          |      | 童工不知             | 允许登记,童工指:             | 未满 16 周岁          |                |                 |  |       |  |  |  |  |
|                  |                  |          |      | 男性退伏             | 男性退休不允许登记,男性退休年龄 55 岁 |                   |                |                 |  |       |  |  |  |  |
| 证件阅读器            |                  |          |      | 女性退付             | <sup>木不允许登记,女·</sup>  | 性退休年龄 55          | у              |                 |  |       |  |  |  |  |
|                  | 教育培训规则           |          | ۲    | 未安全執             | 教育允许刷卡进场              |                   |                |                 |  |       |  |  |  |  |
| LED配置            |                  |          | 0    | 当超过              | 30 天未安全教              | (育时,禁止刷卡)         | 进场             |                 |  |       |  |  |  |  |
|                  | 卡片失效规则           |          | ۲    | 长时间间             | 利置卡不失效                |                   |                |                 |  |       |  |  |  |  |
| »                |                  |          | 0    | 闲置卡胡             | 超过 <sup>10</sup> 天,自  | 动失效               |                |                 |  |       |  |  |  |  |
| 版本: 1.0.5.2 最后頭  | 毛新时间: 2017-09-12 | 12:32:07 |      |                  |                       |                   |                |                 |  |       |  |  |  |  |

1.黑名单规则:可以选择黑名单中的工人是否可以制卡。

2.工人超龄限制:设置童工、男性和女性退休的超龄限制,超龄预警信息在承包云项目级

首页和现场端首页显示。

3.教育培训规则:可以设置一个时间区间内未进行安全教育不能刷卡入场。

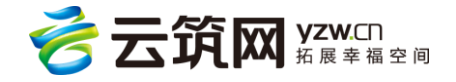